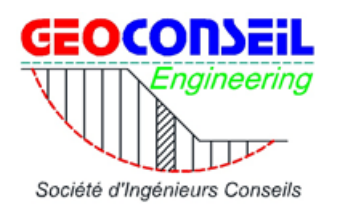

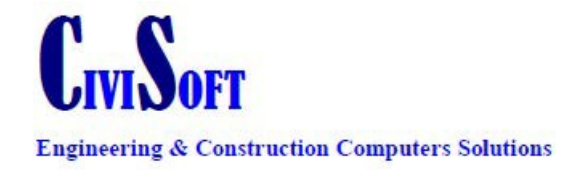

# AUTOCAD<sup>®</sup> CIVIL 3D<sup>®</sup> 2013 Pour une bonne maitrise de la conception des projets linéaires AutoCAD Civil 3D\* Autodesk

# Manuel d'apprentissage Etude d'un projet routier

ABIDI MOHAMED EL HADI

Formation AutoCad Civil 3D 2013

Autodesk

S.E.T.SETIF du 10 au 12 Mars 2013

| Introduction                                     | 3  |
|--------------------------------------------------|----|
| Processus général de conception                  | 4  |
| Configuration système requise                    | 5  |
| Installation du Kit de Localisation France       | 6  |
| Modéliser une surface                            | 8  |
| Créer une surface à partir d'un fichier AutoCAD® | 9  |
| Analyser une surface                             | 14 |
| Modifier un style d'affichage                    | 14 |
| Axe en plan                                      | 16 |
| Méthode de conception sans clothoïde             | 16 |
| Méthode de conception avec clothoïde             | 18 |
| Calcul des dévers                                | 21 |
| Modifier un axe existant                         | 24 |
| Profil en long                                   | 26 |
| Méthode de conception d'un profil en long        | 27 |
| Création du profil en long du terrain naturel    | 27 |
| Création du profil en long projet                | 29 |
| Par point d'intersection                         | 30 |
| Modifier un Profil en Long                       | 33 |
| Profil en travers                                | 35 |
| Concept                                          | 35 |
| Création d'un assemblage                         | 36 |
| Profilés                                         | 38 |
| Création d'un profilé                            | 38 |
| Création d'un profilé avec voie variable         | 41 |
| Création des surfaces                            | 44 |
| Gestion des tabulations                          | 47 |
| Edition des Profils en travers                   | 49 |
| Calcul des cubatures                             | 52 |
| Editions et contrôles des résultats              | 54 |
| Listages géométriques                            | 54 |
| Contrôle des listages géométriques               | 56 |
| Edition des cubatures                            | 57 |
| Mise en page et impression des plans             | 59 |
| Insertion dans le site et visualisation 3D       | 64 |
| Création d'une vidéo                             | 66 |

#### Introduction

Dès les phases préliminaires d'élaboration d'un projet routier ou autoroutier, les services de l'état, les collectivités locales, les maitres d'œuvre, les maitres d'ouvrage, les bureaux d'étude, tous les acteurs d'un projet doivent communiquer et se concerter pour définir au mieux le projet. Les choix techniques, les problématiques d'aménagement du territoire et d'environnement doivent être pris en compte pour répondre aux contraintes rencontrées et aux règles en vigueur (capacité, nature des sols, risques d'inondation, pollution sonore, l'eau sur l'eau et l'air...). Et un des points important et que toutes ces problématiques doivent bien sûr tenir compte et s'adapter au mieux au budget.

La plateforme logicielle AutoCAD<sup>®</sup> Civil 3D<sup>®</sup> autour d'un modèle d'ingénierie dynamique tridimensionnelle & réaliste vous aide à optimiser vos projets et par conséquent facilite la prise de décision de l'ensemble des acteurs du projet.

En utilisant AutoCAD<sup>®</sup> Civil 3D<sup>®</sup>, votre équipe pourra concevoir un grand nombre de projets plus rapidement, de façon coordonnée et avec une plus grande précision. De par l'association intelligente entre la conception et le dessin de production, le modèle dynamique se trouvant au cœur de Civil 3D vous permettra de créer rapidement plusieurs variante de conception, de réduire les modifications manuelles et de générer automatiquement des plans mis à jour.

AutoCAD<sup>®</sup> Civil 3D<sup>®</sup> inclut la plateforme généraliste AutoCAD<sup>®</sup>, ainsi que l'application Géospatiale AutoCAD<sup>®</sup> Map 3D<sup>®</sup>, pour l'accès aux bases de données SIG.

Nous nous proposons de vous démontrer la pertinence et l'intérêt de la démarche de base de conception avec AutoCAD<sup>®</sup> Civil 3D<sup>®</sup> dans le cadre de l'élaboration d'un exemple de processus simple aboutissant à la conception d'un projet linéaire.

Afin de pouvoir comprendre et utiliser de manière optimale ce document, il est nécessaire d'avoir suivi le module de formation « initiation ».

#### Processus général de conception

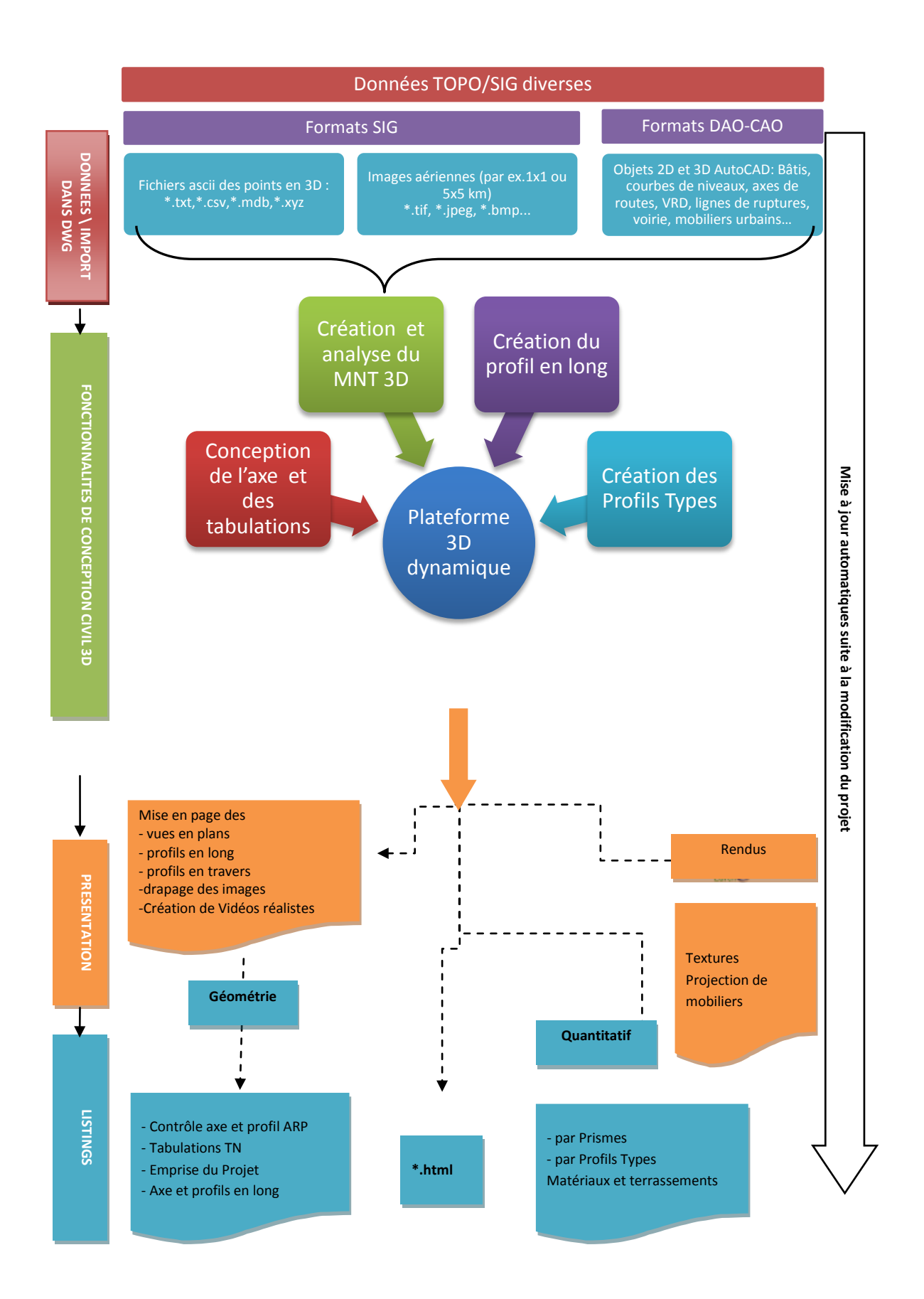

#### **Configuration système requise**

#### Pour AutoCAD Civil 3D :

- Processeur Intel® Pentium® IV, 3 GHz ou plus rapide, AMD Athlon TM
- Microsoft® Windows® XP Professionnel, Edition familiale ou Windows 2000 (SP4)
- Windows Vista Enterprise 32 bits, Windows Vista
- Professionnel, Windows Vista Edition Intégrale, Windows Vista Premium
- 2 Go de RAM
- 5 Go d'espace libre sur le disque dur pour l'installation
- Affichage 1280 x 1024 true color
- Carte graphique compatible OpenGL pour station de travail ou Prise en charge de DirectX® 9 Compatible avec souris Microsoft
- Microsoft Internet Explorer 6.0 (SP1 ou version ultérieure)
- Lecteur de DVD

#### Pour serveur VAULT (Gestion de projet) :

Ces composants peuvent être installés sur le même ordinateur que celui où est installé AutoCAD Civil 3D 2008 à condition que cet ordinateur présente la configuration de serveur recommandée.

- Processeur Pentium IV, 3 GHz ou plus rapide, AMD Athlon TM
- Windows XP Professionnel ou Edition familiale (SP1 ou SP2), Windows 2000 (SP4), Windows 2000 Server (SP4), Microsoft Server 2003 (SP1, SP2), Microsoft Server 2003 Enterprise (SP1, SP2), XP Professional x64 Edition, Microsoft Server 2003 x64 Edition,
- Microsoft IIS
- 1 Go de RAM
- 60 Go d'espace libre sur le disque dur pour l'installation
- Compatible avec souris Microsoft
- Microsoft Internet Explorer 6.0 (SP1 ou version ultérieure)
- Lecteur de DVD

#### Installation du Kit de Localisation France

Rappel : Le Country Kit (Kit de localisation) est une application qui s'installe sur AutoCAD<sup>®</sup> Civil 3D<sup>®</sup> et qui personnalise le produit US international avec les standards de représentation et des normes françaises :

Contenu :

- Styles de points (feux tricolores, candélabres...)
- Profils en long (Lignes de rappel, Cotes TN, Cotes Projet, Fossé Droit...)
- Profils en travers (Ligne assise des terrassements...)
- Editions géométriques et quantitatifs, Contrôle des normes ARP...

Cette personnalisation est stockée dans un gabarit (\_AutoCAD Civil 3D France.dwt) qui doit être utilisé pour tous les projets aux normes Française.

Remarque : L'application est disponible sur le site Autodesk France <u>www.autodesk.fr/civil3D</u> dans téléchargements : <u>http://www.autodesk.fr/adsk/servlet/item?siteID=458335&id=9602115</u>

Lancer l'installation du French Country Kit 2008 – double Clic Setup.exe

 Démarrer AutoCAD<sup>®</sup> Civil 3D<sup>®</sup> et dans le nouveau dessin cliquer n'importe où à l'écran et click droit – choisir « Options » et valider

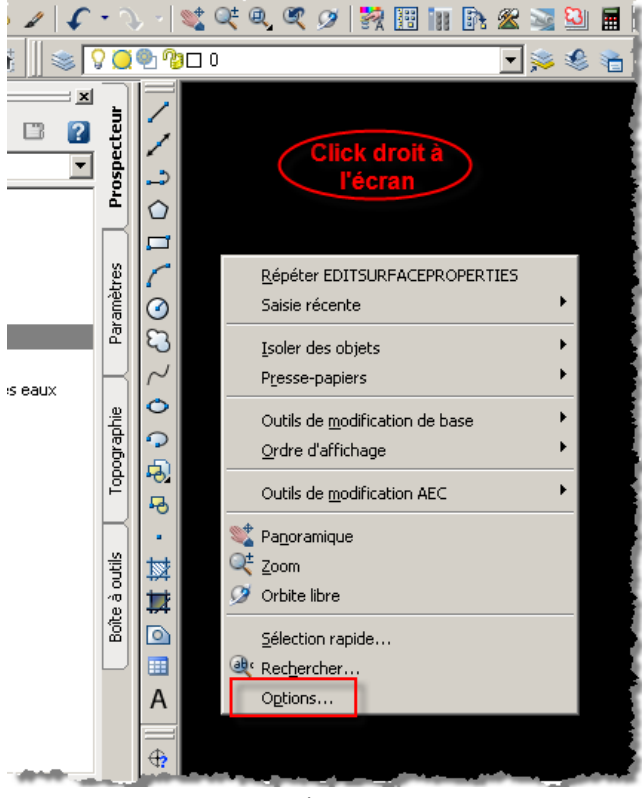

Fig.1 – Accès aux options

- Dans la fenêtre des options qui apparaît Dans l'onglet « Fichiers » « Paramètres du gabarit » -« Nom fichier de gabarit par défaut pour RAPNOUV » - click sur la flèche grise- et cliquer sur
  - « Parcourir » en haut à droite

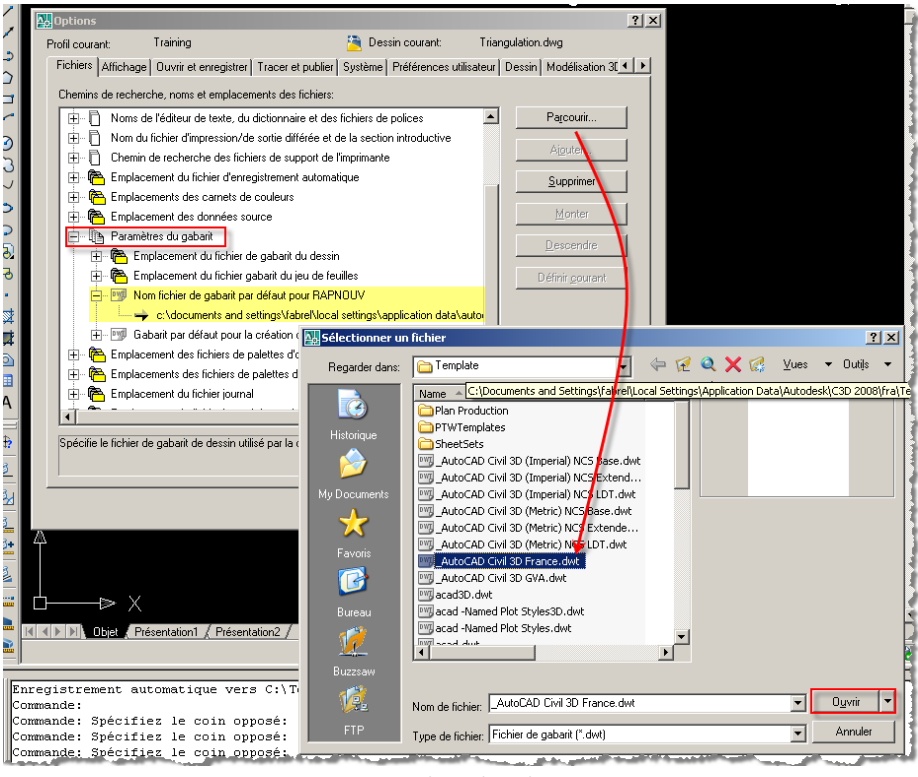

Fig.2 – Choix du gabarit

Si vous ne configurez aucun Gabarit par défaut, à chaque création de nouveau dessin, l'application vous demandera de choisir un gabarit – Choisir dans ce cas **\_***AutoCAD Civil 3D France.dwt* 

Afin de vérifier que le Country Kit est bien installée, allez dans le menu « Général » puis cliquer sur « Boîte à outils » - Choisissez boîte à outils au niveau de la fenêtre d'outils

Si dans la boîte à outils vous retrouvez bien les tableaux d'édition APS route, Aménagement et Réseaux, par conséquent le kit de localisation a été correctement installé.

| I Plus d'infos                                                                                                    | teur       |
|----------------------------------------------------------------------------------------------------|------------|
|                                                                                                    | Prosped    |
| Gestionnaire de rapports     Original de la construction de la constructione de la construction de la construction de la construction de la c | Ĥ          |
| F Tableaur déclino APS Route     F Tableaur déclino Réseaux     Kateur de l'Apparde     Kateur de Régarde                                                                                                    | Paramètres |
|                                                                                                    | à outils   |
|                                                                                                    | Boîte      |
|                                                                                                    |            |
|                                                                                                    |            |
|                                                                                                    |            |

Fig.3 – Prospecteur – Boite à outils

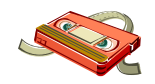

Vidéo disponible sur le Cd-rom (Country\_Kit.avi)

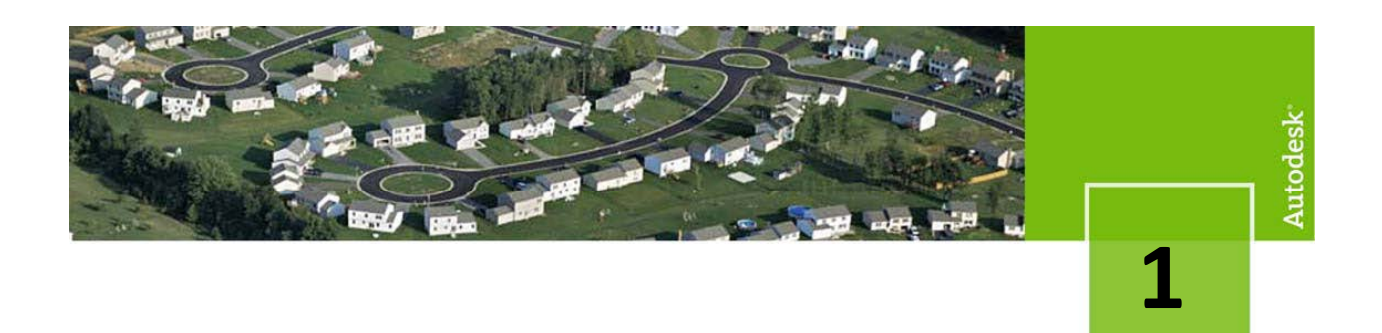

#### Modéliser une surface

C'est la première et la plus importante des étapes dans la conception d'infrastructures, toute la conception est basée sur des surfaces.

Dans ce chapitre, vous allez apprendre à créer, modifier et analyser une surface M.N.T (Modèle Numérique de Terrain), et la visualiser sous des formes différentes.

La méthode décrite ci-dessous est la plus courante, elle s'appuie sur :

- Un Fichier \*.dwg avec points ou blocs avec élévation, X, Y et Z
- Des lignes de ruptures (polylignes 3D qui relient les points)

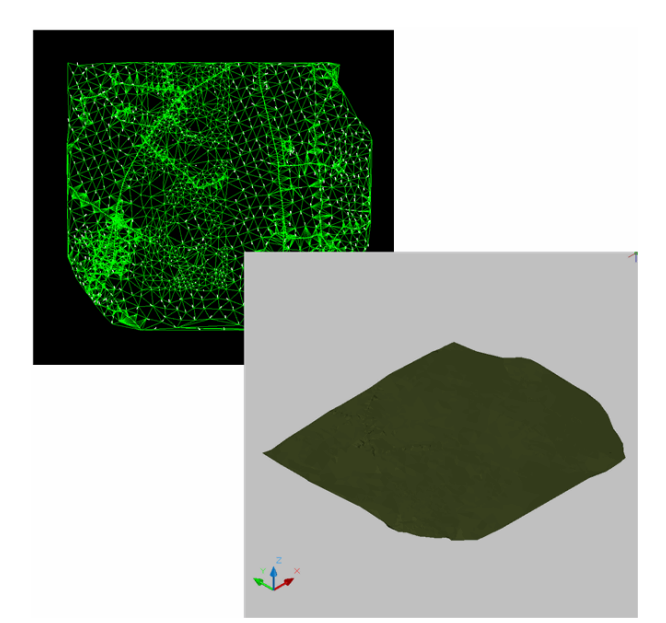

Fig.4 – MNT crée avec AutoCAD<sup>®</sup> Civil 3D et image aérienne drapée

Remarque : Le projeteur pourra à tout moment draper une image aérienne sur le MNT créé en utilisant dans le menu Surfaces-utilitaires-draper une image

#### Créer une surface à partir d'un fichier AutoCAD®

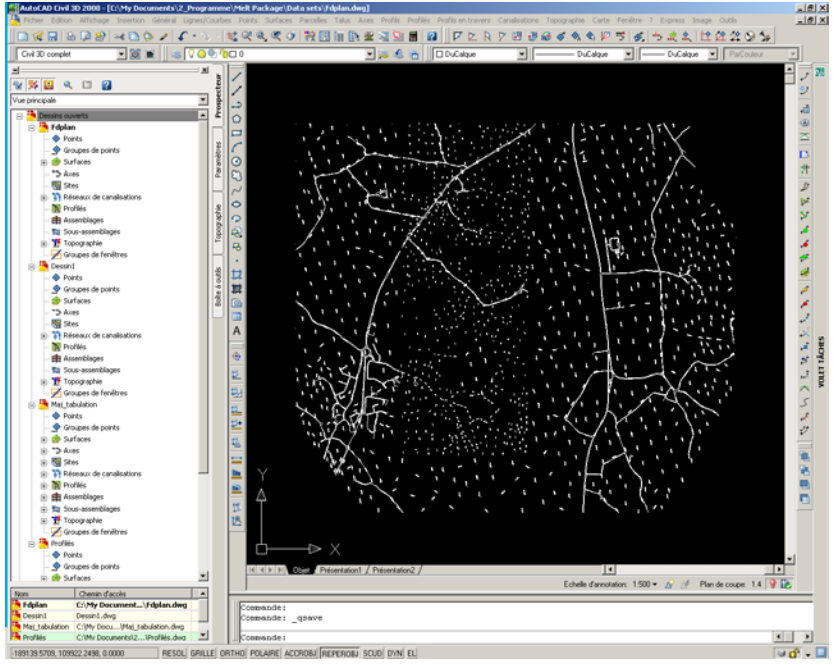

Fig.5 - Points TOPO fourni par le géomètre qui contient des blocs de points 3D.

- 1. Ouvrir le fichier « 1\_Fdplan.dwg »
- 2. Choisissez dans le menu Surfaces « **Créer la surface** » ou dans le **prospecteur Clic droit** sur la collection **surfaces –** créer une surface. Il s'agit de la même fonctionnalité

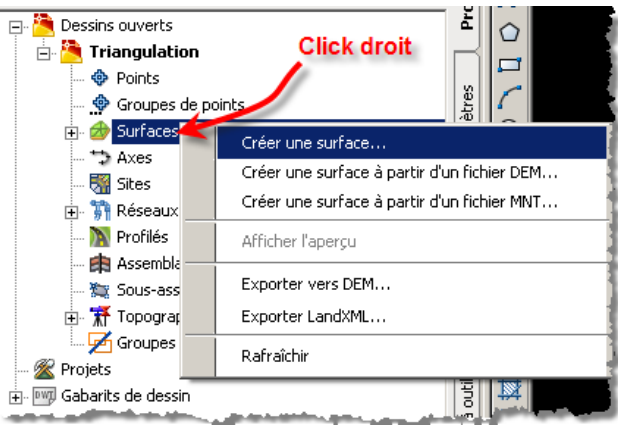

Fig.6 - Fenêtre de création d'une surface

3. Dans la boîte de dialogue qui s'ouvre, le nom, le calque, le style et le matériau appliqué à cette nouvelle surface sont automatiquement renseignés. **Validez**.

Les paramètres de tous ces éléments peuvent être personnalisés pour chaque type de projet.

| Créer une surface                                          | X                                                                                           |
|------------------------------------------------------------|---------------------------------------------------------------------------------------------|
| Туре:                                                      | Calque de la surface:                                                                       |
| Surface triangulée                                         | MNT_Le nom de la MNT 🔹                                                                      |
| Propriétés                                                 | Valeur                                                                                      |
| Informations                                               |                                                                                             |
| Nom                                                        | Le nom de la MNT                                                                            |
| Description                                                | Description                                                                                 |
| Style                                                      | Triangle                                                                                    |
| Matériau de rendu                                          | Gazon épais                                                                                 |
|                                                            | Personnalisable                                                                             |
| Cliquez sur OK pour créer une nouvelle sur<br>Prospecteur. | face qui apparaîtra dans la liste des surfaces du           OK         Annuler         Aide |

Fig.7 - Fenêtre de création d'une surface

4. Ouvrez le prospecteur – la surface créée (Le nom de la MNT) apparaît dans la collection « Surfaces »

Cette surface ne contient pour le moment aucun élément, la section suivante décrit la méthode pour alimenter cette surface.

Dans la fig. 8, la zone surlignée en jaune indique les rubriques permettant d'intégrer dans la surface les différents éléments (dessin, points, ligne de rupture, ...) ainsi que de la modifier.

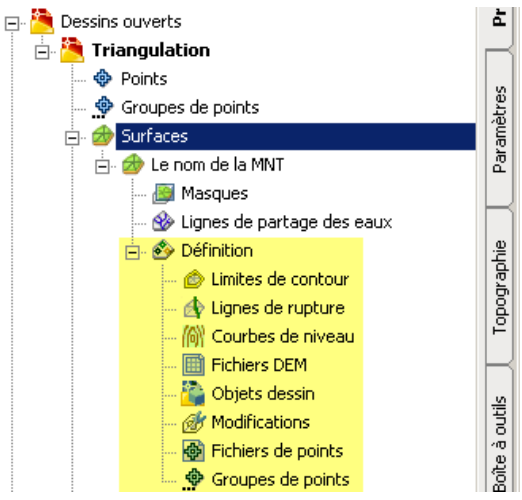

Fig.8 - Affichage d'une surface dans le Prospecteur

Il est possible de créer des surfaces Civil 3D<sup>®</sup> à partir d'un grand nombre de données, le tableau ci-dessous récapitule les différents formats utilisables pour la création d'une surface.

|                    | Utilisé | Objets sources                    | commentaires            |
|--------------------|---------|-----------------------------------|-------------------------|
| Lignes de rupture  | x       | Polylignes 2D et 3D               |                         |
| Courbes de niveau  | x       | Polylignes 2D et 3D, lignes       |                         |
| Fichiers DEM       |         | Format *.dem                      | Peu utilisé en France.  |
| Objets dessin      | х       | Blocs, polyfaces, points, textes, | Utiliser dans notre cas |
| Fichiers de points | x       | *.csv, *.prn,*.txt,               |                         |
| Groupes de points  | x       | Groupes de points Civil 3D®       |                         |

5. Choisissez objets dessin - Clic droit - Ajouter

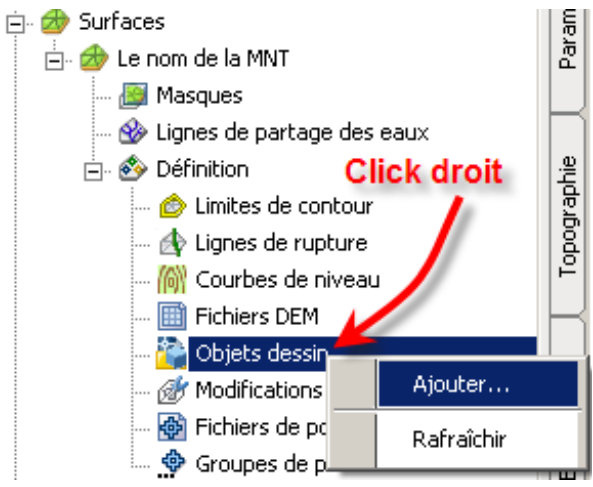

Fig.9 - Prospecteur – Ajouter des objets à la surface

6. Dans le menu déroulant sont disponibles les objets qui peuvent être utilisés pour la création du MNT.
Choisissez **Texte** dans le menu déroulant et **valider**.
Ce choix dépend du type de donnée de votre dessin.

| 📑 Ajouter des points à partir d'objets dessin              | × |
|------------------------------------------------------------|---|
| Type d'objet:                                              |   |
| Texte                                                      | - |
| Points<br>Lignes<br>Blocs<br>Texte<br>Faces 3D<br>Polyface |   |
| OK Annuler Aid                                             | a |

Fig. 10 - Prospecteur – Ajouter des objets à la surface

7. Capturer d'abord dans le dessin les points que vous souhaitez ajouter à votre surface et valider par « Entrée » ou un Clic droit.

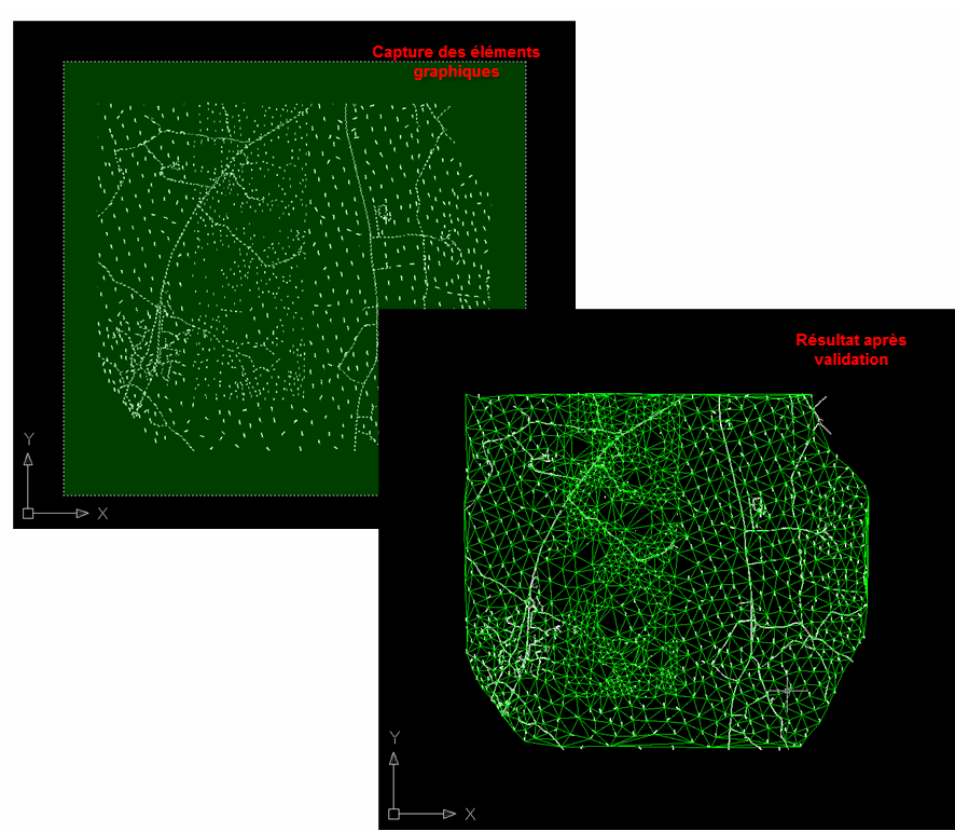

Fig.11 - capture des objets AutoCAD® à l'aide de la souris et résultat obtenu

8. Choisissez Lignes de rupture - Clic droit - Ajouter

| 🖃 🦰 Dessins ouverts                                                                                                    |                                                          |
|----------------------------------------------------------------------------------------------------|----------------------------------------------------------|
| Points     Groupes de points                                                                                                    | Ajouter des lignes de rupture                            |
| 🖨 🍻 Surfaces                                                                                                    | Description:<br>Ajout des lignes de rupture              |
| 💭 Masques<br>🍄 Lignes de partage des eaux<br>🖃 🕸 Définition                                                                                               | Type:<br>Standard                                        |
| Limites de contour                                                                                                    | Options de lien de fichier:<br>Casser le lien au fichier |
| Click droit                                                                                                    | Valeur de la flèche:           1.000 m                   |
| <ul> <li> <i> <i>M</i> Modifications         </i></li> <li> <i>M</i> Fichiers de points         </li> <li> <i>G</i> Groupes de points         </li> </ul> | Distance d'intégration:                                  |
|                                                                                                    | OK Annuler Aide                                          |

Fig.12 - Prospecteur – Ajouter des objets à la surface

9. Capturer d'abord dans le dessin les lignes de rupture que vous souhaitez ajouter à votre surface et valider par « Entrée » ou un Clic droit.

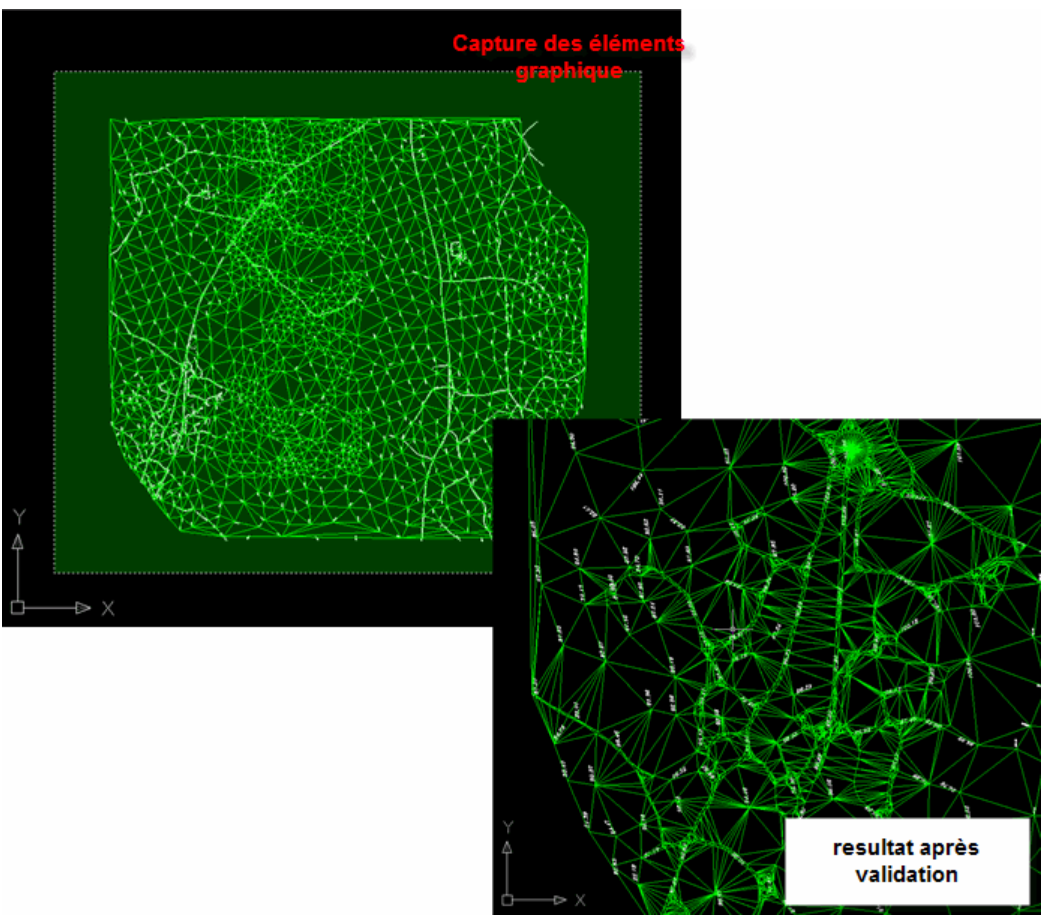

Fig. 13 - capture des objets AutoCAD® à l'aide de la souris et résultat obtenu

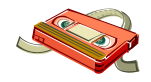

Vidéo disponible sur le Cd-rom (Creation\_MNT.avi)

#### Analyser une surface

Dans le chapitre précédent, nous avons expliqué comment générer des Modèles Numériques de Terrain 3D à partir des objets de dessin AutoCAD<sup>®</sup>, nous allons maintenant voir comment afficher ces surfaces de manière à pouvoir les utiliser dans un projet.

Dans Autocad Civil 3D, la surface est un objet qui peut être représenté de différentes manières, les triangles en étant une parmi tant d'autres. Le country kit Français fourni différents types d'affichages disponibles (Courbes de niveau, flèches d'écoulement, Bassins versants, ....) utilisables par une simple sélection.

Tous ces styles peuvent bien sûr être personnalisés pour s'adapter à un besoin particulier, nous verrons plus bas comment modifier la personnalisation du style « Courbe de niveau ».

#### Modifier un style d'affichage

Les étapes suivantes décrivent les méthodes pour modifier les styles d'affichage.

 Dans le prospecteur, Choisissez votre surface « Le nom de la MNT » – Clic droit – Propriétés de la surface

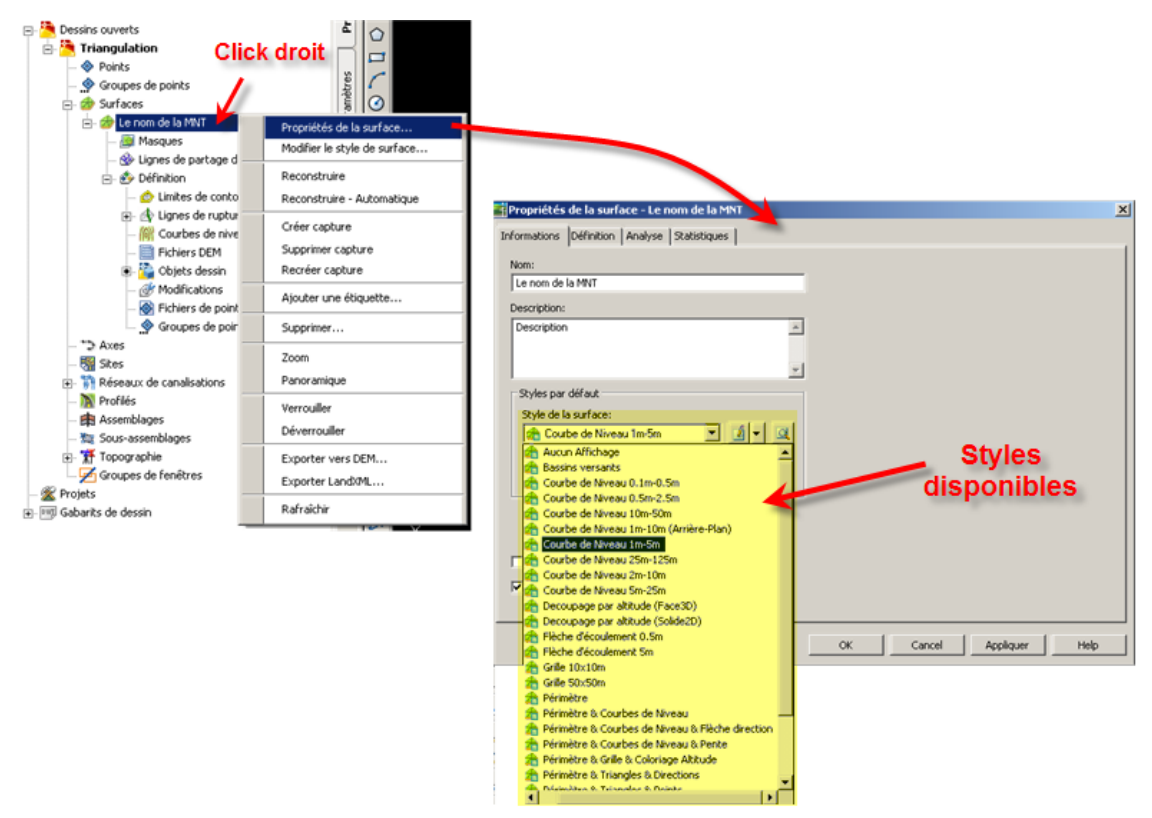

Fig. 14 – modification du style d'une surface

 La deuxième méthode est, dans le prospecteur de cliquer sur la collection « Surfaces », la liste de toutes les surfaces disponibles apparait dans une fenêtre d'information située en dessous. Il suffit alors de cliquer sur le style à modifier en le sélectionnant dans la fenêtre de style qui apparait

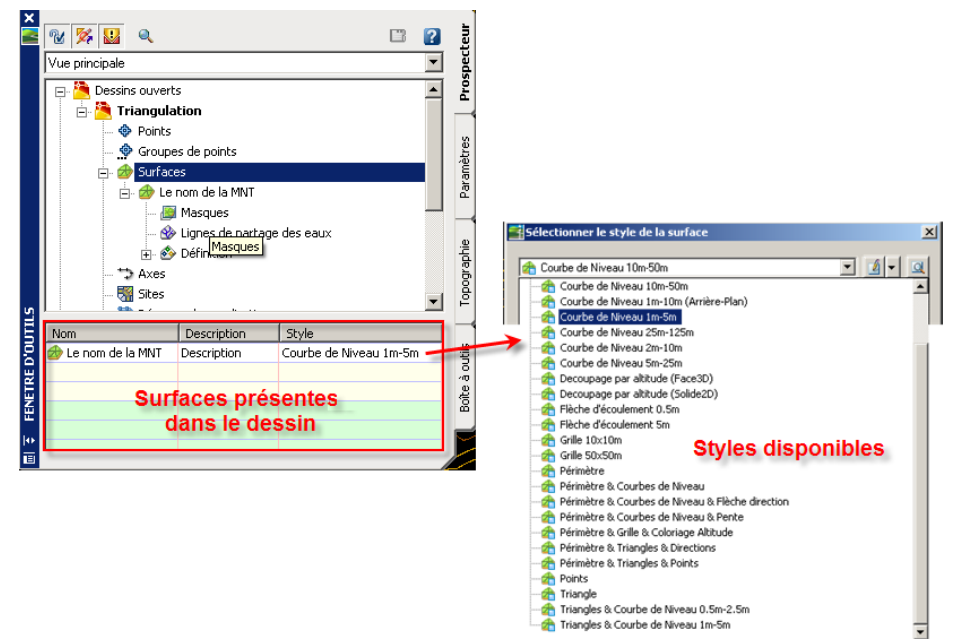

Fig. 15 – modification du style d'une surface

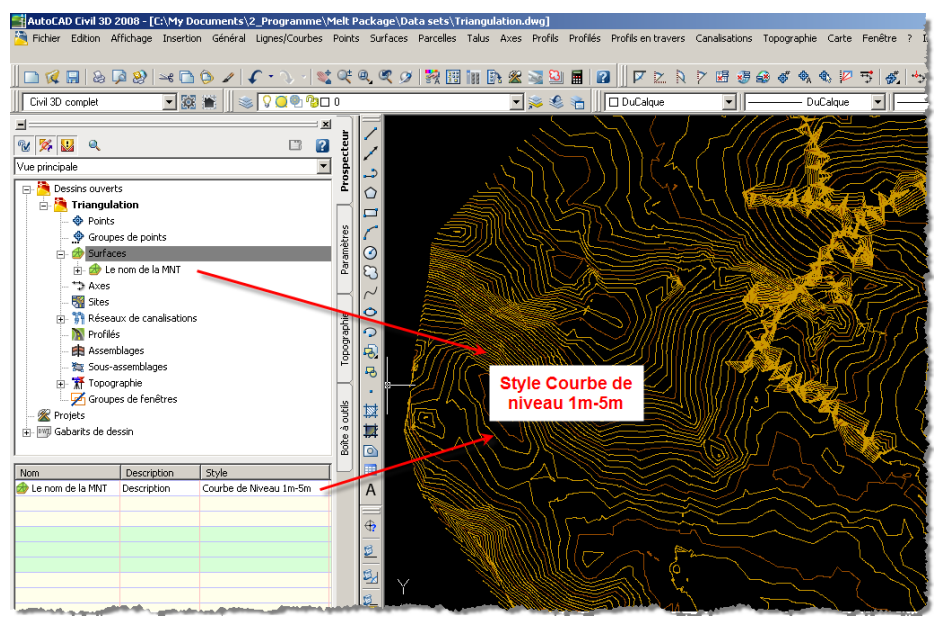

Fig. 16 - Résultat de l'application du style modification « Courbe de Niveau 1m-5m »

Vidéo disponible sur le Cd-rom (Style\_MNT.avi)

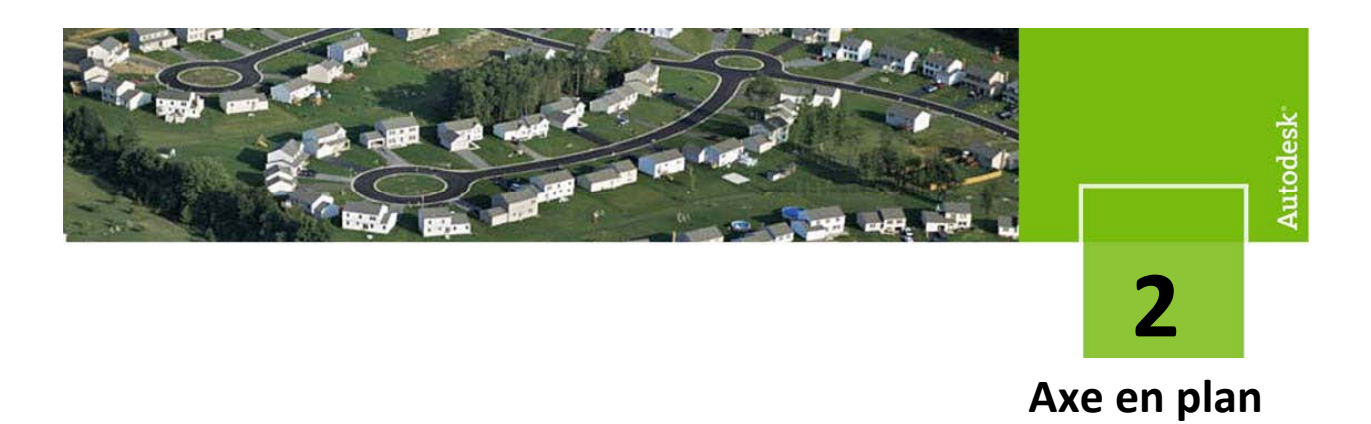

AutoCAD® Civil 3D propose plusieurs styles d'axes préconfigurés dans le Country Kit :

- Axe principal Pour la représentation standard, couleur rouge
- Axe Principal Complet Les entités sont représentées de couleurs différentes et la direction de l'axe est fournie par le dessin des flèches de direction.
- Axe Principal type Autopiste+ Pour la représentation au format Piste......

*Remarque* : Il est important que le projeteur nomme les axes au fur et à mesure avec ses standards. Le projeteur pourra à tout moment changer le style d'axes en fonction de ces besoins. Conception couleur pour mieux visualiser la conception. Axe principal pour l'impression par exemple.

#### Méthode de conception sans clothoïde

La conversion d'une polyligne dans un « objet » axe est une méthode simple pour créer la géométrie de l'axe.

Cette méthode peut être utilisée pour des projets non soumis aux normes (projets préliminaires, Avant projet, ...), avec cette méthode, vous avez la possibilité d'ajouter, de manière automatique, des courbes libres entre les tangentes, donc par la création d'une tangente fixe suivie d'une courbe libre, et suivie à son tour d'une autre tangente fixe. Ce type d'axe est un élément fixe, il conserve donc la tangence lors de modifications.

*Remarque :* Il est possible de sélectionner une polyligne dans un fichier en référence externe. Pour ce faire, Entrer XREF sur la ligne de commande.

- 1. Ouvrir le fichier « 2\_Axe\_en\_Plan.dwg »
- Dans le menu déroulant « Axe », choisissez « Créer un axe à partir d'une polyligne » puis à l'invite, sélectionner la polyligne à convertir en axe

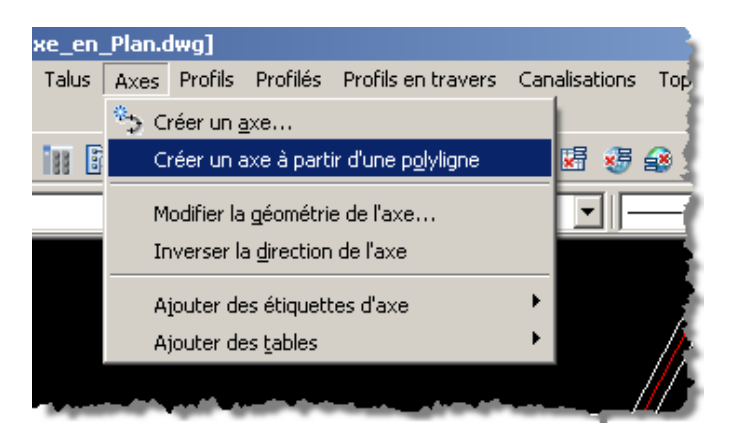

Fig. 17 – Commande de création de l'axe à partir de la polyligne

3. Configurez les paramètres de l'axe à créer.

| 📑 Créer un axe - A partir d'une polyligne 🛛 🗴 | 1                              |
|-----------------------------------------------|--------------------------------|
| Site:                                         |                                |
| 🔣 🔣 🔨 🔽                                       |                                |
| Nom:                                          |                                |
| Alignement <[Compteur suivant(CP)]>           | Nom de l'axe                   |
| Description:                                  |                                |
| <u>*</u>                                      |                                |
|                                               |                                |
| Abscisse curviligne de départ: 0.00 m         |                                |
| Style de l'axe:                               |                                |
| 📸 Axe Principal 💽 💆 🗨 🔍                       |                                |
| Calque de l'axe:                              |                                |
| ROUTE_AXE_*                                   |                                |
| Jeu d'étiquette de l'axe:                     |                                |
| 😤 Abscisses 50m 💌 🔟 💌 🔍                       |                                |
| Options de conversion                         |                                |
| Ajouter des courbes entre les tangentes       |                                |
| 🔽 Effacer les entités existantes              | Permet de supprimer la         |
|                                               | polyligne qui a servie à créer |
| OK Annuler Aide                               | Taxe                           |

Fig. 18 – Paramètre de l'axe

Cette méthode permet de créer rapidement un axe pour des projets préliminaires et surtout pour créer des axes cibles que nous verrons plus en détails dans ce document mais dans la plupart des cas, cette méthode n'est pas très adaptée aux phases de conception.

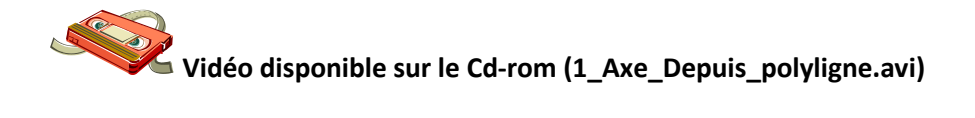

#### Méthode de conception avec clothoïde

1. Dans le menu « Axe », sélectionner « Créer un axe »

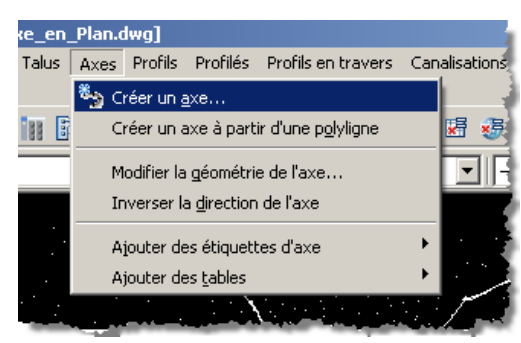

Fig. 19 – Commande de création d'un l'axe

2. Dans la fenêtre suivante, Sélectionner le style de l'axe en « Axe principal type Autopiste+ »

| 🚰 Créer un axe - Présentation            | ×  |
|------------------------------------------|----|
| Nom:                                     |    |
| Alignement <[Compteur suivant(CP)]>      | 3  |
| Description:                             | -  |
|                                          | ]  |
|                                          | 1  |
|                                          | -  |
| Abscisse curviligne de depart: JU.UU m   |    |
| Site:                                    | .  |
| 🛛 😽 <none> 💽 💌</none>                    |    |
| Style de l'axe:                          |    |
| 📸 Axe Principal 📃 🔟 💌 🔍                  |    |
| _Aucun affichage                         |    |
| Axe Cible                                |    |
| Axe d'emprise de décapage                |    |
| Axe Principal                            |    |
| Axe Principal Complet                    |    |
| Axe Principal type Autopiste+            |    |
| Axe TPC                                  |    |
| Réseated and the style d                 | ٩. |
| l'axe                                    |    |
| Fig. 20 – Modification du style de l'axe |    |

La barre de création d'axe apparait

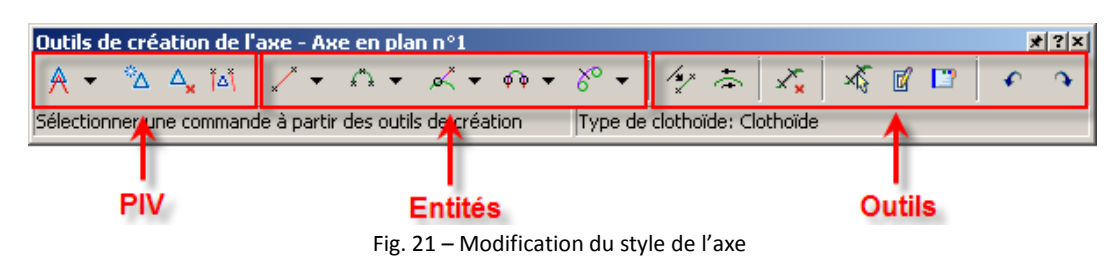

3. Sélectionner le menu « Paramètres de courbes de la clothoïde »

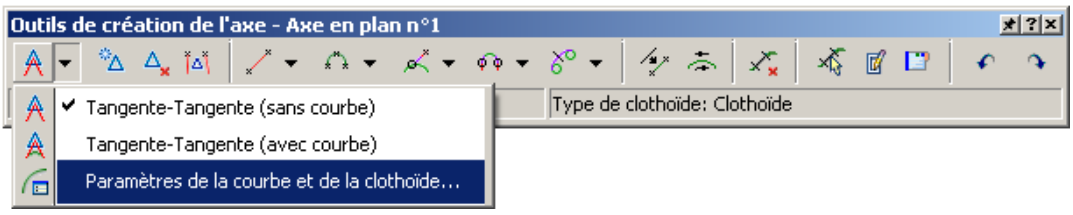

Fig. 22 – Menu des paramètres PIV

4. Choix du type de calcul et des paramètres par défaut à appliquer

Ces paramètres ne sont pas figés, ils peuvent être modifiés au fur et à mesure de la conception de l'axe. Si vous ne souhaitez pas de clothoïde, il vous suffit de les décocher.

| 📑 Paramètres de   | la courbe et de la clo   | thoïde Biqua              | adratique                                                                                                    |
|-------------------|--------------------------|---------------------------|----------------------------------------------------------------------------------------------------|
|                   |                          | Bloss                     |                                                                                                    |
| Type:             |                          |                           | ioide<br>bos sinusoïdalos                                                                                                    |
| Clothoïde         |                          | T Cubi                    |                                                                                                    |
| Jelocholdo        |                          | Para                      | hole cubique                                                                                                    |
|                   | Longueur:                | Valeur A: Tano            | iente décroissante de demi-onde sinusoïdale                                                                                                    |
| 🔽 Clathaïda int   | 12 500 m                 | 29 720                    |                                                                                                    |
| I♥ Clotholde Int. | 12,500 m                 | 30.730                    | - 🔫                                                                                                    |
|                   | Bauen (c'applique à la c | sourbo at our clathaïdac) |                                                                                                    |
|                   | Rayon (sappilque a la t  |                           | Valeurs par défaut                                                                                                    |
| 🔽 Courbe          | 120.000 m                | -                         | des éléments                                                                                                    |
|                   |                          |                           | des cromones                                                                                                    |
|                   | Longueur:                | Valeur A:                 |                                                                                                    |
| Clothoïde ext.    | 12,500 m                 | 38,730                    |                                                                                                    |
|                   | 1.5000 m                 | Joon oo                   |                                                                                                    |
|                   |                          |                           |                                                                                                    |
|                   |                          |                           |                                                                                                    |
|                   | ОК                       | Annuler Aide              |                                                                                                    |
|                   |                          |                           |                                                                                                    |
| · · · · ·         |                          | <u> </u>                  | and the second second second second second second second second second second second second second second second                                                                                                    |
|                   |                          |                           | a ga sha ga ga sha sha sha she she she she she she she she she she                                                                                                    |
|                   |                          | ·                         |                                                                                                    |
|                   | // ·                     |                           |                                                                                                    |
|                   |                          | · · · ·                   |                                                                                                    |
| · /               |                          | · ·                       | the second second second second second second second second second second second second second second second se                                                                                                    |
| · /               |                          |                           |                                                                                                    |
| . 🖌               |                          |                           |                                                                                                    |
| /                 |                          |                           | in the second second se |
| IJ,               |                          |                           | . Store                                                                                                    |
|                   |                          |                           |                                                                                                    |
|                   |                          |                           |                                                                                                    |

Fig. 23 – Boîte des Paramètres

5. Choix de la méthode, conception avec ou sans courbes

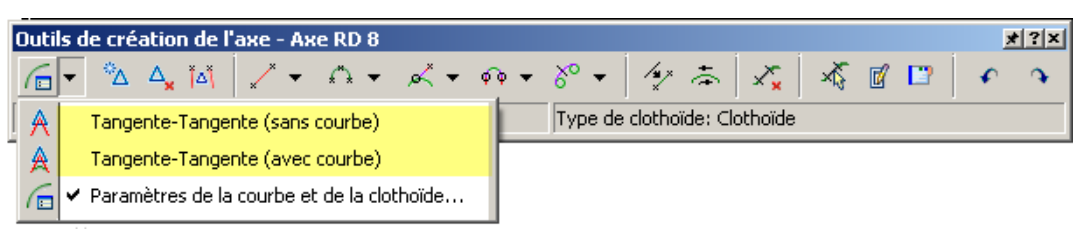

Fig. 24 – Choix de la méthode

6. Conception à l'écran de l'axe en cliquant successivement le premier point de l'axe, le point d'intersection de la polygonale de conception, et le dernier point de l'axe

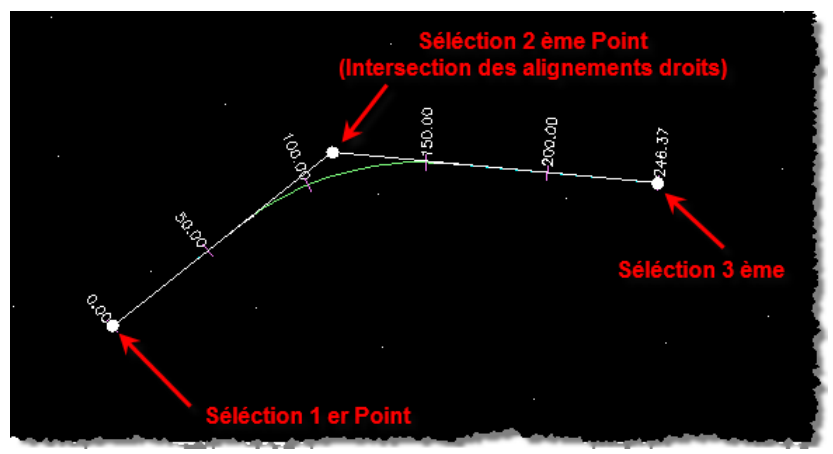

Fig. 25 – Conception par avancement

Cette méthode est très rapide pour concevoir des axes mais nécessite une polygonale sur laquelle s'appuyer. Elle est conseillée pour une étude préliminaire (Avant Projet), ou une recherche de tracé mais ne convient pas forcement pour une étude d'exécution où il est préférable d'utiliser la méthode par éléments.

Ajouter des étiquettes d'axe Grips autocad

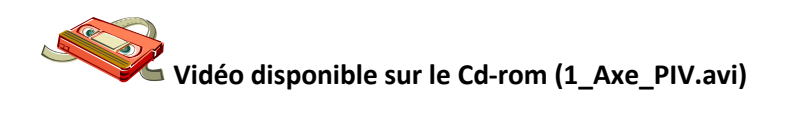

#### Calcul des dévers

Il est possible d'introduire sur un axe des basculements de dévers afin de tenir compte des différentes normes utilisées dans chaque pays.

Si vous introduisez des basculements de dévers normalisés, ceux-ci sont prioritaires sur toutes les autres méthodes.

1. Sélectionner l'axe -> « Clic-Droit » puis « Propriété de l'axe »

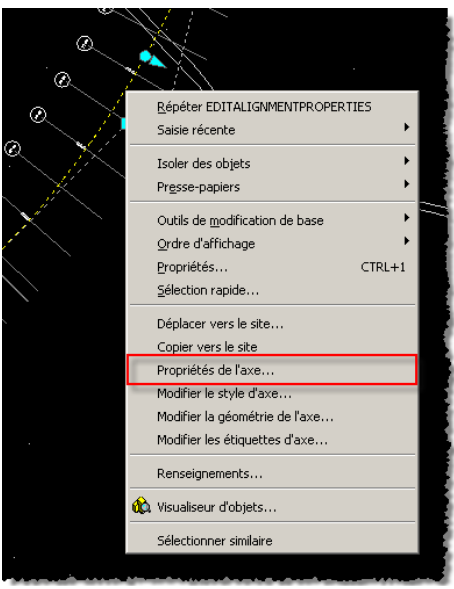

Fig. 26 – Menu de propriété de l'axe.

- 2. Sélectionner l'axe -> « Clic-Droit » puis « Propriété de l'axe »
- Cette étape permet d'initialiser les vitesses par zones, lorsqu'on utilise les dévers normalisés, il faut simplement laisser les champs par défaut. Si vous oubliez cette étape, le calcul des dévers automatiques est impossible, un message d'erreur apparaitra.

Fig. 27 – Menu de propriété de l'axe.

4. Définition du type de dévers

Cette étape est importante car c'est ici que vous pouvez configurer la règle de dévers à utiliser. Vous devez sélectionner un fichier de norme (celui-ci peut être édité et configuré pour s'adapter à des normes particulières mais cette personnalisation requière des connaissances du format XML). Il est possible de modifier les options par défaut si nécessaire.

Attention : Il est nécessaire de configurer chaque zone de votre projet, dans notre cas, nous aurons trois zones (2 arcs avec clothoïde, et un rayon)

| X 🔛         | Propriétés                                                                                              | Valeur                                                                   |                   |
|-------------|----------------------------------------------------------------------------------------------------|--------------------------------------------------------------------------|-------------------|
| Zone de     | <ul> <li>Méthode de consultation du rayon</li> <li>Méthode de dévers de l'accotement</li> </ul>         | Utiliser le rayon le plus faible le plus proche<br>Suppression du dévers |                   |
|             | Méthode de dévers de l'accotement                                                                       | Suppression du dévers pplication Fichier d                               | le norme          |
|             | Abscisse curviligne du début de la co     Abscisse curviligne de la fin de la cou                       | 922.57 m<br>990.12 m                                                     |                   |
|             | <ul> <li>Modélisation en fonction de la vitess</li> <li>Ness du fisibles des persos de sepse</li> </ul> | Culture Files AutoCAD Civil 2D 2008 Data                                 |                   |
|             | Table de taux du dévers                                                                                 | ARP Route L80                                                            |                   |
|             | Table de la longueur du dévers                                                                          | L80                                                                      |                   |
|             | Méthode de transition                                                                                   | Linéaire dans la Clothoïde Choix                                         | de la vitesse 👘 👘 |
|             |                                                                                                    |                                                                          |                   |
|             | - Type de profilé                                                                                       | Entier                                                                   |                   |
|             | Forme du profil en travers                                                                              | En toit                                                                  |                   |
|             | Emplacement côté relevé                                                                                 |                                                                          |                   |
|             | - Largeur nominale - Pivoter vers le bo                                                                 | rd 3.500 m                                                               |                   |
|             | Pente de voie normale (%)                                                                               | -2.50                                                                    |                   |
|             | Pente d'accotement normale (%)                                                                          | -5.00                                                                    |                   |
|             | Option d'arrondi de l'abscisse curvilig                                                                 | ne Aucune                                                                |                   |
|             | Méthode de consultation de la modél                                                                     | Utiliser la vitesse la plus élevée la plus proche                        |                   |
|             | Méthode de consultation du rayon                                                                        | Utiliser le rayon le plus faible le plus proche                          |                   |
| E.          | Méthode de dévers de l'accotement                                                                       | Suppression du dévers                                                    |                   |
|             | Méthode de dévers de l'accotement                                                                       | Suppression du dévers                                                    |                   |
| 22          |                                                                                                    | 7                                                                        | ▼                 |
| 15 <b>+</b> |                                                                                                    |                                                                          |                   |

Fig. 28 – Fenêtre de spécification du dévers

5. Vérifications & modifications éventuelles des dévers

Une fois le choix de la règle de dévers choisi, les dévers sont automatiquement calculés et apparaissent dans l'onglet « Dévers » (Fig. 29).

Les dévers sont proposés mais peuvent être modifiés afin de répondre aux contraintes rencontrées (Atterrissage d'un rétablissement de communication, récupération d'un dévers existant, ...)

| X: X        | Créa<br>Man    | ition et suppressi<br>uelle des zones ( | on<br>de 🔽 Masquer les     | voies et les accotements i | intérieurs |
|-------------|----------------|-----------------------------------------|----------------------------|----------------------------|------------|
| dévers Bord |                |                                         |                            |                            |            |
| N°          | Zone de dévers | Abscisse curviligne                     | Description                | Accotement extérieur       | Voie e     |
| 11          | 2              | 467.31 m                                | Dévers de niveau           | -5.00%                     | -2.50%     |
| 12          | 2              | 467.31 m                                | Chaussée à dévers inversé  | -5.00%                     | -2.50%     |
| 13          | 2              | 467.31 m                                | Début du dévers maximum    | -5.00%                     | -2.50%     |
| 14          | 2              | 754.81 m                                | Début de la chaussée en t  | -5.00%                     | -2.50%     |
| 15          | 2              | 754.81 m                                | Dévers de niveau           | -5.00%                     | -2.50%     |
| 16          | 2              | 754.81 m                                | Chaussée à dévers inversé  | -5.00%                     | -2.50%     |
| 17          | 2              | 754.81 m                                | Fin du dévers maximum      | -5.00%                     | -2.50%     |
| 18          | 3              | 910.07 m                                | Fin de la chaussée en toit | -2.50%                     | -2.50%     |
| 19          | 3              | 914.24 m                                | Dévers de niveau           | 0.00%                      | 0.00%      |
| 20          | 3              | 918.41 m                                | Chaussée à dévers inversé  | 2.50%                      | 2.50%      |
| 21          | 3              | 922.57 m                                | Début du dévers maximum    | 5.00%                      | 5.00%      |
| 22          | 3              | 990.12 m                                | Fin du dévers maximum      | 5.00%                      | 5.00%      |
| 23          | 3              | 994.29 m                                | Chaussée à dévers inversé  | 2.50%                      | 2.50%      |
| 24          | 3              | 998.45 m                                | Dévers de niveau           | 0.00%                      | 0.00%      |
| 25          | 3              | 1002.62 m                               | Début de la chaussée en t  | -2.50%                     | -2.50%     |
| 26          |                | 1024.53 m                               | Fin de l'axe               | -5.00%                     | -2.50%     |
| •           |                |                                         |                            |                            |            |

Fig. 29 – Fenêtre de spécification des dévers

Si vous décidez de ne pas utiliser les règles de dévers automatiques, vous pouvez gérer vous-même les différentes zones. (fig. 29).

Cette méthode est fastidieuse mais permet de gérer tous les cas rencontrés.

La visualisation des dévers ne pourra se faire que lors de la visualisation des profils en travers.

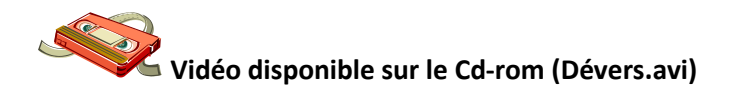

#### Modifier un axe existant

Après avoir réalisé la conception de votre axe, il peut être nécessaire de modifier celui-ci soit pour modifier des valeurs géométriques, soit pour supprimer des éléments.

Pour ce faire, plusieurs méthodes existent en fonction des modifications à effectuer.

1. Utilisation des grips d'Autocad

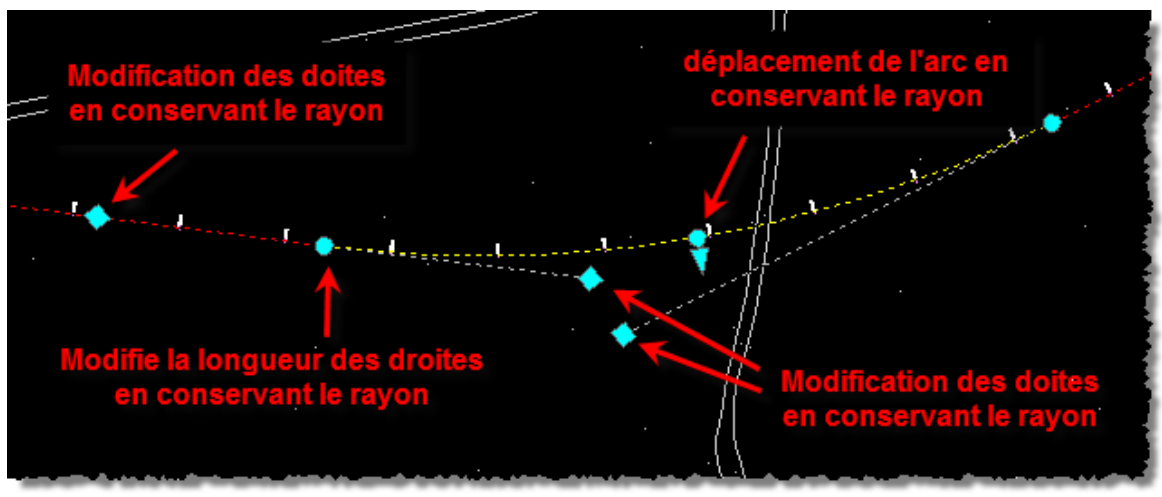

Fig. 30 – Modification via les grips.

Lorsque vous sélectionnez un axe, le grip bleu de modification apparaît sur les extrémités de courbe, les points intermédiaires et les points d'intersection (Pis). En utilisant ces grips, vous pouvez directement modifier les caractéristiques de l'axe, et déformer visuellement une ligne ou une courbe. Vous utilisez cette méthode lorsque la précision n'est pas importante.

2. Sélectionner l'axe -> « Clic-Droit » puis « modifier la géométrie de l'axe »

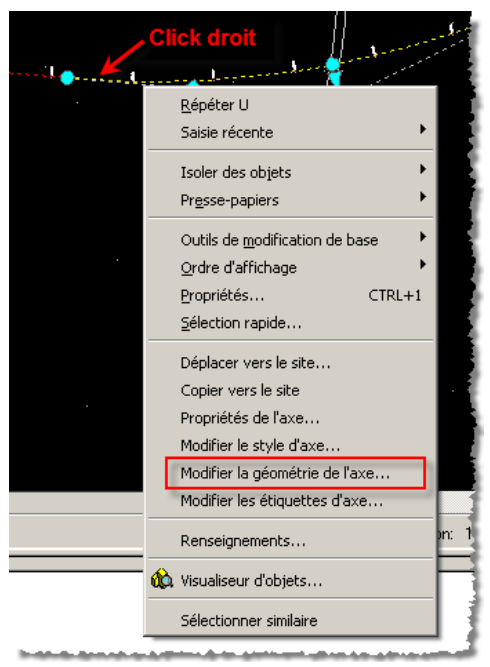

Fig. 31 – Menu de modification de l'axe.

Ce menu vous permet de réactiver la barre d'outils de conception d'axes

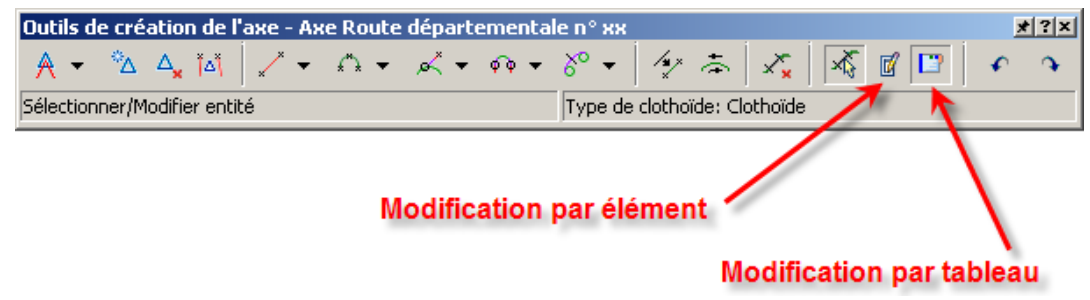

Fig. 32 – Fonction de modification.

La modification par tableau permet d'accéder à tous les éléments et de modifier les éléments voulus. Seules les valeurs en **gras** sont modifiables.

Après avoir sélectionné la fonction, appuyer sur la touche Ctrl puis cliquez sur la sous entité pour sélectionner un sous –composant d'un objet.

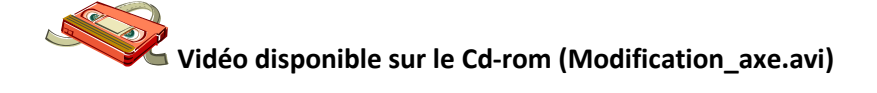

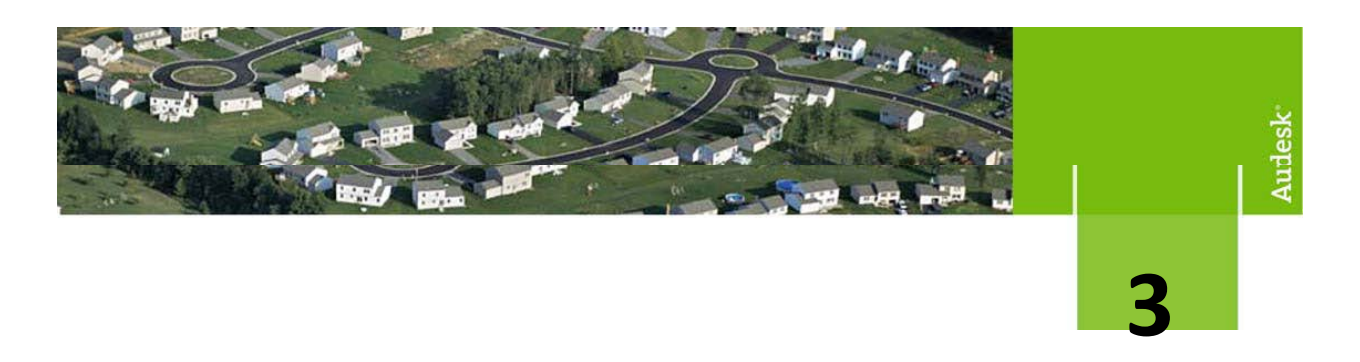

#### Profil en long

Dans la démarche logique d'AutoCAD<sup>®</sup> Civil 3D<sup>®</sup>, nous avons créé un groupe de tabulations le long de l'axe, suivant les abscisses curvilignes de cet axe.

Grâce à ce groupe, nous allons dessiner la ligne TN et le profil en long projet, suivant les tabulations préalablement définies.

A noter : Avec AutoCAD<sup>®</sup> Civil 3D<sup>®</sup>, il est possible de projeter n'importe quelle ligne du MNT sur le profil en long projet.

Dans le cadre d'un Avant Projet Routier, seule la ligne du MNT TN sera nécessaire à la création de la ligne Projet.

#### Méthode de conception d'un profil en long

#### Création du profil en long du terrain naturel

- 1. Ouvrir le fichier « 3\_Profil\_en\_long.dwg »
- 2. Dans le menu « Profil », sélectionner « Créer un profil à partir d'une surface »

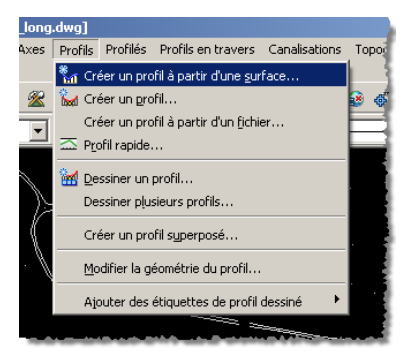

Fig. 38 – Paramètre de l'option et résultat de la tabulation

3. Dans la fenêtre suivante, sélectionner la surface TN, puis cliquez ajouter

| 🕻 Créer un profil à partir d'une surf | ace              |      |                         |           | ×                   |
|---------------------------------------|------------------|------|-------------------------|-----------|---------------------|
| Axe:                                  |                  |      | élection de surfaces:   |           |                     |
| Axe Route départementale n° xx        |                  | - 🔊  | 🍲 Le nom de la MNT (1   | )         | <b>X</b>            |
| Intervalle d'abscisses curvilignes    |                  |      |                         |           | _                   |
| Axe:                                  |                  |      |                         |           |                     |
| Départ: Fin:                          |                  |      | Déport                  | du profi  | l éventuel          |
| 0.00 m 1024                           | .53 m            |      |                         |           |                     |
| Vora l'échantillon                    |                  |      |                         |           |                     |
| 0.00 m                                | 4 52 m           |      | Décalage d'échantillon: |           |                     |
| 102                                   | 4.55 m           |      |                         |           | (2) Ajouter>>       |
| Liste des profils:                    |                  |      |                         |           |                     |
| Liste des pronis.                     | [                | [    | [                       | 1         | 1                   |
| Nom                                   | Description      | Туре | Source de données       | Décalage  | Mode de mise à jour |
| Th                                    |                  |      | Lo port de la MNT       | 0.000 m   | Dupamigua           |
| IN                                    |                  | 1HU  | Le nom de la Mini       | 0.000 III | Dynamique           |
|                                       |                  |      |                         |           |                     |
|                                       |                  |      |                         |           |                     |
|                                       |                  |      |                         |           |                     |
| •                                     |                  |      |                         |           | Þ                   |
| Supprimer                             | Dessiner le prof | 1    | 3 ок                    | Annul     | er Aide             |

Fig. 39 – Sélection du profil TN

4. Dans la fenêtre suivante, sélectionner l'axe qui sera utilisé, donner un nom au profil en long et cliquer « suivant » jusqu'à « bandes de données » (Fig. 40bis), sélectionner le jeu de bande du profil en long (grille) puis cliquez sur « Dessiner un profil en long ».

| 📑 Dessiner un profil en long - Géné | ral                                                  |
|-------------------------------------|------------------------------------------------------|
|                                     | Axe en plan 👔 Plus d'infos                           |
| ▶ <u>Général</u>                    | Sélectionner un axe:                                 |
| Intervalle d'abscisses curvilignes  | Axe Route départementale n° xx                       |
|                                     | Nom du profil dessiné:                               |
| Hauteur du profil dessine           | Profil en long RD n°xx                               |
| Options d'affichage du profil       | Description: Nom du profil en                        |
| Affichage du rés. de canalisations  | long                                                 |
| Bandes de données                   | J<br>Style du profil dessiné:                        |
|                                     | Profil en Long                                       |
|                                     | Calque du profil dessiné:                            |
| $\mathbf{X}$                        | ROUTE_PL_Profil en long RD n°xx                      |
| $\mathbf{X}$                        | 🗸 Ajouter des bandes de données                      |
| $\backslash$                        | Style au format Piete                                |
|                                     | Style au format riste                                |
|                                     | $\mathbf{X}$                                         |
|                                     |                                                      |
|                                     |                                                      |
|                                     | < Back Next > Dessiner un profil en long Cancel Help |

Fig. 40 – Choix de l'axe en plan

| Dessiner un profil en long - Band                                                                           | es de données                                                                                                    | × |
|----------------------------------------------------------------------------------------------------|----------------------------------------------------------------------------------------------------|---|
| Général<br>Intervalle d'abscisses curvilianes<br>Hauteur du profil dessiné<br>Options d'affichage du profil | Sélectionner un jeu de bandes de données:  Certaines bande[Sélectionnez un style, tre associées aux sources de données Sélectionnez-les ci-dessous. Liste des bandes                                                                                           |   |
| Affichage du rés, de canalisations Bandes de données                                                        | Emplacement:<br>Bas du profil dessiné                                                                                                    |   |
|                                                                                                    | Type de ba     Style     Profil 1     Profil 2     Axe       Données du p     Altitude TN G     TN     TN     Axe Route c       Données du p     Dist Cumul TN     TN     TN     Axe Route c       Géométrie ho     Alignement &     TN     TN     Axe Route c |   |
|                                                                                                    | < Back Next > Dessiner un profil en long Cancel Help                                                                                                    |   |

Fig. 40bis – Choix de la grille du profil en long

5. Après avoir cliqué **« Dessiner un profil en long », c**liquer un point sur l'écran pour dessiner le profil en long du TN

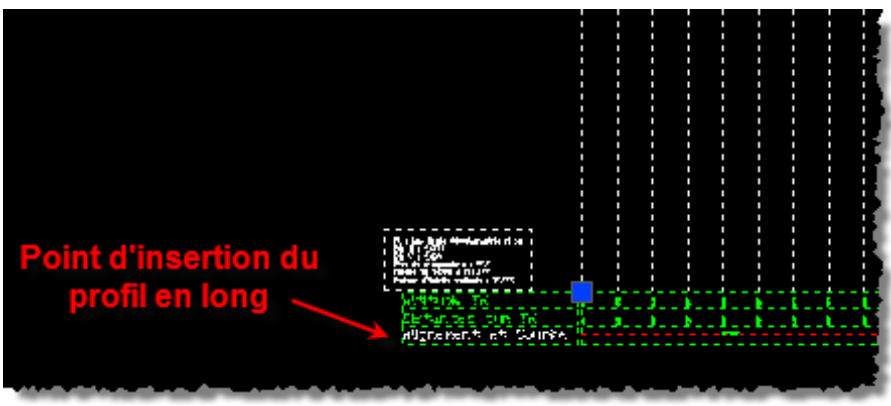

Fig. 41 – Positionnement du profil en long

#### Création du profil en long projet

Les deux méthodes sont accessibles par le même sous-menu, seules diffèrent les fonctions utilisées.

1. Dans le menu « Profil », sélectionner « Créer un profil » puis sélectionner l'axe

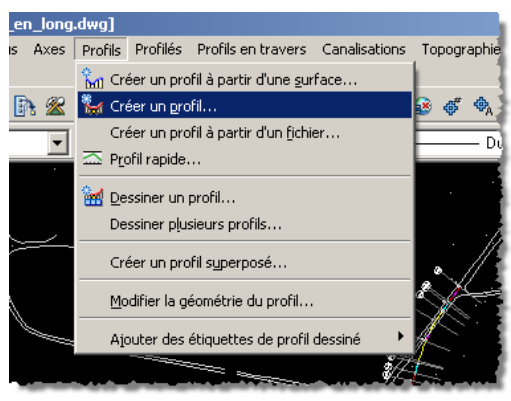

Fig. 42 – Commande de création d'un profil en long

2. Dans l'invite de commande, il est demandé de sélectionner un profil dessiné. Cliquez sur le titre ou sur les bandes du profil TN précédemment calculé.

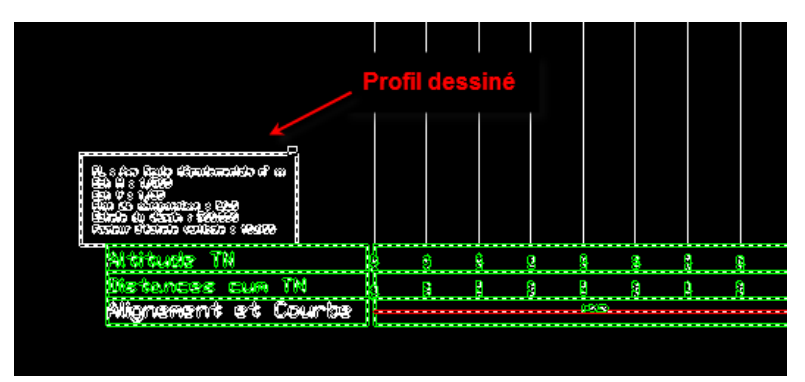

Fig. 43 – Choix du profil en long

3. Dans la fenêtre suivante, donner un nom à votre profil en long, et sélectionner les styles qui vous correspondent le mieux, puis **OK** 

| Créer un profil - Dessiner nouveau 🛛 🛛                                                                                                    |
|----------------------------------------------------------------------------------------------------|
| Axe: Kappel de l'axe utilisé                                                                                                    |
| 🐤 Axe Route départementale n° xx 🛛 🗾                                                                                                    |
| Nom:                                                                                                    |
| Profil en long RD n°xx                                                                                                    |
| Description:                                                                                                    |
|                                                                                                    |
| Nom du profil en long                                                                                                    |
| 1                                                                                                    |
| ,<br>Style du profil:                                                                                                    |
| Style du profil:                                                                                                    |
| Style du profil:<br>Conception Couleur<br>Calque du profil: Styles                                                                                                    |
| Style du profil:<br>Conception Couleur<br>Calque du profil:<br>Styles<br>ROUTE_PL_Profil en long RD n°xx                                                                                                    |
| Style du profil:<br>Conception Couleur  Calque du profil:<br>ROUTE_PL_Profil en long RD n°xx Jeu d'étiquettes du profil:                                                                                                    |
| Style du profil:<br>Conception Couleur<br>Calque du profil:<br>ROUTE_PL_Profil en long RD n°xx<br>Jeu d'étiquettes du profil:<br>Calque du profil:<br>Calque d |

Fig. 44 – Modification des Styles du profil en long

La barre de création d'axe apparait

| Outils de création du p | rofil - Profil en long F    | D n°xx   |         |          | * ? ×  |
|-------------------------|-----------------------------|----------|---------|----------|--------|
| ४∗ ѷ∨¥                  | / • ^ • / •/                | \4 \\$ 🖾 | 🔺 🔻 🏌 🗶 | 🗹 🗳      | e 9    |
| Sélectionne une command | de à partir des outils de ( | tréation | •       | Basé sur | un PIV |
|                         |                             |          |         |          |        |
| PIV                     | Entités                     |          | Outils  |          | Fig    |

45 - Modification des Styles du profil en long

#### Par point d'intersection

1. Sélectionner le menu « Paramètres de courbes de la courbe »

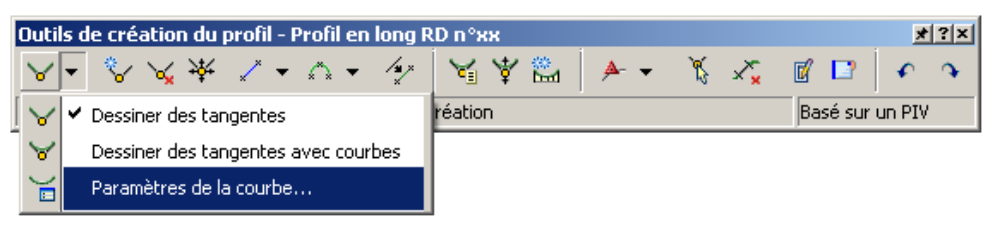

Fig. 46 – Menu des paramètres PIV

2. Choix du type de calcul et des paramètres par défaut à appliquer

Ces paramètres ne sont pas figés, ils peuvent être modifiés au fur et à mesure de la conception de l'axe.

| arabolique           | <b>_</b>    | Circulaire       |
|----------------------|-------------|------------------|
| Courbes à point haut |             |                  |
| C Longueur           | Rayon:      | Longueur 1:      |
| 30.000 m             | 3000.000 m  | 30.000 m         |
| Valeur K             | Valeurs par | Longueur 2:      |
| 30.000               | défaut      | 30.000 m         |
| Courbes à point bas  | Rayon:      | Longueur 1:      |
| Valeur K             | Valeurs par | ,<br>Longueur 2: |

Fig. 47 – Boîte des Paramètres

Comme pour les axes en, plans, choix de la méthode, conception avec ou sans courbes

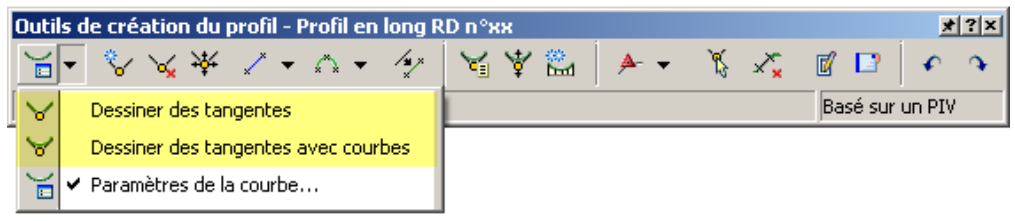

Fig. 48 – Choix de la méthode

3. Conception à l'écran du profil en long en cliquant successivement le premier point, le point d'intersection de la polygonale de conception, et le dernier point.

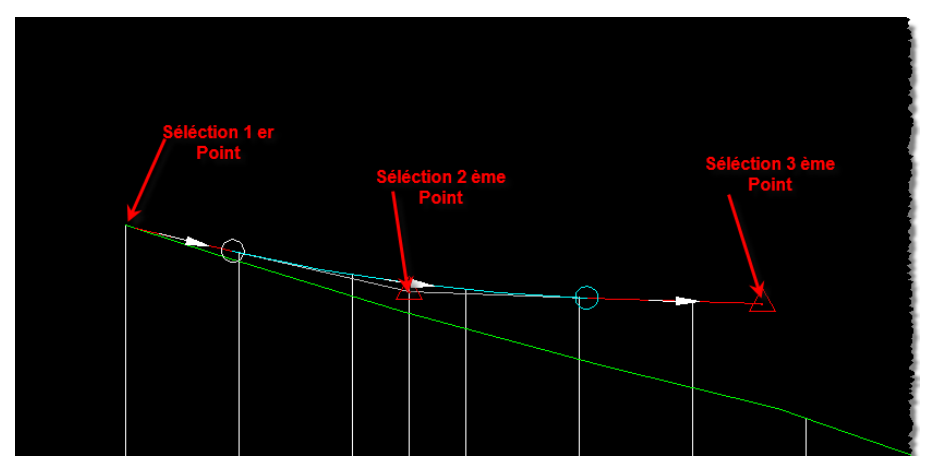

Fig. 49 – Conception par avancement

Après avoir terminé la conception, pour obtenir une grille de profil en long complète, il est nécessaire de supprimer le profil dessiné et de dessiner à nouveau le profil en long afin de sélectionner une grille différente.

Pour ce faire -> « Profils » -> « Dessiner un profil »

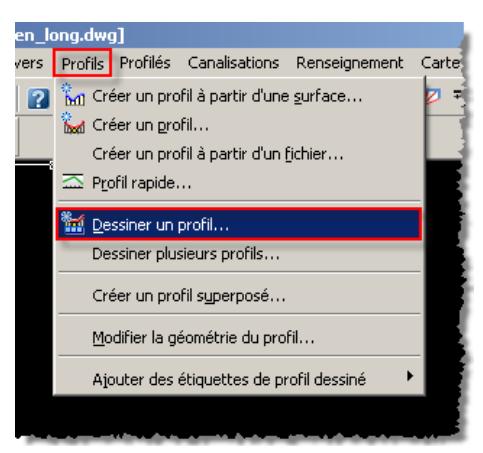

Fig. 49a – Conception par avancement

| <u>Général</u><br>Intervalle d'abscisses curvilignes | Sélectionner un jeu de                                                                                               | bandes de donn<br>tabulations aux a                                                                                             | ées:<br>bscit 💌 🧕                                  |                                                    |                                                                           |
|------------------------------------------------------|----------------------------------------------------------------------------------------------------|----------------------------------------------------------------------------------------------------|----------------------------------------------------|----------------------------------------------------|---------------------------------------------------------------------------|
| Hauteur du profil dessiné                            | Profil Projet a                                                                                                    | wec tabulations<br>wec tabulations<br>wec tabulations                                                                           | aux abscisses<br>et canalisations                  | au PT ations ou de                                 | e données<br>es matériaux).                                               |
| Options d'affichage du profil                        | Profil TN & Pr<br>Profil TN & Pr<br>Profil TN & Pr<br>Profil TN Grille                                               | ojet Grille<br>ojet Tabul<br>e                                                                                                  |                                                    |                                                    |                                                                           |
| Affichage du rés, de canalisations                   | Profil TN simp                                                                                                    | le                                                                                                    |                                                    | 17                                                 |                                                                           |
| bandes de données                                    |                                                                                                    |                                                                                                    |                                                    | +0 2+0 3+0 4+0 5+0                                 |                                                                           |
|                                                      |                                                                                                    |                                                                                                    |                                                    |                                                    |                                                                           |
|                                                      | Définir les propriété                                                                                                | s de la bande:                                                                                                    |                                                    |                                                    |                                                                           |
|                                                      | Définir les propriété<br>Type de ba                                                                                  | s de la bande:<br>Style                                                                                                    | Profil 1                                           | Profil 2                                           | Axe Axe                                                                   |
|                                                      | Définir les propriété<br>Type de ba<br>Données en c                                                                  | s de la bande:<br>Style<br>Numéro de PT                                                                                         | Profil 1<br>TN                                     | Profil 2<br>TN                                     | Axe Axe Roul                                                              |
|                                                      | Définir les propriété<br>Type de ba<br>Données en c<br>Données du p                                                  | s de la bande:<br>Style<br>Numéro de PT<br>Cotes Terrain                                                                        | Profil 1<br>TN<br>TN                               | Profil 2<br>TN<br>TN                               | Axe Roul<br>Axe Roul                                                      |
|                                                      | Définir les propriété<br>Type de ba<br>Données en c<br>Données du p<br>Données du p                                  | s de la bande:<br>Style<br>Numéro de PT<br>Cotes Terrain<br>Distances Cu                                                        | Profil 1<br>TN<br>TN<br>TN                         | Profil 2<br>TN<br>TN<br>TN<br>TN                   | Axe Roul<br>Axe Roul<br>Axe Roul<br>Axe Roul                              |
|                                                      | Définir les propriété<br>Type de ba<br>Données en c<br>Données du p<br>Données et u p                                | s de la bande:<br>Style<br>Numéro de PT<br>Cotes Terrain<br>Distances Cu<br>Distances Par                                       | Profil 1<br>TN<br>TN<br>TN<br>TN<br>TN             | Profil 2<br>TN<br>TN<br>TN<br>TN<br>TN             | Axe Roul<br>Axe Roul<br>Axe Roul<br>Axe Roul<br>Axe Roul                  |
|                                                      | Définir les propriété<br>Type de ba<br>Données en c<br>Données du p<br>Données du p<br>Données du p<br>Données du p  | s de la bande:<br>Style<br>Numéro de PT<br>Cotes Terrain<br>Distances Cu<br>Distances Par<br>Cotes Projet                       | Profil 1<br>TN<br>TN<br>TN<br>TN<br>TN<br>TN       | Profil 2<br>TN<br>TN<br>TN<br>TN<br>TN<br>TN       | Axe Roul<br>Axe Roul<br>Axe Roul<br>Axe Roul<br>Axe Roul                  |
|                                                      | Définir les propriété<br>Type de ba<br>Données en c<br>Données du p<br>Données du p<br>Données du p<br>Données du p  | s de la bande:<br>Style<br>Numéro de PT<br>Cotes Terrain<br>Distances Cu<br>Distances Par<br>Cotes Projet<br>Projet - TN su     | Profil 1<br>TN<br>TN<br>TN<br>TN<br>TN<br>TN<br>TN | Profil 2<br>TN<br>TN<br>TN<br>TN<br>TN<br>TN       | Axe Roul<br>Axe Roul<br>Axe Roul<br>Axe Roul<br>Axe Roul<br>Axe Roul      |
|                                                      | Définir les propriété<br>Type de ba<br>Données en c<br>Données du p<br>Données du p<br>Données du p<br>Données du p  | s de la bande:<br>Style<br>Numéro de PT<br>Cotes Terrain<br>Distances Cu<br>Distances Par<br>Cotes Projet<br>Projet - TN cu     | Profil 1<br>TN<br>TN<br>TN<br>TN<br>TN<br>TN<br>TN | Profil 2<br>TN<br>TN<br>TN<br>TN<br>TN<br>TN       | Axe Roul<br>Axe Roul<br>Axe Roul<br>Axe Roul<br>Axe Roul<br>Axe Roul      |
|                                                      | Définir les propriété<br>Type de ba<br>Données en c<br>Données du p<br>Données en c<br>Données en c<br>Données et up | s de la bande:<br>Style<br>Numéro de PT<br>Cotes Terrain<br>Distances Qu.,<br>Distances Par.,<br>Cotes Projet<br>Projet - TN cu | Profil 1<br>TN<br>TN<br>TN<br>TN<br>TN<br>TN       | Profil 2<br>TN<br>TN<br>TN<br>TN<br>TN<br>TN       | Axe Roul<br>Axe Roul<br>Axe Roul<br>Axe Roul<br>Axe Roul<br>Axe Roul      |
|                                                      | Définir les propriété<br>Type de ba<br>Données en c<br>Données du p<br>Données du p<br>Données du p                  | s de la bande:<br>Style<br>Numéro de PT<br>Cotes Terrain<br>Distances Cu<br>Distances Par<br>Cotes Projet<br>Projet - Thi Cit   | Profil 1<br>TN<br>TN<br>TN<br>TN<br>TN<br>TN<br>TN | Profil 2<br>TN<br>TN<br>TN<br>TN<br>TN<br>TN<br>TN | Axe Rou<br>Axe Rou<br>Axe Rou<br>Axe Rou<br>Axe Rou<br>Axe Rou<br>Axe Rou |

Fig. 49b – Conception par avancement

Attention : Pour supprimer un profil dessiné, il faut sélectionner la grille puis utiliser la touche « suppr » du clavier ou utiliser le prospecteur (Fig. 49c ci-dessous)

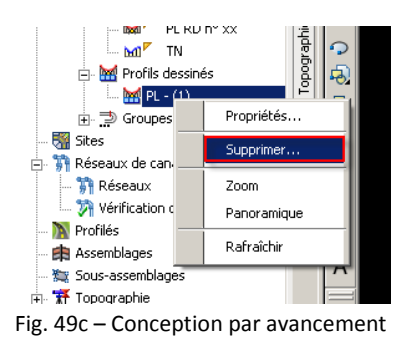

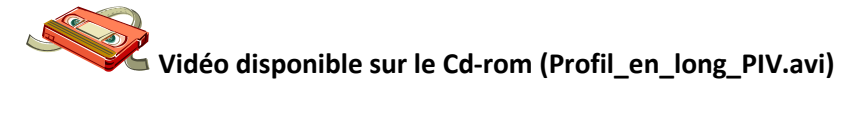

#### Modifier un Profil en Long

Après avoir réalisé la conception de votre profil en long, il peut être nécessaire de le modifier soit en modifiant des valeurs géométrique, soit en supprimant des éléments.

1. Utilisation des grips d'Autocad

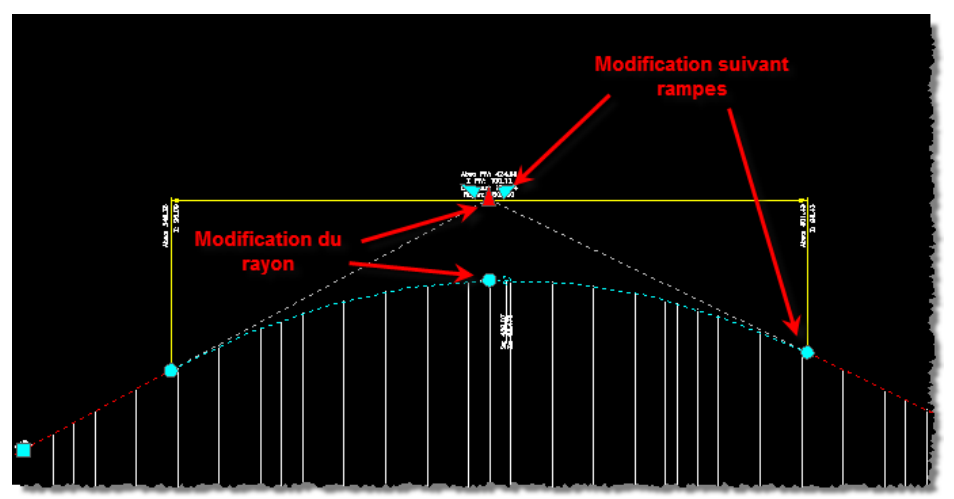

Fig. 50 – Modification via les grips.

2. Sélectionner le profil en long -> « Clic-Droit » puis « modifier la géométrie du profil »

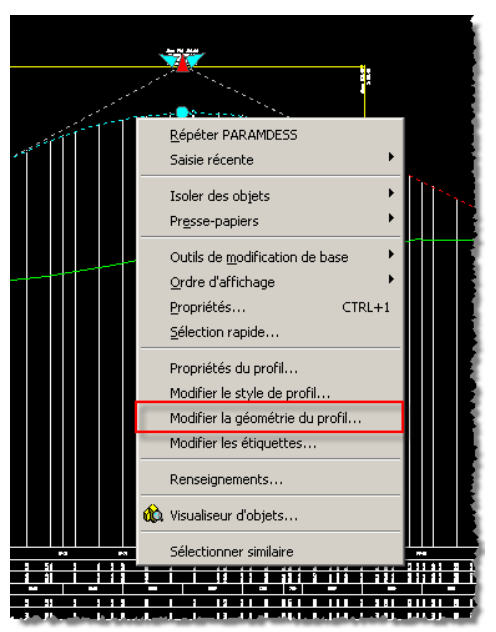

Fig. 51 – Menu de modification du profil en long.

Ce menu vous permet de réactiver la barre d'outils de conception de profil en long

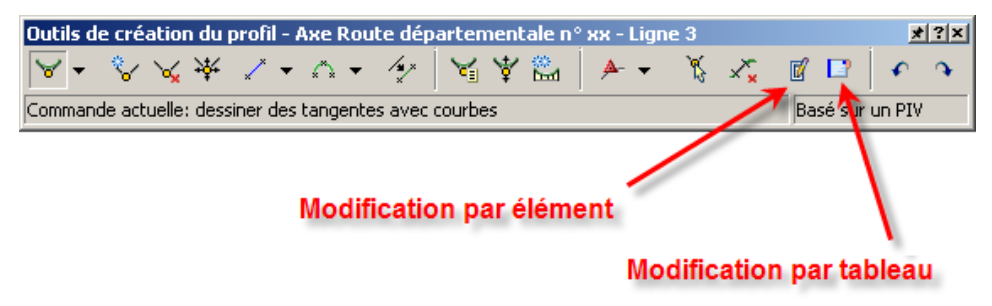

Fig. 52 – Fonction de modification.

La modification par tableau permet d'accéder à tous les éléments et de modifier les éléments voulus. Seules les valeurs en **gras** sont modifiables.

| ,<br> | Abscisse du PIV | Altitude du PIV | Pente d'entrée | Pente de sortie | A (changement de pente) | Type de courbe du profil |
|-------|-----------------|-----------------|----------------|-----------------|-------------------------|--------------------------|
| 1     | 0.00 m          | 94.571 m        |                | -2.50%          |                         |                          |
| 2     | 215.25 m        | 89.190 m        | -2.50%         | 2.20%           | 4.70%                   | Point bas                |
| 3     | 738.48 m        | 100.701 m       | 2.20%          | -1.50%          | 3.70%                   | Point haut               |
| 4     | 1024.76 m       | 96.407 m        | -1.50%         |                 |                         |                          |
|       |                 |                 |                |                 |                         |                          |
|       |                 |                 |                |                 |                         |                          |
|       |                 |                 |                |                 |                         |                          |
|       |                 |                 |                |                 |                         |                          |

Fig. 53 – tableau des éléments du profil en long

La modification par élément vous permet d'éditer et de modifier élément par élément. (Sous entité par sousentité)

| r      |
|--------|
|        |
|        |
| ente   |
| points |
|        |
| 95 m   |
| %      |
| n      |
| 1 m    |
| 1      |
| 7 m    |
| 7      |

Fig. 54- tableau des éléments de profil en long

Après avoir sélectionné la fonction, appuyer sur la touche Ctrl puis cliquez sur la sous entité pour sélectionner un sous-composant d'un objet.

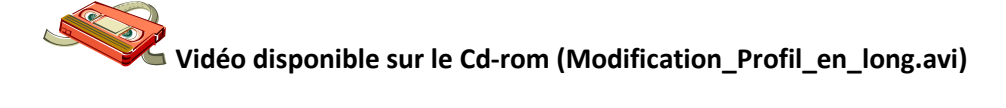

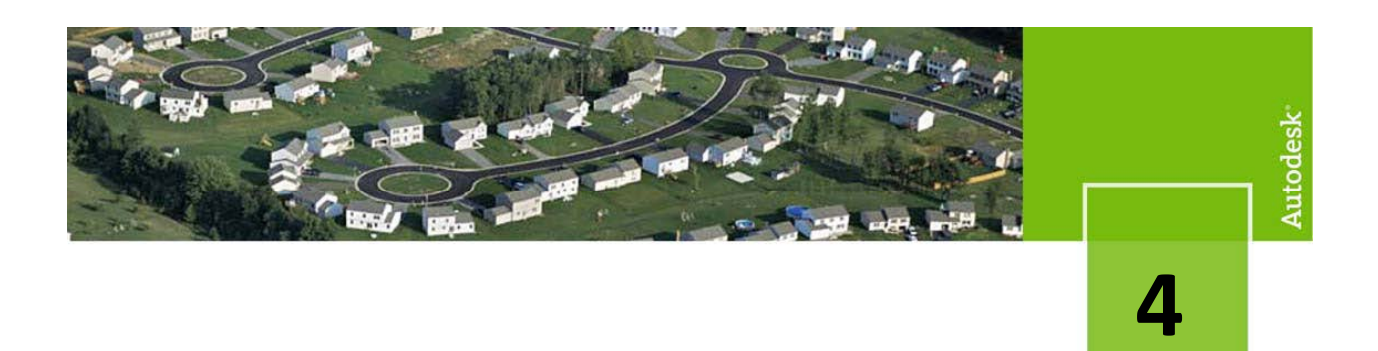

#### **Profil en travers**

#### Concept

AutoCAD<sup>®</sup> Civil 3D<sup>®</sup> fournit un outil unique pour vos projets linéaires : l'assemblage. Celui-ci permet de concevoir les profils en travers types en combinant des « sous-assemblages ».

Les assemblages sont des objets paramétriques, ce qui signifie que les différents paramètres peuvent être modifiés pour rendre les modifications dynamiques.

De nombreux sous-assemblages sont disponibles dans AutoCAD<sup>®</sup> Civil 3D<sup>®</sup>, mais il est possible de développer ses propres éléments (VBA ou .Net).

Tous les sous-assemblages sont disponibles dans le catalogue AutoCAD<sup>®</sup> Civil 3D<sup>®</sup> via le menu « Général » (*Fig. 55*) ou en utilisant la palette d'outil toujours via le menu général « Fenêtre des palettes d'outils » (*Fig. 56*) ou en utilisant le raccourci clavier CTRL + F3

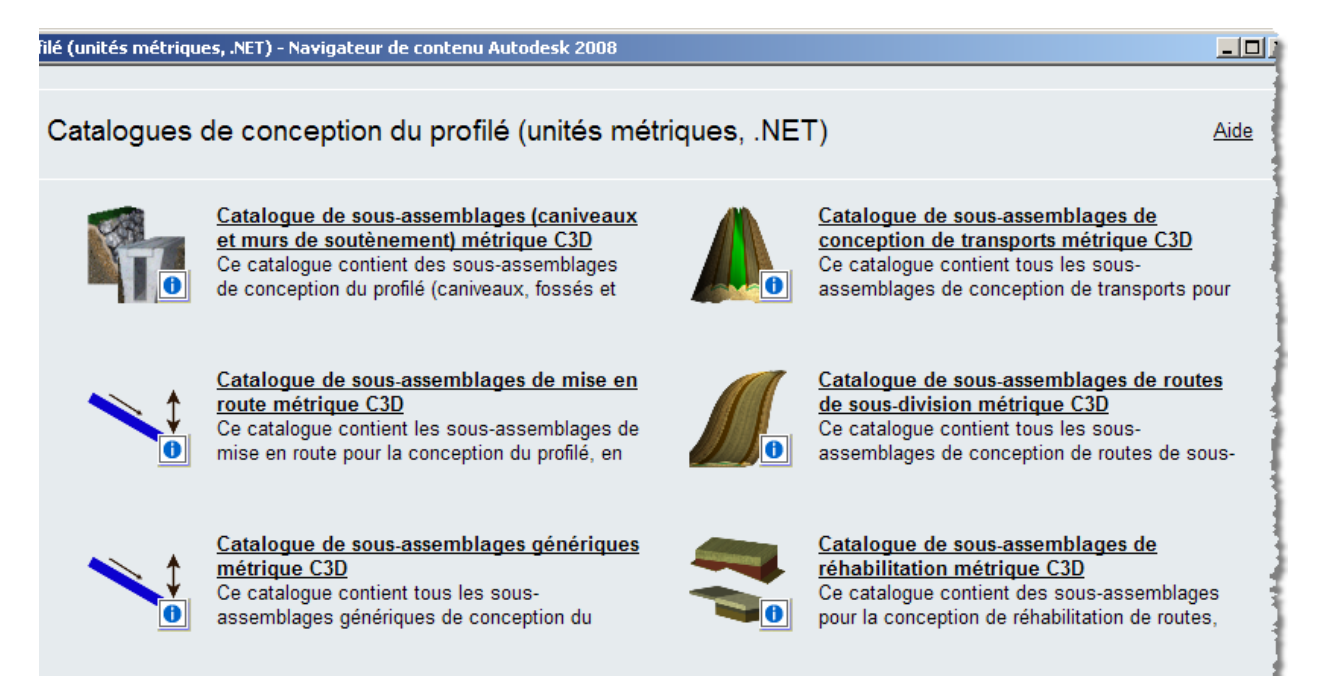

Fig. 55 – Vue du catalogue

#### - - -

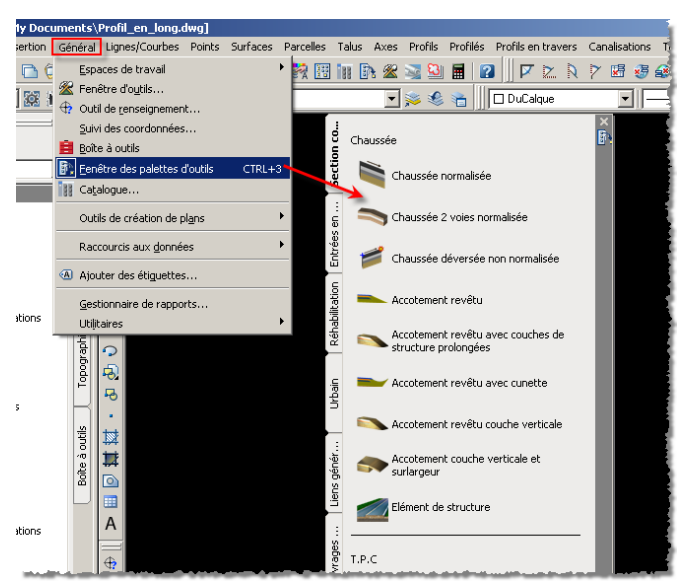

Fig. 56 – Vue de la palette d'outils

#### Création d'un assemblage

- 1. Ouvrir le fichier « 4\_Profil\_en\_travers.dwg »
- 2. Dans le menu « Profilés », choisir « Créer un assemblage »

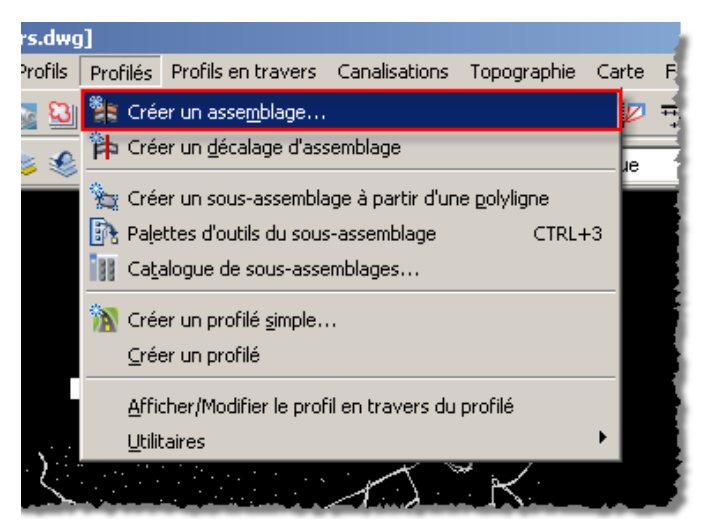

Fig. 57 – Menu création d'un assemblage

3. Configurer les paramètres de l'assemblage

| Créer un assemblage             | ×  |
|---------------------------------|----|
| Nom:                            |    |
| Profil en travers type RD n° xx | <% |
| Description:                    |    |
| Nom de l'assemblage             | *  |
| Style de l'assemblage:          |    |
| 💼 Base 💌 💆 🗸                    | Q  |
| Style de jeu de codes:          |    |
| 🍓 Affichage complet 🔽 🔽 🗸       | Q  |
| Calque de l'assemblage:         |    |
| ROUTE_PT_TYPE                   | -  |
| OK Annuler Aide                 |    |

Fig. 58 – Paramètre de l'assemblage

Cliquer à l'écran sur une zone vide du dessin pour insérer la ligne d'axe de votre assemblage (profil type). Pour pouvoir le retrouver facilement, Il est préférable de le positionner à proximité d'un profil en long et de créer un cercle l'entourant.

4. Une fois le point sélectionné, cliquer sur le sous-assemblage nécessaire et sur l'axe que vous venez de positionner. Dés que vous avez cliqué sur un sous-assemblage, la fenêtre des paramètres est affichée, vous permettant de modifier les caractéristiques et le côté que vous souhaitez l'appliquer.

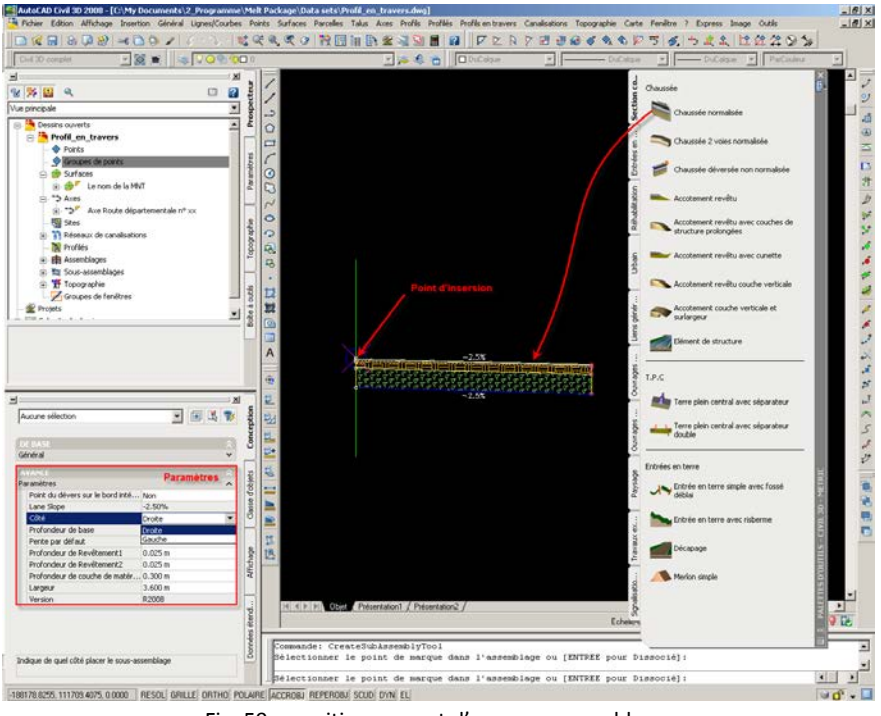

Fig. 59 – positionnement d'un sous-assemblage

5. Création du profil type souhaité.

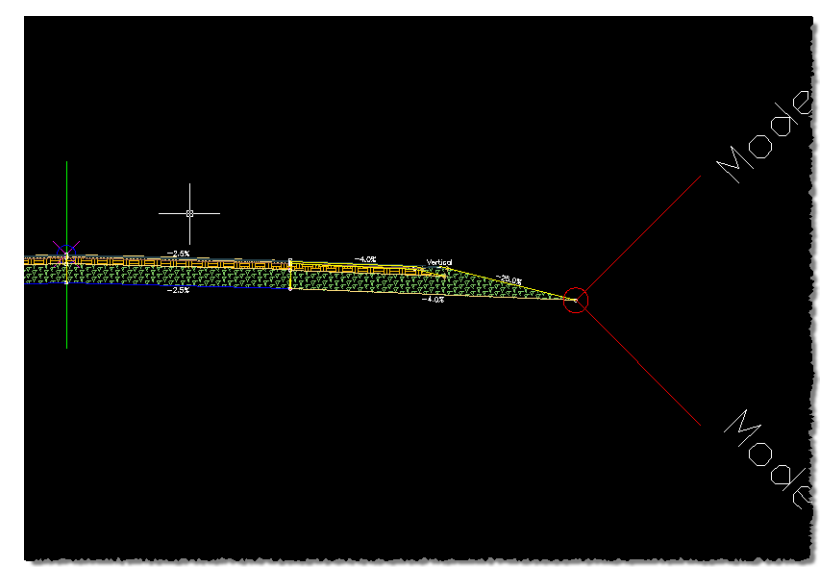

Fig. 60 – Assemblage (Profil type) terminé

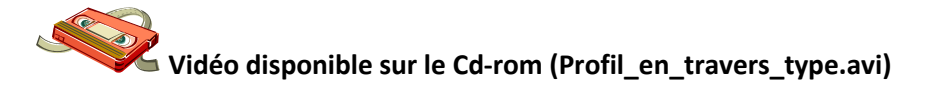

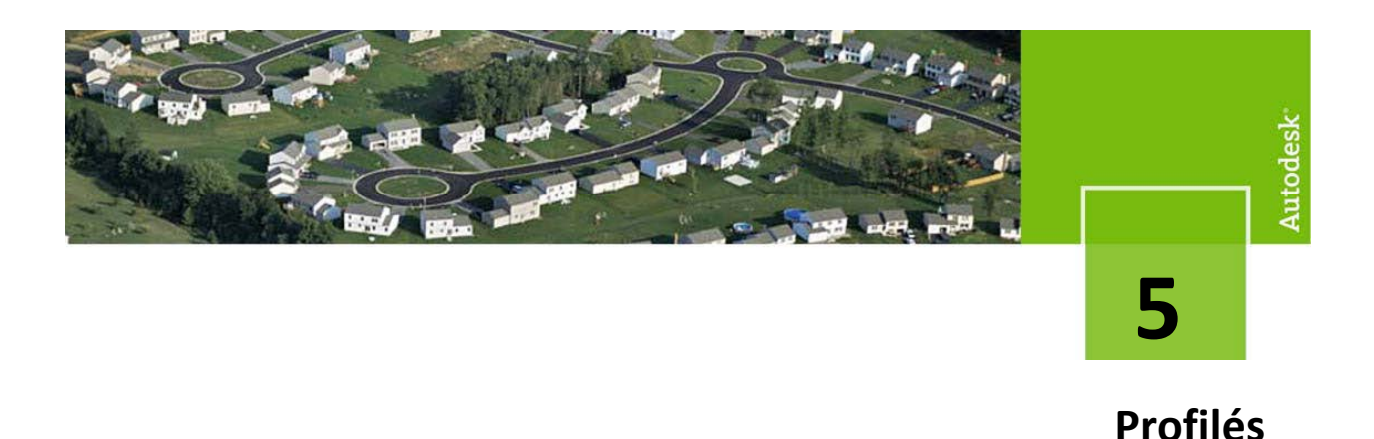

#### Création d'un profilé

AutoCAD<sup>®</sup> Civil 3D<sup>®</sup> possède un modèle de profilé « multiplateforme »- Ajouter des lignes de base dans le même profilé pour obtenir des zones différentes associées à différents axes dans le même profilé - ex :les giratoires.

- 1. Ouvrir le fichier « 5\_Profilés.dwg »
- 2. Dans le menu « Profilés », choisir « Créer un profilé »

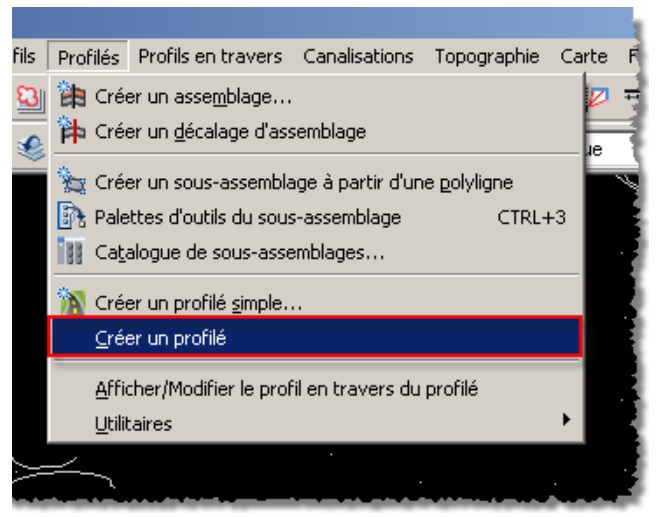

Fig. 61 – Créer un profilé

3. Sélectionner un axe dans le dessin ou effectuer un clic-droit de souris ou appuyer sur «Espace » pour ouvrir une fenêtre de sélection d'axe

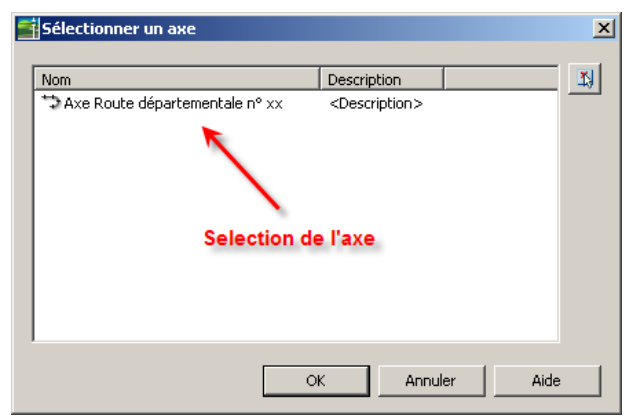

Fig. 62 – Fenêtre de sélection de l'axe

4. Répéter la même procédure pour sélectionner le profil en long

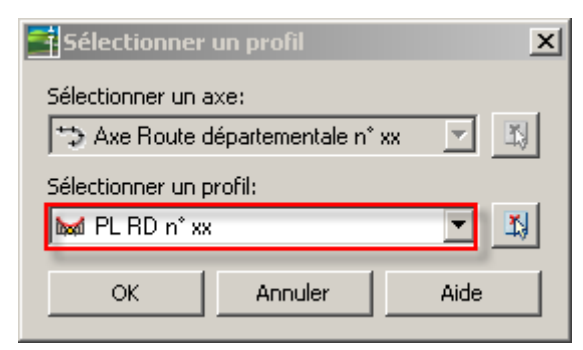

Fig. 63 – Fenêtre de sélection du profil en long

5. Répéter la même procédure pour sélectionner l'assemblage

| Sélectionner un assemblage      |    |         | ×    |
|---------------------------------|----|---------|------|
| Profil en travers type RD n° xx |    |         | ▼ 13 |
|                                 | ОК | Annuler | Aide |

Fig. 64 – Fenêtre de sélection du profil en long

6. Paramétrage de tous les éléments nécessaires à la création du profilé

| 📑 Créer un profilé                                                                                          |                                                                     |                                 |                                     |              | ×                     |
|----------------------------------------------------------------------------------------------------|---------------------------------------------------------------------|---------------------------------|-------------------------------------|--------------|-----------------------|
| Nom du profilé:<br>[Plateforme <[Compteur suivant]><br>Description:                                         | Calque du profilé:<br>ROUTE_PROFILE_*<br>Style du profilé:<br>Route | <u>•</u>                        | Définition                          | n des cibles |                       |
| Ajouter une ligne de base                                                                                   |                                                                     |                                 |                                     | Défi         | nir toutes les cibles |
| Nom 📌 Profi                                                                                                 | Assemblage                                                          | Abscisse curviligne d           | Abscisse curviligne de fin          | Fréquence    | Cible                 |
| 🖃 🔿 🔽 Ligne de base (1) 🛛 Axe Route dép PL RD                                                               | n° xx                                                               | 0.00 m                          | 1024.53 m                           |              |                       |
| ER 	Zone (1) 1 1                                                                                            | Profil en travers type RD                                           | 0.00 m 😘                        | 1024.53 m 📆                         | 25.000 m -   | •                     |
| Axe en plan<br>utilisé<br>profil en long<br>utilisé<br>permet d'ajouter un autre<br>axe, profil, au profilé | Assemblage Zone<br>utilisé de                                       | e d'application<br>l'assemblage | Défini la fréquenc<br>d'application | )<br>20      |                       |
|                                                                                                    |                                                                     |                                 |                                     |              |                       |
|                                                                                                    |                                                                     |                                 |                                     | OK Annu      | er Aide               |

Fig. 65 – Fenêtre de paramétrage du profilé

La fréquence d'application peut-être réduite dans les zones de courbes afin d'éviter les cassures

Il est obligatoire de définir les cibles, afin d'indiquer à l'application quelle surface de terrain naturel doit être utilisée pour projeter les entrées en terre.

| 2 | Association de la cible                  |                                                       |                                                            | ×   |
|---|------------------------------------------|-------------------------------------------------------|------------------------------------------------------------|-----|
|   | Nom du profilé:<br>Plateforme1           |                                                       | Code du sous-assemblage                                    | e ( |
|   | Nom de l'assemblage:                     |                                                       | Abscisse curviligne de départ: Abscisse curviligne de fin: | Ē   |
|   | Profil en travers type RD n° ×           | x                                                     | 0.00 m 1024.53 m                                           |     |
|   | Cible                                    | Nom de l'objet                                        | Sous-assemblage Groupe d'assemblages                       |     |
|   |                                          | <cliquer définir="" ici="" pour="" tout=""></cliquer> |                                                            |     |
|   | - Surface cible                          | Le nom de la MNT                                      | Entrée en terre simple avec fossé déblai Groupe - (15)     |     |
|   | Surface cible                            | Le nom de la MNT                                      | Entrée en terre simple avec fossé déblai (4) Groupe - (16) |     |
|   | - Axes                                   |                                                       |                                                            |     |
|   | - Axe de la largeur                      | <aucun></aucun>                                       | Chaussée normalisée Groupe - (15)                          |     |
|   | Axe de la largeur                        | <aucun> 🔪 🗎</aucun>                                   | Choisir une surface                                        |     |
|   | Axe de la largeur                        | <aucun></aucun>                                       |                                                            |     |
|   | Axe de la largeur                        | <aucun></aucun>                                       | Nom Description 4                                          | R I |
|   | 😑 Profils                                |                                                       | Caucun> <aucun></aucun>                                    |     |
|   | <ul> <li>Profil de l'altitude</li> </ul> | <aucun></aucun>                                       | w Le hom de la Mixi Description                            |     |
|   | Profil de l'altitude                     | <aucun></aucun>                                       |                                                            | 1   |
|   |                                          |                                                       | Choix de la surface                                        |     |
|   |                                          |                                                       | OK Annuler Aide                                            |     |

Fig. 66 – Choix des cibles

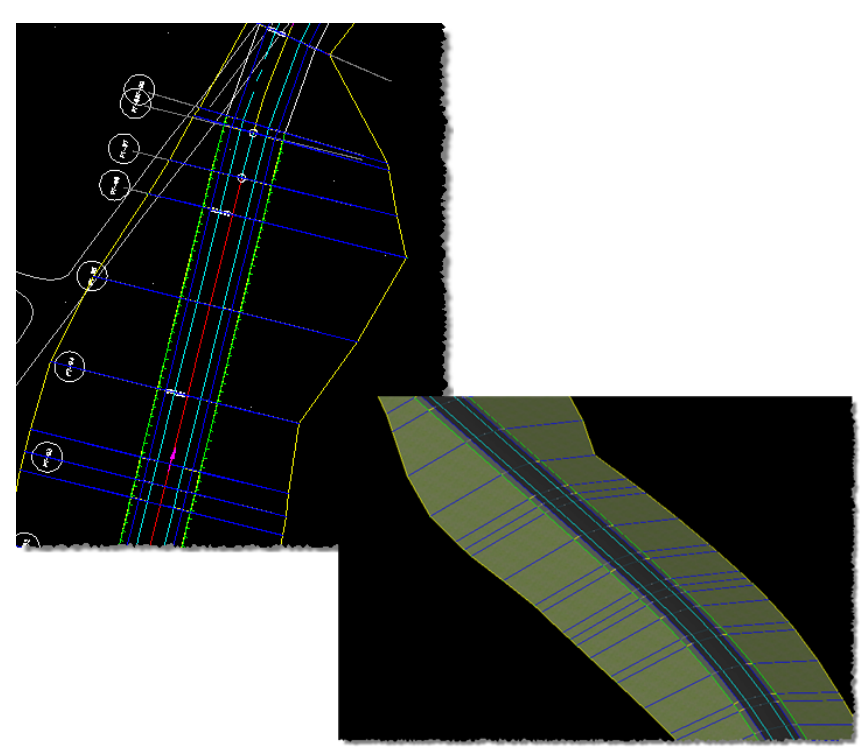

Fig. 67– Vue du profilé créé 2D & 3D

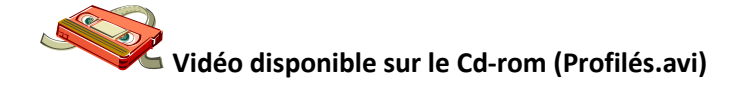

#### Création d'un profilé avec voie variable

Dans la version d'AutoCAD<sup>®</sup> Civil 3D<sup>®</sup> 2008, seuls les axes peuvent être utilisés comme cible, c'est pourquoi il est nécessaire de créer préalablement des polylignes puis de les transformer en utilisant la fonction « Axe » -> « Créer un axe à partir d'une polyligne »

- 1. Ouvrir le fichier « 6\_Profilés\_cible.dwg »
- 2. Créer une polyligne

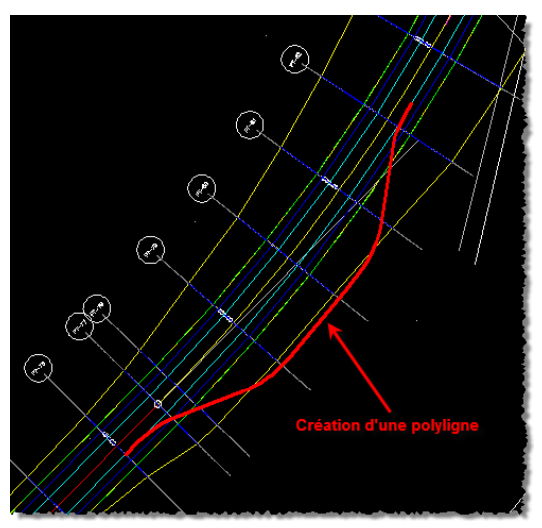

Fig. 68 – Création de la polyligne

3. Création de l'axe cible, Il est préférable de sélectionner un style d'axe différent des axes géométriques afin de pouvoir les différencier aisément.

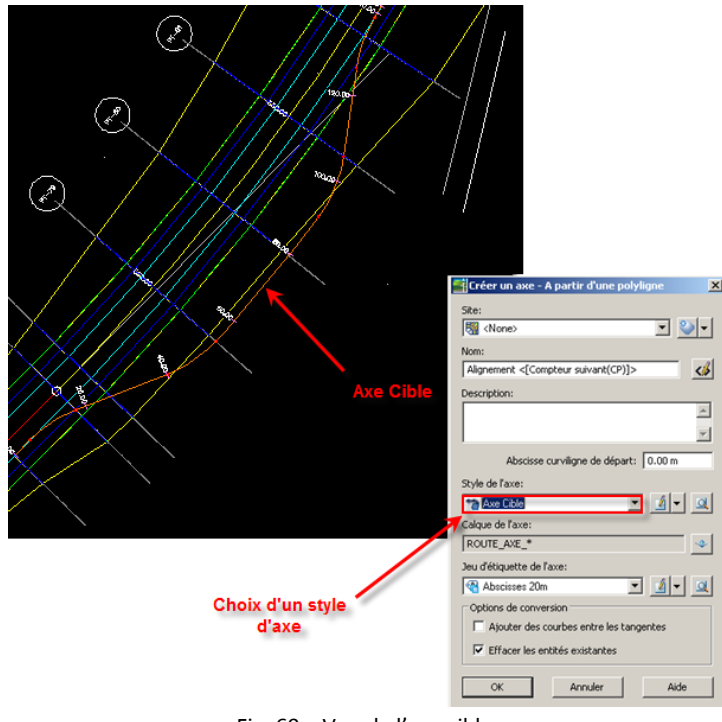

Fig. 69 – Vue de l'axe cible

4. Sélectionner le profilé -> « Clic-Droit » puis « Propriété du profilé »

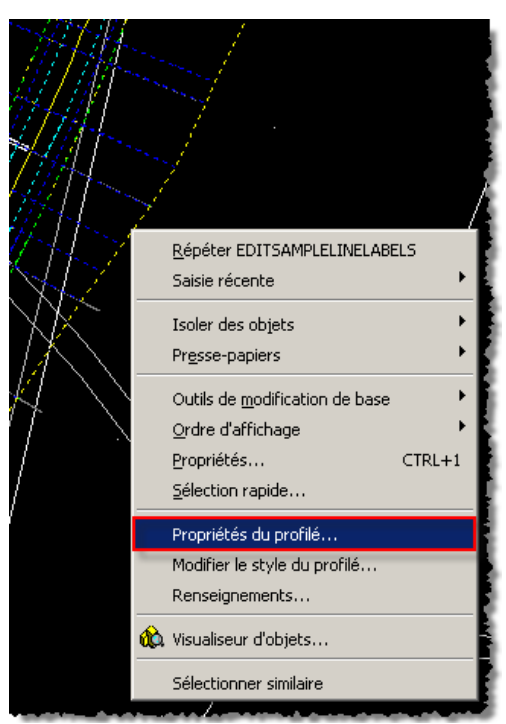

Fig. 70 – Menu de modification du profilé

 Dans l'onglet « Paramètres », cliquer sur « Définir toutes les cibles » et sélectionner l'axe cible précédemment créé.

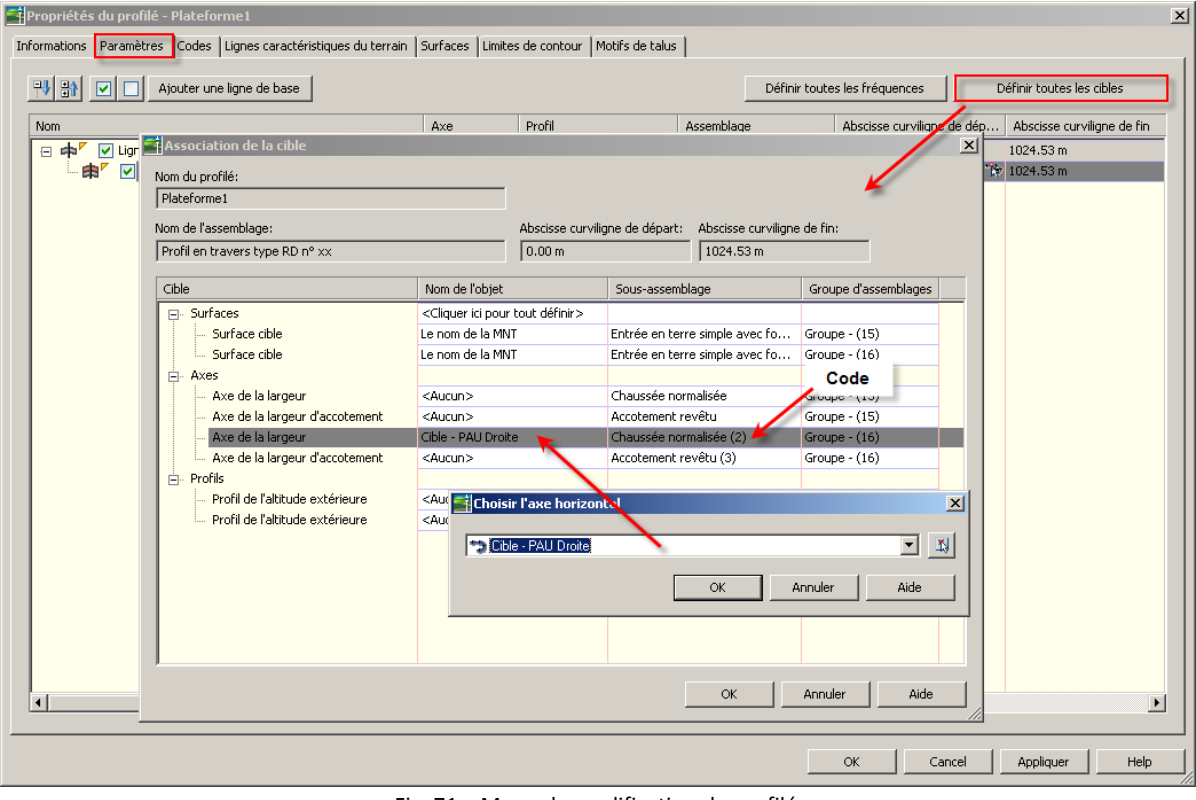

Fig. 71 – Menu de modification du profilé

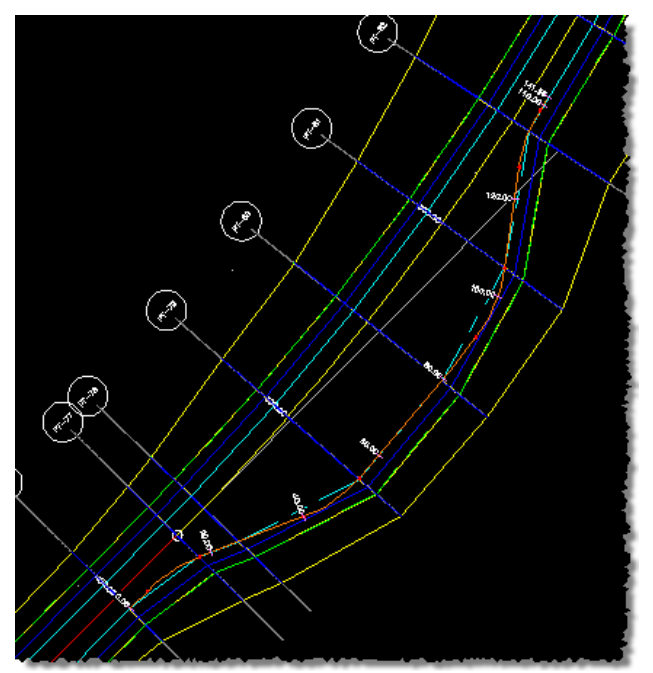

Fig. 72 – Création de l'élargissement

On constate que la plateforme conçue ne suis pas exactement l'axe cible, cela est dû aux valeurs de fréquence qui sont trop importantes. (Par défaut 25m) Pour affiner le résultat il suffit de la modifier dans les propriétés du profilé dans la zone de l'élargissement.

Vidéo disponible sur le Cd-rom (Profilés\_cible.avi)

Intersections

#### Création des surfaces

Cette étape est très importante car elle permet d'extraire du profilé créé les différentes surfaces qui nous permettrons de dessiner les profils en travers, de calculer certains volumes, de créer les rendu 3D, etc.

Les surfaces sont déduites soit des codes de liens des sous-assemblages soit des lignes caractéristiques du terrain.

Pour un projet classique, il suffit de récupérer les surfaces de projet et d'assise de terrassement afin de pouvoir calculer les cubatures de terrassement.

AutoCAD<sup>®</sup> Civil 3D<sup>®</sup> rejoindra les codes « liens » de même nom et continue avec les entrées en terre automatiquement

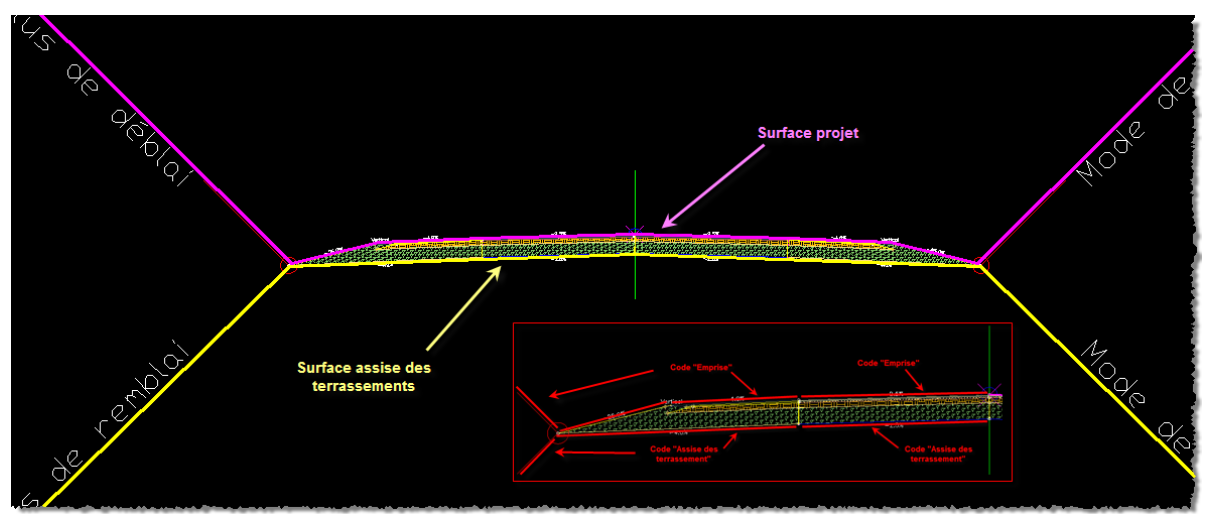

Fig. 73 – Surfaces à obtenir

- 1. Ouvrir le fichier « 7\_Profilés\_surfaces.dwg »
- 2. Sélectionner le profilé -> « Clic-Droit » puis « Propriété du profilé »

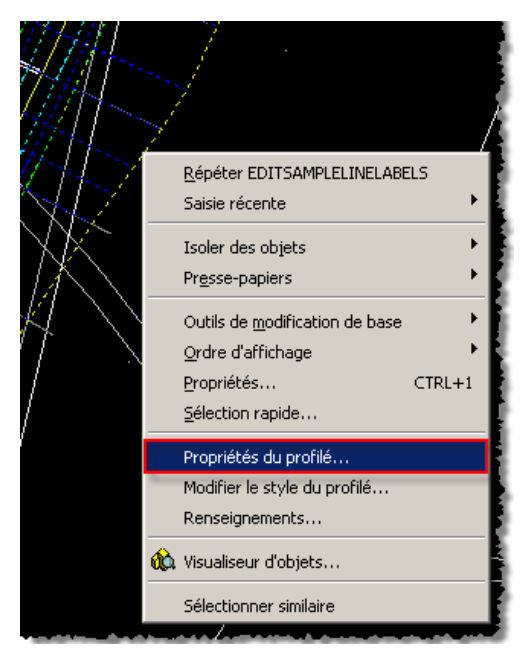

Fig. 74 – Menu de modification du profilé

- 3. Dans la fenêtre qui apparait, aller dans l'onglet « **Surface** », Ajouter une surface (1), renommer le nom de la surface (2), et sélectionner le type de données à ajouter à la surface (3)
- 4. Répéter l'opération pour rajouter la surface d'assise de terrassement

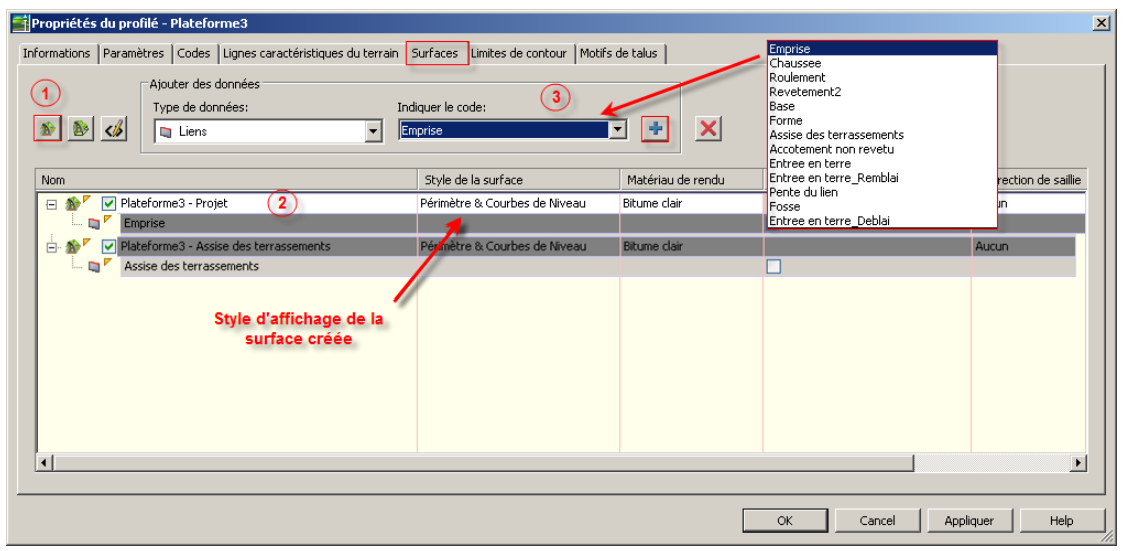

Fig. 75 – Création des surfaces

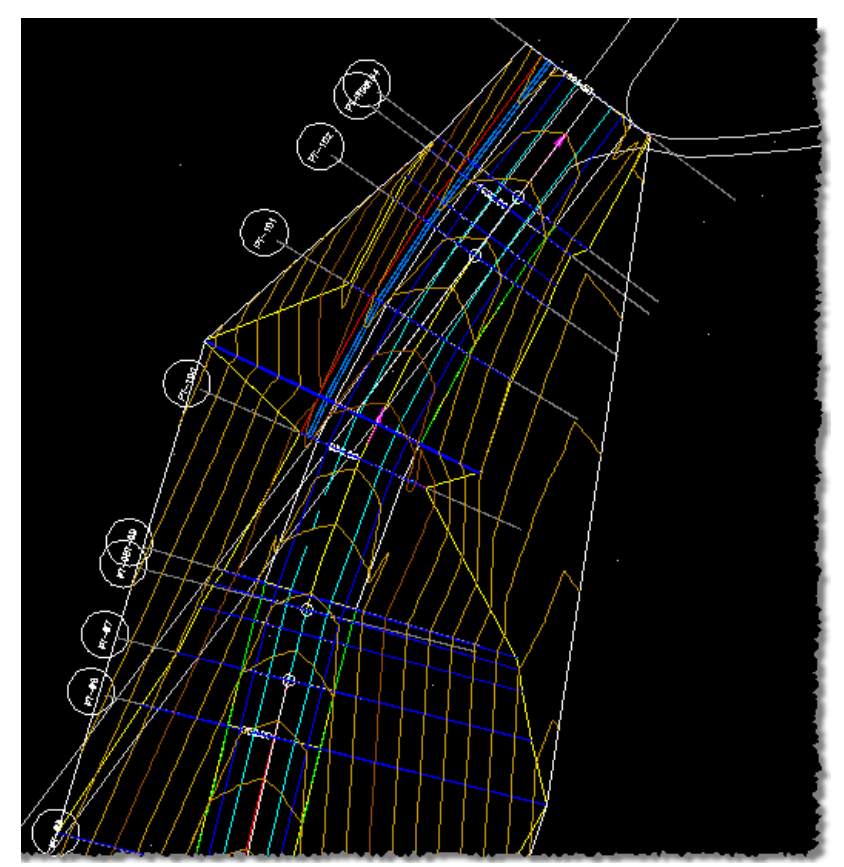

Fig. 76 – Résultat des surfaces sans limites de contour

Comme on peut constater sur la Fig. 76, les surfaces ont bien été créées mais comme pour une surface de M.N.T, la limite de création s'est faite sur toute l'emprise du projet.

Si nous voulons obtenir de bons résultats, il est nécessaire de définir des limites de surfaces, dans notre cas, nous choisirons des limites d'entrées en terre.

Toujours dans les propriétés du profilé, allez dans l'onglet « Limites de contours », effectuer un clic droit sur la surface et par l'intermédiaire du menu **« Ajouter automatiquement »**, sélectionner la limite.

| Propriétés du profilé - Plateforme3<br>Informations Paramètres Codes Lignes caractéristic<br>Nom<br>Plateforme3 - Projet<br>Plateforme3 - Assise des terrassements<br>Plateforme3 - Assise des terrassements<br>Click of<br>Click of | ues du terrain Surfaces Limites de contour Motifs de talus          Description       Matériau d       Définitions       Type d'utilisation         Ajouter automatiquement       Ajouter à partir d'un polygone       Ajouter à partir d'un polygone         Copier la valeur dans le Presse-papiers       Copier la valeur dans le Presse-papiers         Rafraichir       Détection automatique         des limites       Détection automatique | Accotement<br>Bord de chaussee<br>Entree en terre_Assise<br>Entree en terre_Deblai<br>Entree en terre_Remblai<br>Talus Deblai<br>Talus Remblai |
|----------------------------------------------------------------------------------------------------|----------------------------------------------------------------------------------------------------|----------------------------------------------------------------------------------------------------|
|                                                                                                    |                                                                                                    | OK Cancel Appliquer Help                                                                                                    |
|                                                                                                    | Fig. // – Definition des limites de sur                                                                                                    | Taces                                                                                                    |

**ATTENTION :** L'option « Ajouter automatiquement » n'est disponible que s'il n'y a pas de discontinuité de code sur le profilé. Dans le cas contraire, il est nécessaire d'utiliser les fonctions surlignées en vert (Fig. 77)

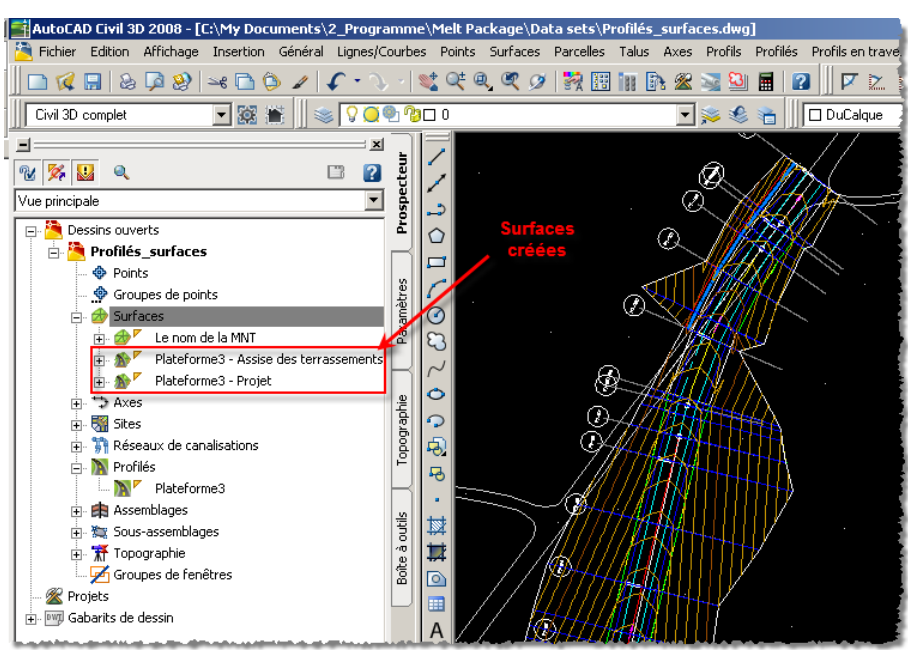

Fig. 78 – Résultat avec limites de contour

#### **Gestion des tabulations**

Rappel : La tabulation découpe l'axe et définit les données d'altimétrie inclus dans une coupe. Elle représente la position d'extraction des profils en travers à partir du modèle surfacique du TN. Vous pouvez créer une tabulation en utilisant les méthodes suivantes :

- Sélectionner une abscisse curviligne.
- Sélectionner manuellement les points de départ et de fin de la tabulation
- Sélectionner un tronçon d'abscisse.
- Sélectionner une polyligne existante.
- Créer une tabulation à toutes les abscisses le long d'un profilé.

Toutes les tabulations doivent appartenir à un groupe de tabulation. S'il n'existe pas de groupe de tabulation pour l'axe, vous devez en créer un lorsque vous créez la première tabulation. Les groupes de tabulation sont situés dans le Prospecteur, sous le nom de l'axe auquel elles sont associées. (Fig. 33).

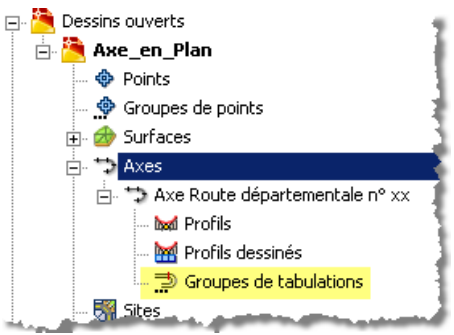

Fig. 79 – Arborescence du groupe de tabulations

- 1. Ouvrir le fichier « 8\_tabulation.dwg »
- 2. Cliquez sur le menu Profils en travers  $\rightarrow$  Créer des tabulations.

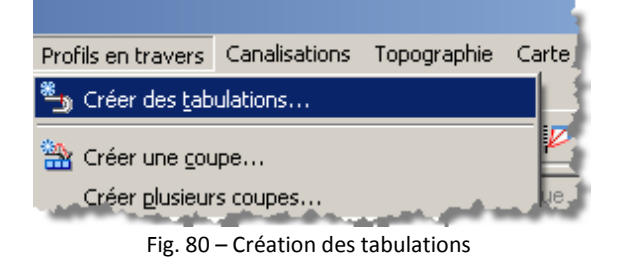

Le curseur passe en mode de sélection. Vous êtes invité à sélectionner un axe.

3. Procédez de l'une des manières suivantes :

Appuyez sur Entrée ou la barre d'espace pour choisir un des axes de la liste Dans le dessin, cliquez sur l'axe horizontal concerné

4. Paramétrage du groupe de tabulation

Cette fenêtre n'apparait qu'a la première création que s'il s'agit du premier groupe de tabulations que vous créez dans le dessin.

| 📑 Créer ur                                                   | n groupe de tabulations           |       |                                                                                                    |                                                                            |                                                 | X                                     |  |  |
|--------------------------------------------------------------|-----------------------------------|-------|----------------------------------------------------------------------------------------------------|----------------------------------------------------------------------------|-------------------------------------------------|---------------------------------------|--|--|
| Nom:<br>Sroupe P<br>Description<br>Axe:<br>Axe:<br>Axe Route | -<[Compteur suivant(CP)]>         | ×     | Style de la tabula<br>Gris Pointillé<br>Style d'étiquette<br>Muméro & Co<br>Calque de la tabu<br>ROUTE_TABULA<br>Style de | tion:<br>de la tabulatio<br>ercle<br>alation:<br>atton<br>tron<br>représen | n:<br>•<br>•<br>•<br>•<br>•<br>•<br>•<br>•<br>• | : <b>1 - 0</b><br>: <b>1 - 0</b><br>⇒ |  |  |
| Туре                                                         | Source de données                 | Style |                                                                                                    | Echantillon                                                                | Calque du pro                                   | ofil en travers                       |  |  |
|                                                              | Le nom de la MNT                  | Gris  |                                                                                                    |                                                                            | ROUTE_PT_*                                      |                                       |  |  |
| •                                                            | Liste des éléments échantillonnés |       |                                                                                                    |                                                                            |                                                 |                                       |  |  |
|                                                              |                                   |       |                                                                                                    | ОК                                                                         | Annuler                                         | Aide                                  |  |  |

Fig. 80b – Configuration du groupe de tabulation

Les sources de données à échantillonner sont tous les éléments/objets qui seront ajoutés à la tabulation (Structure, talus, assise, ...) et dessinés sur les profils en travers.

5. Choix de la méthode de création des tabulations

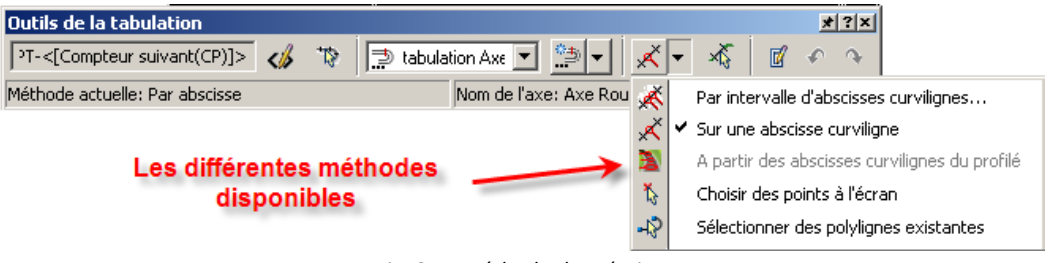

Fig. 81 – méthode de création

Après avoir choisi de créer une tabulation par intervalle d'abscisses curvilignes, un panneau apparait. Les options surlignées en Jaune (Fig. 37) peuvent être modifiées.

La largeur de la bande à gauche et à droite correspond à la largeur dessinée sur les profils en travers et les incréments d'échantillons au pas de tabulation souhaité.

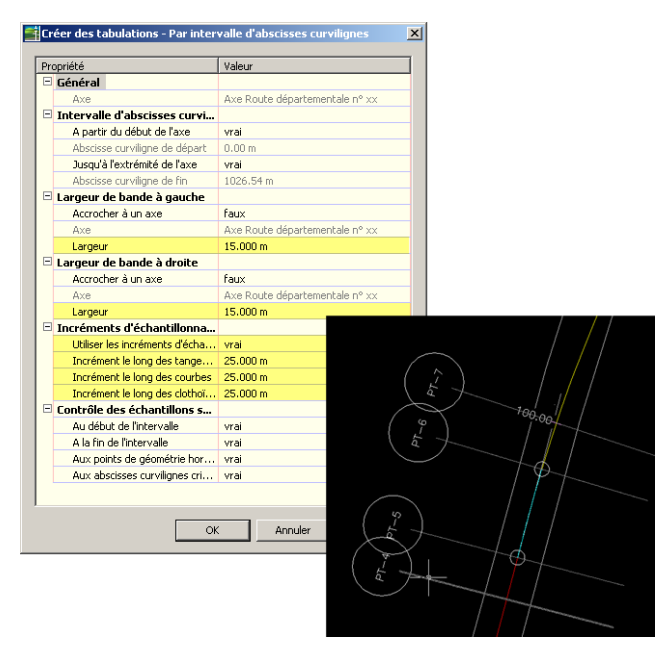

Fig. 81b – Paramètre de l'option et résultat de la tabulation

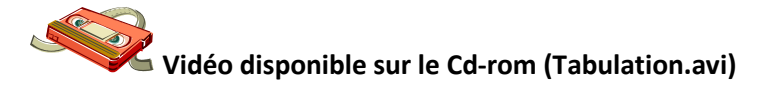

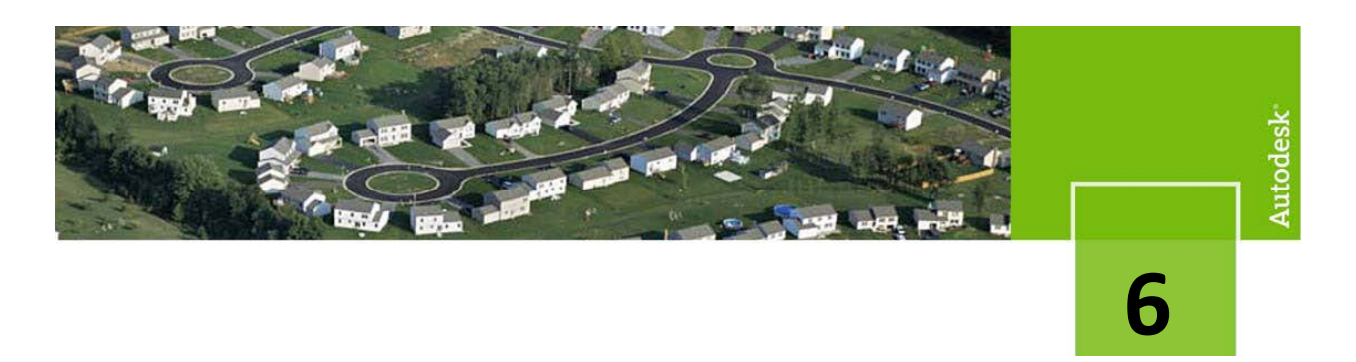

#### **Edition des Profils en travers**

- 1. Ouvrir le fichier « 9\_Edition\_PT.dwg »
- 2. Il est nécessaire de vérifier l'échelle de sortie des profils en travers avant de les éditer.

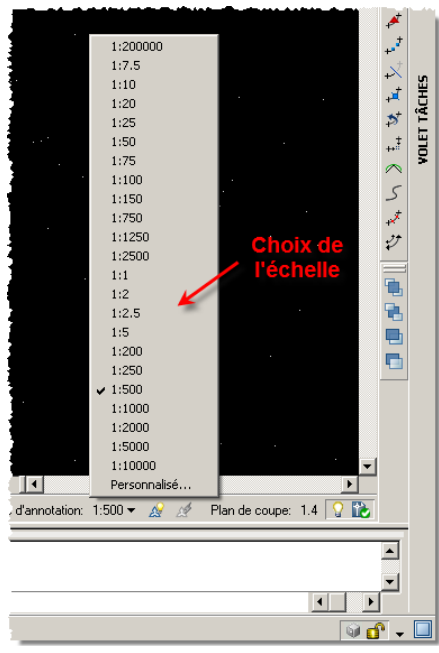

Fig. 82 – modification de l'échelle

3. Dans le menu « **Profils en travers** », choisissez « **Créer plusieurs coupes** » Le menu « **Créer une coupe** » permet de dessiner un seul profil en travers

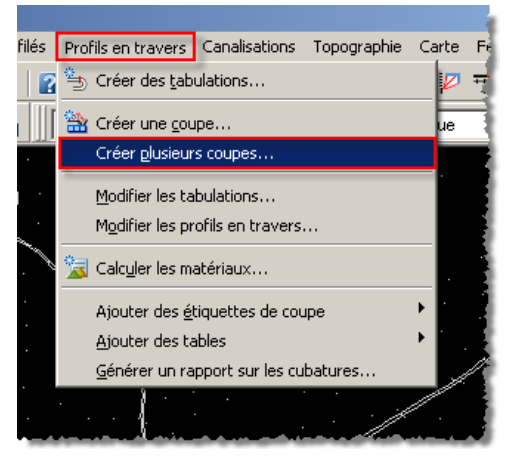

Fig. 83 – menu création profils en travers

Dans la fenêtre qui apparait, vérifiez que toutes les données sont correctes, si toutes les surfaces ne sont pas disponibles, il est nécessaire de mettre à jour le groupe de tabulation. (Cf. Page 49)

Les styles peuvent être modifiés en fonction des besoins.

| ereer prostears coupes                                                                                 |                              |                                                        |                                         |                                                                                                    | ×         |  |
|----------------------------------------------------------------------------------------------------|------------------------------|--------------------------------------------------------|-----------------------------------------|----------------------------------------------------------------------------------------------------|-----------|--|
| Nom de la coupe:                                                                                       | ⊢ Sélect                     | Sélectionner des tabulations pour dessiner des coupes: |                                         |                                                                                                    |           |  |
| <[Abscisse de la coupe]> (<[Con 📣                                                                      | Axe:                         |                                                        | G                                       | rne de lignes d'échantil.:                                                                                                    |           |  |
| Description:                                                                                           | Axe                          | RDe nº xx                                              | T G                                     | Tabulation Axe BD n°xx                                                                                                    | -         |  |
|                                                                                                    | 1 mar                        |                                                        |                                         |                                                                                                    | _         |  |
| Calque de la coupe:                                                                                    | Inter                        | ualle d'abssisses                                      | Début:                                  | Fin:                                                                                                    | _         |  |
|                                                                                                    | curvil                       | ignes du groupe:                                       | 0.00 m                                  | 1024.53 m                                                                                                    |           |  |
|                                                                                                    |                              |                                                        |                                         |                                                                                                    |           |  |
| Style de la coupe:                                                                                     |                              | éfinie par l'utilisateur                               | 0.00 m                                  | 1024.53 m                                                                                                    | 12        |  |
| 📸 Route Piste (Ect 💌 🧕 💌 🔍                                                                             |                              |                                                        |                                         |                                                                                                    |           |  |
|                                                                                                    |                              |                                                        |                                         |                                                                                                    |           |  |
| Style du tracé du groupe:                                                                              | 🔽 Ajou                       | iter des bandes de donn                                | ées                                     | 🔲 Ajouter une table                                                                                                    | de volume |  |
| 📑 Format A4 💽 💆 💌 🔍                                                                                    | 🔫 Ro                         | ute Piste A4 💌 🧕                                       | - Q                                     |                                                                                                    |           |  |
|                                                                                                    | · · ·                        |                                                        |                                         |                                                                                                    |           |  |
| Sélectionner des profils en travers à dessir                                                           | ner<br>Decciper              | Délimitor la grilla                                    | Modifier                                | Chula Descala any                                                                                                    |           |  |
| Nom                                                                                                    | Dessiner                     |                                                        |                                         | The second second second                                                                                                    |           |  |
|                                                                                                    |                              | ~                                                      |                                         | Style Remplacer                                                                                                    |           |  |
| Le nom de la MNT                                                                                       | <b>×</b>                     | C .                                                    | Rappel                                  | Gris Non r                                                                                                    |           |  |
| Ce nom de la MNT                                                                                       |                              | 0                                                      | Rappel                                  | Gris Non r                                                                                                    |           |  |
| ✓ Le nom de la MNT     ✓ Plateforme     ✓ Plateforme Projet                                            |                              | 0                                                      | Rappel<br>Rappel                        | Style         Remplacer           Gris <non r<="" td="">           Aff         <non r<="" td="">           Gris         <non r<="" td="">           Gris         <non r<="" td=""></non></non></non></non> |           |  |
| - 22 Le nom de la MNT<br>- 12 plateforme<br>- 22 plateforme Projet<br>- 22 plateforme Assise de terras |                              | 0                                                      | Rappel<br>Rappel<br>Rappel              | Style         Remplacer           Gris <non r<="" td="">           Aff         <non r<="" td="">           Gris         <non r<="" td="">           Gris         <non r<="" td=""></non></non></non></non> |           |  |
| - 22 Le nom de la MNT<br>- 12 plateforme<br>- 12 plateforme Projet<br>- 12 plateforme Assise de terras |                              | 0                                                      | Rappel<br>Rappel<br>Rappel              | Style         Remplacer           Gris <non r<="" td="">           Aff         <non r<="" td="">           Gris         <non r<="" td="">           Gris         <non r<="" td=""></non></non></non></non> |           |  |
| - 22 Le nom de la MNT<br>- 12 plateforme<br>- 12 plateforme Projet<br>- 12 plateforme Assise de terras |                              | 0<br>0                                                 | Rappel<br>Rappel<br>Rappel              | Style         Remplacer           Gris <non r<="" td="">           Aff         <non r<="" td="">           Gris         <non r<="" td="">           Gris         <non r<="" td=""></non></non></non></non> |           |  |
| Le nom de la MNT                                                                                       | v<br>v<br>v<br>v<br>v        | ©<br>O<br>O<br>Nises à jour dan                        | Rappel<br>Rappel<br>Rappel              | Gris Non r<br>Aff Non r<br>Gris Non r<br>Gris Non r<br>Gris Non r<br>Gris Non r                                                                                                    | 15        |  |
| Le nom de la MNT                                                                                       | v<br>v<br>v<br>v<br>v<br>v   | o<br>O<br>O<br>Nises à jour dan                        | Rappel<br>Rappel<br>Rappel<br>s le grou | Gris Non r<br>Aff Von r<br>Gris Non r<br>Gris Non r<br>Gris Non r<br>Gris Non r                                                                                                    | 15        |  |
| Le nom de la MNT                                                                                       | v<br>v<br>v<br>v<br>onnées n | o<br>O<br>O<br>Nises à jour dan                        | Rappel<br>Rappel<br>Rappel<br>s le grou | Gris Non r<br>Aff Von r<br>Gris Non r<br>Gris Non r<br>Gris Non r<br>Gris Non r                                                                                                    | 15        |  |
| Le nom de la MNT                                                                                       | z<br>z<br>z<br>onnées n      | o<br>o<br>nises à jour dan                             | Rappel<br>Rappel<br>Rappel<br>s le grou | Gris Non r<br>Aff Von r<br>Gris Non r<br>Gris Non r<br>Gris Non r                                                                                                    | 15        |  |

Fig. 84 – Paramètre des profils en travers dessinés

4. Après avoir sélectionné à l'écran la position des futurs profils en travers, vous devez dans la nouvelle fenêtre sélectionner les champs qui permettront d'annoter les grilles.

| e des bandes                                         |                         |                                          |                                   |
|------------------------------------------------------|-------------------------|------------------------------------------|-----------------------------------|
| placement:<br>as de la coupe                         | -                       |                                          |                                   |
|                                                      |                         | <br>Conferent                            | Curferen I                        |
|                                                      | Duyle<br>Tamaia Diakaa  |                                          |                                   |
| Donnees du profil en tra<br>Données du profil en tra | avers Terrain Distances | <br>Le nom de la MNT<br>Le nom de la MNT |                                   |
| Données du profil en tra<br>Données du profil en tra | avers Projet Distances  | <br>plateforme Projet                    | plateforme Projet                 |
| Données du profil en tra                             | avers Projet Cotes      | <br>plateforme Projet                    | plateforme Projet                 |
| Données du profil en tra                             | avers Assise Distances  | <br>plateforme Assise de terrassement    | plateforme Assise de terrassement |
| Données du profil en tra                             | avers Assise Cotes      | <br>plateforme Assise de terrassement    | ▼ ne Assise de terrassement       |
|                                                      |                         | plateforme Assise de terrassement        |                                   |
|                                                      |                         | plateforme Projet                        |                                   |
|                                                      |                         | Le nom de la MNT                         |                                   |
|                                                      |                         |                                          |                                   |
|                                                      |                         |                                          |                                   |
|                                                      |                         |                                          |                                   |
|                                                      |                         |                                          | Þ                                 |
|                                                      |                         |                                          |                                   |
|                                                      |                         |                                          |                                   |

Fig. 85 – Paramétrage de la grille

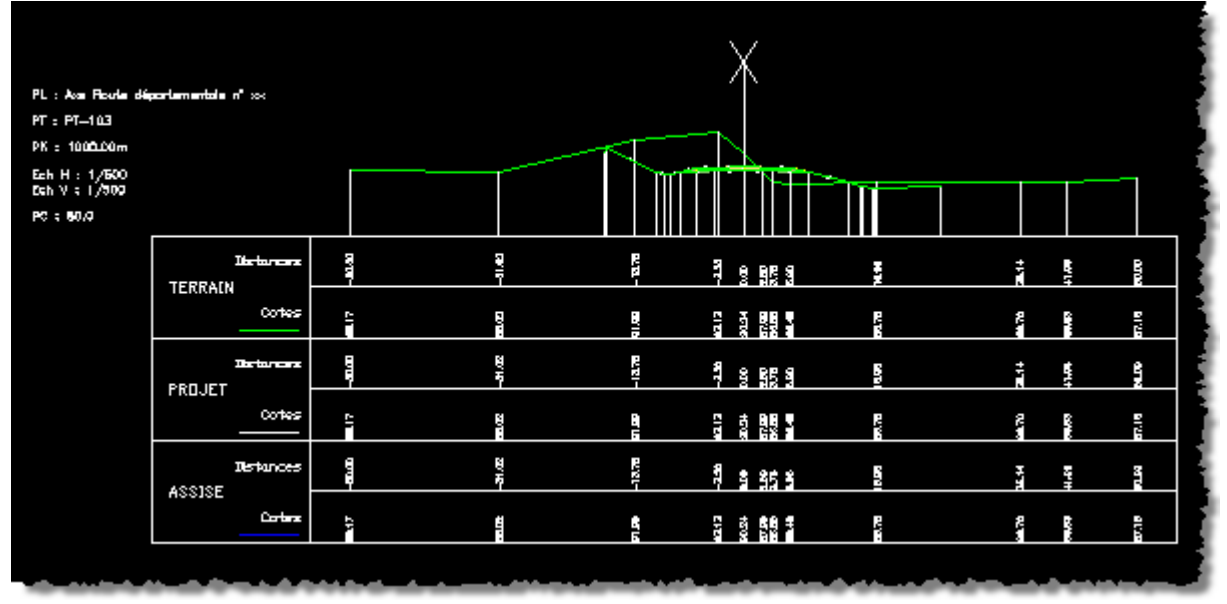

Fig. 86 – Profil en travers dessiné

|  | Ç |  |
|--|---|--|
|  |   |  |

Fig. 87 – Page de profils en travers à éditer

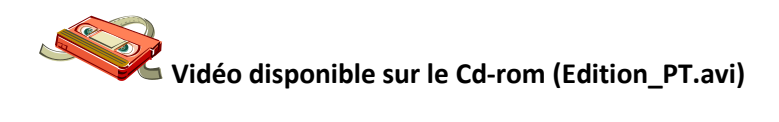

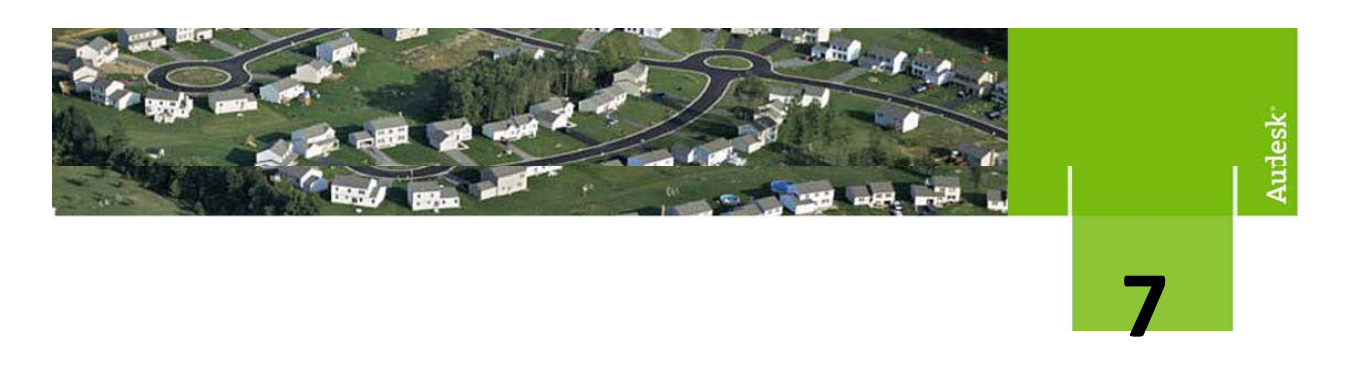

#### **Calcul des cubatures**

Avant tout, il est <u>obligatoire</u> d'avoir un groupe de tabulations <u>pour calculer les cubatures pour un projet</u> <u>linéaire basé sur des profils en travers</u>, les listes de matériaux y sont stockées.

| Propriétés du groupe de tabulation       | s - Tabulation Axe RD n°xx                             |                                         |              |          |
|------------------------------------------|--------------------------------------------------------|-----------------------------------------|--------------|----------|
| Informations Tabulations Profils en trav | ers Coupes Liste des matériaux                         |                                         |              |          |
| Ajouter un nouveau matériau              | Définir le matériau<br>Type de données: S<br>Surface I | 5électionner une su<br>Le nom de la MNT | face:        | ] 🛨      |
| Nom du matériau                          |                                                        | Condition                               | Type de quan | Coeffici |
|                                          |                                                        |                                         |              |          |
| Ein                                      |                                                        |                                         |              |          |

Fig. 88 – Onglet liste des matéraux

Pour calculer des volumes « simples» par différence de surfaces sans utiliser les liens des sous-assemblages, il existe une fonction simple dans le menu « **Surface** »

Cette fonction n'est pas développée dans ce document.

Dans notre cas, le calcul des cubatures est réalisé par différence de surfaces et utilisation des liens « formes ». C'est pour cette raison que nous avons extrait les surfaces du profilé.

- 1. Ouvrir le fichier « 10\_Cubatures.dwg »
- 2. Dans le menu « profils en travers », sélectionnez « Calcul des matériaux »

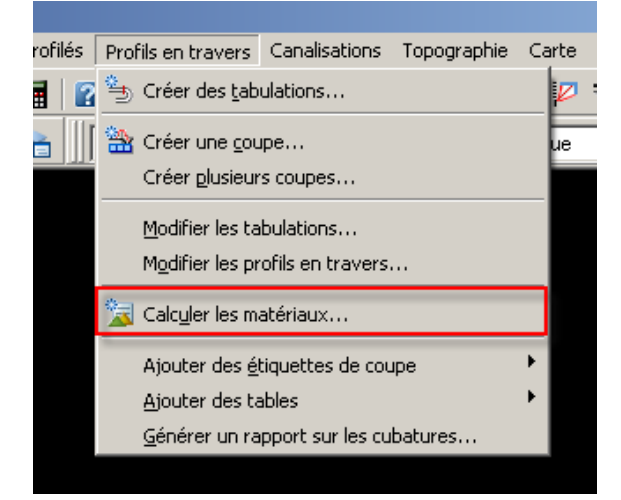

Fig. 89 – Menu cubatures

3. Sélectionner l'axe et la tabulation associée.

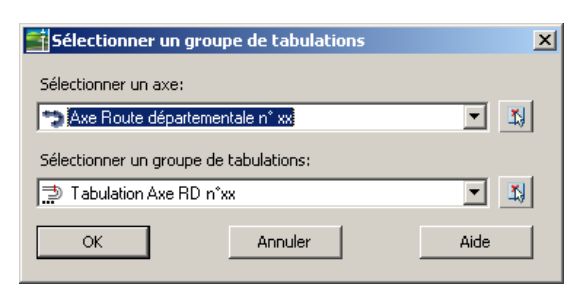

Fig. 90 – Choix du groupe de tabulation

4. La fenêtre de calcul des matériaux apparait, utiliser « Faire correspondre les objets de nom identique » pour choisir les matériaux à calculer.

Dans notre cas, les surfaces nous permettrons de calculer les volumes de terrassement hors structures.

| tères d<br>Parp | e métré:<br>profils type et surfaces déblais-remblais<br> | Permet de<br>surfac                                                                                             | e sélectionner les<br>ces et formes |
|-----------------|-----------------------------------------------------------|----------------------------------------------------------------------------------------------------|-------------------------------------|
| Toléra          | nce de correction de la courbe                            | 1.1111 (g) Faire correspond                                                                                     | dre les objets de nom identique     |
| lom dar         | ns les critères                                           | Nom de l'objet                                                                                                  | Nom du matériau                     |
| - 🛷             | Surfaces                                                  | Surfaces à comparer                                                                                             |                                     |
|                 | 🕁 TN 🖌 🖌                                                  | <cliquez ici=""></cliquez>                                                                                      | Terrassements                       |
|                 | 👉 Assise des terrassements                                | <cliquez ici=""></cliquez>                                                                                      | Terrassements                       |
| - <b>-</b>      | Formes des profilés                                       |                                                                                                    |                                     |
| ė.              | Forme                                                     | <cliquer définir="" ici="" pour="" tout=""></cliquer>                                                           | *VARIE*                             |
|                 | - 🕞 Forme                                                 | •                                                                                                    | Chaussée                            |
|                 | Forme                                                     | plateforme Base                                                                                                 | Sable                               |
| ė.              | Base                                                      | plateforme Forme                                                                                                | *VARIE*                             |
|                 | 📑 Base                                                    | plateforme Pave2                                                                                                | Formes presentes dans               |
|                 | Base                                                      | plateforme Revetement2                                                                                          | Grave Laitier le projet             |
| ÷               | Roulement                                                 | plateforme Roulement                                                                                            | *VARIE*                             |
|                 | Roulement                                                 | <cliquez ici=""></cliquez>                                                                                      | Chaussée                            |
|                 | Roulement                                                 | <cliquez ici=""></cliquez>                                                                                      | Roulement                           |
|                 | Revetement2                                               | <cliquer définir="" ici="" pour="" tout=""></cliquer>                                                           | *VARIE*                             |
|                 | Revetement2                                               | <cliquez ici=""></cliquez>                                                                                      | Chaussée                            |
|                 | Revetement2                                               | <cliquez ici=""></cliquez>                                                                                      | Revetement2                         |
|                 | Renforcement                                              | <cliquez ici=""></cliquez>                                                                                      | Renforcement                        |
|                 | - D                                                       | with a second second second second second second second second second second second second second second second | ní                                  |

Fig. 91 – Calcul des matériaux

Un message vous informe que certaines couches n'ont aucune correspondance étant donné que les sousassemblages que nous avons choisi ne comporte pas tous les codes, cliquer sur OK pour valider et calculer les volumes de cubatures.

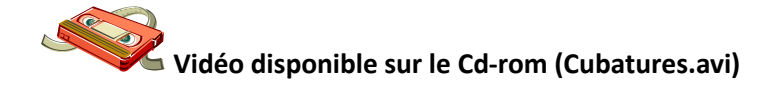

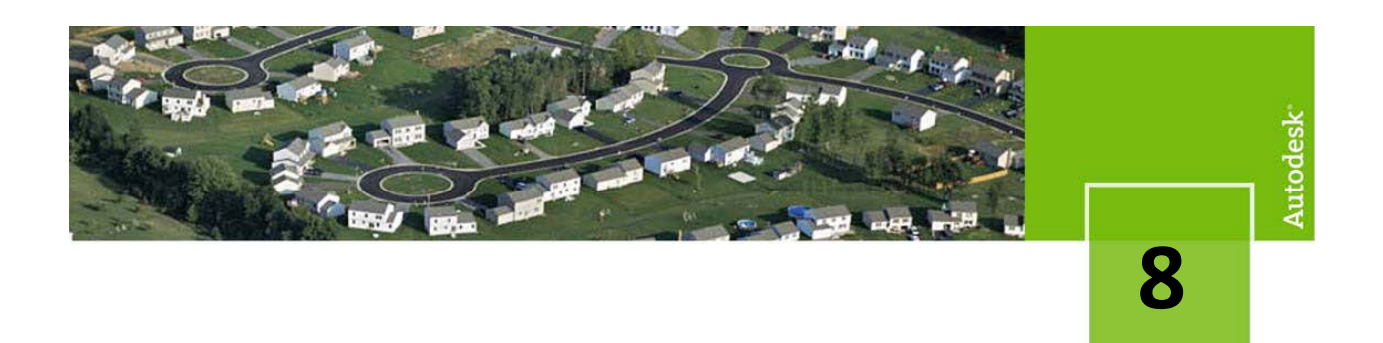

#### Editions et contrôles des résultats

#### Listages géométriques

Nous disposons maintenant de tous les éléments nécessaires pour éditer les différents listings géométriques (Axe en plan, profil en long, tabulations, ...), et les volumes associés.

AutoCAD<sup>®</sup> Civil 3D<sup>®</sup> dispose d'un « gestionnaire de rapport » dans le prospecteur accessible via le menu « Général » -> « Boite à Outils » (Fig. 92)

Ces listings ne sont disponibles que si le Country kit de localisation est installé.

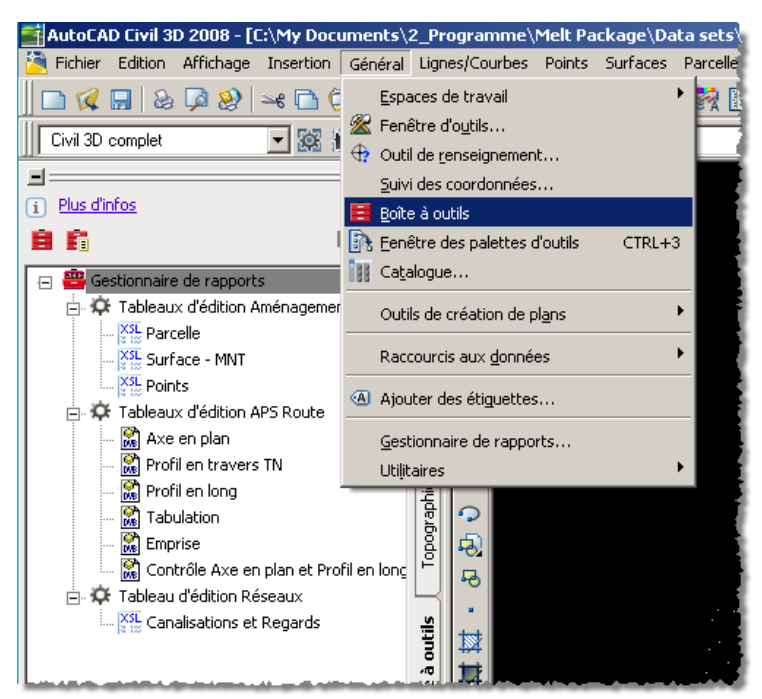

Fig. 92 – Ouverture du gestionnaire de rapports

Pour obtenir un rapport, il suffit de faire un clic droit sur le rapport désiré puis « **Exécuter** … ». Il est possible d'éditer tous les listings géométriques de tous les axes en plan mais vous pouvez en choisir un en particulier.

|                                          | ==                            |                                                                         |                | Mod          | lífier les paramètres du rapp              | port                                             | ×                   |
|------------------------------------------|-------------------------------|-------------------------------------------------------------------------|----------------|--------------|--------------------------------------------|--------------------------------------------------|---------------------|
| i Plus d'infos                           | 2                             | 1                                                                       |                | ay i         | а<br>1                                     |                                                  |                     |
|                                          | bect 👔                        | /                                                                       |                | Propr        | riétés                                     | Valeur                                           |                     |
|                                          |                               |                                                                         |                | Ð            | 📋 Client                                   | 1                                                |                     |
| Gestionnaire de rapports                 |                               |                                                                         |                |              | Contact     name                           | Client                                           |                     |
| Tableaux d edition Amenagement           |                               |                                                                         | off / Executer |              | capitalization                             | default                                          | <b>H</b>            |
| XI Conference MM/T                       | 8                             |                                                                         |                |              | Company     Iname                          | Société du client                                |                     |
| XSL Daiate                               | ner                           |                                                                         |                |              | capitalization                             | default                                          | <b>X</b>            |
| Tableaux d'édition ABS Boute             | arat                          |                                                                         |                |              | - name                                     | Adresse 1                                        |                     |
|                                          | eate Repor                    | ts - Axe en plan                                                        |                |              | capitalization                             | default                                          | ×                   |
| Profil en travers TN                     |                               |                                                                         |                |              | € City                                     |                                                  |                     |
| Profil en long                           | — Listing d                   | ie l'axe en plan ———                                                    |                |              | <ul> <li>State</li> <li>Country</li> </ul> |                                                  |                     |
| Tabulation                               | , Listing de                  | e la géométrie de l'axe er                                              | n plan.        |              | EMail Dorod                                | onnalization d                                   |                     |
| Emprise                                  |                               |                                                                         |                |              | ⊛uaL FCISU<br>⊛Za l'on té                  | ôte des rapport                                  |                     |
| 🕅 Contrôle Axe en plan et Profil en long |                               |                                                                         |                |              | Phone ICII-LC                              | ete des lappon                                   |                     |
| 🖃 🛱 Tableau d'édition Réseaux            |                               |                                                                         |                |              | 🖹 Owner                                    |                                                  |                     |
| Canalisations et Regards                 | — Lieto do                    | e Avec en Dian                                                          |                |              |                                            |                                                  |                     |
|                                          | Liste de:                     | S AXES EI Plan                                                          | [n             |              |                                            | OK Annuler                                       | Aide                |
|                                          | Include                       | Nom                                                                     | Description    |              |                                            |                                                  | 2                   |
|                                          |                               | Ave Beute déporte                                                       |                | 0.00         | 40.2                                       | 4.52                                             |                     |
|                                          |                               | Axe Route départe                                                       |                | 0.00         | 102                                        | 24.53                                            |                     |
|                                          |                               | Axe Route départe<br>Axe Cible PAU                                      |                | 0.00<br>0.00 | 102<br>141                                 | 24.53                                            |                     |
|                                          |                               | Axe Route départe<br>Axe Cible PAU                                      |                | 0.00<br>0.00 | 102<br>141                                 | 24.53<br>1.93                                    |                     |
|                                          |                               | Axe Route départe<br>Axe Cible PAU                                      |                | 0.00         | 102<br>141                                 | 24.53                                            |                     |
|                                          |                               | Axe Route départe<br>Axe Cible PAU                                      |                | 0.00         | 102<br>141                                 | 24.53                                            |                     |
|                                          |                               | Axe Route départe<br>Axe Cible PAU                                      |                | 0.00         | 9 102<br>9 141                             | 24.53                                            |                     |
|                                          | Paramè                        | Axe Route départe<br>Axe Cible PAU                                      |                | 0.00         | 9 102<br>9 141                             | 24.53<br>1.93                                    |                     |
|                                          | Paramèt                       | Axe Route départe<br>Axe Cible PAU                                      |                | 0.00         | 102                                        | 24.53                                            |                     |
|                                          | Paramèt                       | Axe Route départe<br>Axe Cible PAU                                      |                | 0.00         | 9 102<br>9 141                             | 24.53                                            |                     |
|                                          | Paramèr<br>Absciss            | Axe Route départe<br>Axe Cible PAU                                      | Sauvegarder    | 0.00<br>0.00 | 102     141     141                        | 24.53<br>1.93                                    | np\civilreport.hti  |
|                                          | Paramèt<br>Absciss<br>Absciss | Axe Route départe<br>Axe Cible PAU<br>tres du listing<br>se de départ : | Sauvegarder    | 0.00<br>0.00 | : C:\DOCUME~1\                             | 24.53<br>1.93                                    | np\civilreport.ht   |
|                                          | Paramèt<br>Absciss<br>Absciss | Axe Route départe<br>Axe Cible PAU                                      | Sauvegarder    | 0.00<br>0.00 | : C:\DOCUME~1\                             | 24.53<br>1.93                                    | np\civilreport.hti  |
|                                          | Paramèt<br>Absciss            | Axe Route départe<br>Axe Cible PAU<br>tres du listing<br>se de départ : | Sauvegarder    | 0.00<br>0.00 | 102<br>141<br>: C:\DOCUME~1\               | 24.53<br>1.93<br>\fabrel\LOCALS~1\Tem            | np\civilreport.hti  |
|                                          | Paramèt<br>Absciss<br>Absciss | Axe Route départe<br>Axe Cible PAU                                      | Sauvegarder    | 0.00<br>0.00 | 102<br>141<br>: C:\DOCUME~1\               | V4.53<br>1.93<br>Vfabref(LOCALS~1\Tem<br>Listing | np\civilreport.hb ( |
|                                          | Paramèt<br>Absciss<br>Absciss | Axe Route départe<br>Axe Cible PAU                                      | Sauvegarder    | 0.00<br>0.00 | 102<br>141<br>: C:\DOCUME~1\<br>Créer I    | 24.53<br>1.93<br>\fabrelLOCALS~1\Tem<br>Listing  | np\ctvilreport.ht < |

Fig. 93 – Exécution d'un rapport

| 3122 - 10                                                  | C (Documents and Settions) about onal Settions) Tem                                                                                                    | ni Civilizenant Mari                                        |                                                                                                    | + + × Conde                                                                                                    |                                                                         |
|------------------------------------------------------------|----------------------------------------------------------------------------------------------------|-------------------------------------------------------------|----------------------------------------------------------------------------------------------------|----------------------------------------------------------------------------------------------------|-------------------------------------------------------------------------|
| Sneght PD t                                                | ť                                                                                                    |                                                             |                                                                                                    | 201001001000                                                                                                    | 9                                                                       |
| A (C)                                                      | -<br>Documents and Settmosifabreit oral SettmosiTem                                                                                                    |                                                             |                                                                                                    | <b>∆</b> •⊡ •                                                                                                    | Page Tools                                                              |
|                                                            | Listing                                                                                                    | de la géométr                                               | ie de l'axe                                                                                                    | en plan                                                                                                    |                                                                         |
| Client:                                                    |                                                                                                    | Prepared by:                                                |                                                                                                    |                                                                                                    |                                                                         |
| TEST Préparateur<br>Société du client Nom de votre société |                                                                                                    |                                                             |                                                                                                    |                                                                                                    |                                                                         |
| Société da cla<br>Adresse 1                                | nt                                                                                                    | societe                                                     |                                                                                                    |                                                                                                    |                                                                         |
| Date: 1-24-20                                              | 08                                                                                                    | 125 Grande K                                                | and the second second se |                                                                                                    |                                                                         |
| riage d'abscisi                                            | e: Debut 0.00, Par 1024.53                                                                                                    |                                                             |                                                                                                    |                                                                                                    |                                                                         |
| Elem                                                       | Caractéristiques                                                                                                    | Longueur                                                    | Abscisse                                                                                                    | X                                                                                                    | Y                                                                       |
| Elem                                                       | Caractéristiques                                                                                                    | Longueur                                                    | Abscisse<br>0.00                                                                                                    | X<br>-188422.462                                                                                                    | Y<br>109609.314                                                         |
| Elem<br>DR0                                                | Caractéristiques<br>ANG=16.4211 (g)                                                                                                    | Longueur<br>84.297                                          | Abscisse<br>0.00                                                                                                    | X<br>-188422.462                                                                                                    | Y<br>109609.314                                                         |
| Elem<br>DR0                                                | Caractéristiques ANG=16.4211 (g)                                                                                                    | 84.297                                                      | Abscisse<br>0.00<br>84.30                                                                                                    | X<br>-188422.462                                                                                                    | Y<br>109609.314<br>109690.822                                           |
| Elem<br>DR0<br>CLO1                                        | Caractéristiques ANG=16.4211 (g) A=50                                                                                                    | 84.297                                                      | Abscisse<br>0.00<br>\$4.30                                                                                                    | X<br>-188422.462<br>Birk:<br>Forward<br>Serve Bedground An<br>Set es Bendground An                                                                                                    | Y<br>109609.314<br>109690.822                                           |
| Elem<br>DR0<br>CLO1                                        | Caractéristiques<br>ANG=16.4211 (g)<br>A=50<br>R=200                                                                                                    | 84.297                                                      | Abscisse<br>0.00<br>84.30                                                                                                    | X<br>-188422.462<br>BitVik<br>Forward<br>Same Bedgebord An<br>Set as Bedgebord An<br>Cety Sedsport                                                                                                    | Y<br>109609.314<br>109690.822                                           |
| Elem<br>DR0<br>CLO1                                        | Caractéristiques ANG=16.4211 (g) A=50 R=200                                                                                                    | Longueur<br>84.297<br>12.5                                  | Abscisse<br>0.00<br>\$4.30<br>96.80                                                                                                    | X<br>-188422.462 Basis Forward Serve Basisground Annesses Serve Reflactorul Corp Basisground Corp Basisground Select All Select All False                                                                                                    | Y<br>109609.314<br>109690.822<br>109702.874                             |
| Elem<br>DR0<br>CLO1<br>ARC2                                | Caractéristiques<br>ANG=16.4211 (g)<br>A=50<br>R=200<br>XC=-188205.949                                                                                                    | Longueur<br>84 297<br>12.5                                  | Abscisse<br>0.00<br>\$4.30<br>96.80                                                                                                    | X<br>-188422.462<br>Brck.<br>Formal<br>Serve Balagrand Pe<br>Serve Balagrand<br>Carey Balagrand<br>Yang<br>Orests Shortox.                                                                                                    | Y<br>109609.314<br>109690.822<br>109702.874                             |
| Elem<br>DR0<br>CLO1<br>ARC2                                | Caractéristiques<br>ANG=16.4211 (g)<br>A=50<br>R=200<br>XC=.188205.949<br>YC=109645.839                                                                                                    | Longueur<br>84 297<br>12.5                                  | Abscisse<br>0.00<br>84.30<br>96.80                                                                                                    | X<br>-188422.462<br>Sink:<br>Sink Biolograph Ac.<br>Sink Biolograph Ac.<br>Copy Biolograph<br>Solid All<br>Solid Funders.<br>Others Stotck:<br>Add to Funders<br>Were Source                                                                                                    | Y<br>109609.314<br>109690.822<br>109702.874                             |
| Elem<br>DR0<br>CLO1<br>ARC2                                | Caractéristiques<br>ANG=16.4211 (g)<br>A=50<br>R=200<br>XC=-188205.949<br>YC=109645.839<br>R=200                                                                                                    | Longurur<br>84 297<br>12.5<br>91.94                         | Abscisse<br>0.00<br>84.30<br>96.80                                                                                                    | X<br>-188422.462<br>Biok:<br>Forward<br>Sent Biologicard<br>Copy Biologicard<br>Select Al<br>Plane<br>Copy Biologicard<br>Copy Biologicard | Y<br>109609.314<br>109690.822<br>109702.874                             |
| Elem<br>DR0<br>CLO1<br>ARC2                                | Caractéristiques ANG=16.4211 (g) A=50 R=200 XC=-18\$205.949 YC=109645.839 R=200                                                                                                    | Longsuur<br>84.297<br>12.5<br>91.94                         | Abscisse<br>0.00<br>\$4.30<br>96.80<br>188.74                                                                                                    | X<br>-188422.462<br>Serk<br>Forward<br>Sere Bedground Ac<br>Sere Bedground Ac<br>Sere Bedgroun                                                                                                    | Y<br>109609.314<br>109690.822<br>109702.874<br>109702.005               |
| Elem<br>DR0<br>CLO1<br>ARC2<br>CLO3                        | Caractéristiques<br>ANG=16.4211 (g)<br>A=50<br>R=200<br>XC=-188205.949<br>YC=109645.839<br>R=200<br>A=50<br>D, 200                                                                                                    | Longunur<br>84 297<br>12.5<br>91.94<br>91.94                | Abscisse<br>0.00<br>84.30<br>96.80<br>188.74                                                                                                    | X<br>-188422.462<br>Sink<br>Forward<br>Sine Bolgarout As<br>Sine Bolgarout As<br>Sine Bolgarou                                                                                                    | Y<br>109609.314<br>109690.822<br>109702.874<br>109782.005               |
| Elem<br>DR0<br>CLO1<br>ARC2<br>CLO3                        | Caractéristiques<br>ANG=16.4211 (g)<br>A=50<br>R=200<br>XC=-188205.949<br>YC=109645.839<br>R=200<br>A=50<br>R=200                                                                                                    | 12.5                                                        | Abscisse<br>0.00<br>84.30<br>96.80<br>188.74                                                                                                    | X<br>-188422.462<br>Bick<br>Sere Exploration Res.<br>Sere Exploration Res.<br>Sere Exploration<br>Cerebration Res.<br>Cerebration Res.     | Y<br>109609.314<br>109690.822<br>109702.874<br>109782.005               |
| Elem<br>DR0<br>CLO1<br>ARC2<br>CLO3                        | Caractéristiques<br>ANG=16.4211 (g)<br>A=50<br>R=200<br>VC=109645.839<br>R=200<br>A=50<br>R=200<br>A=50<br>A=50<br>A=50<br>A | Longunur<br>84 297<br>12 5<br>91 94<br>12 5<br>12 5<br>12 5 | Abscisse<br>0.00<br>84.30<br>96.80<br>188.74<br>201.24                                                                                                    | X<br>-188422.462<br>Sinc Belgrout A<br>Sinc Belgrout A<br>Sinc Belgrout A<br>Sinc Belgrout A<br>Sinc A<br>Sinc A<br>Si                                                                                                    | Y<br>109609.314<br>109690.822<br>109702.874<br>109782.005<br>109782.005 |

Fig. 94 – Rapport au format html

Un clic-droit sur le fichier html vous permet d'exporter le fichier dans Excel pour d'éventuelles modifications.

#### Contrôle des listages géométriques

Dans la version AutoCAD<sup>®</sup> Civil 3D<sup>®</sup> 2008, la vérification des normes via le gestionnaire ne permet de vérifier que la géométrie horizontale et verticale par rapport à l'ARP.

Dans l'onglet de la boite à outils, choisir le rapport **« Contrôle axe en plan et profil en long »** et sélectionner l'axe et le profil en long à analyser, ainsi que la norme ARP à vérifier.

| Générateur de rapport - Contrôle : Axe en plan et Profil en long                                                                                                    | × |
|----------------------------------------------------------------------------------------------------|---|
| Listing de contrôle de l'axe en plan et du profil en long<br>Listing de contrôle de la géométrie de l'axe en plan (rayon mini des arcs et longueur mini des clothoïdes) selon ARP.<br>Listing de contrôle de la géométrie du profil (pente maxi, rayon min saillant et rentrant) selon les tables de l'ARP |   |
| Route<br>Chaussée<br>Chaussée<br>C 2 Voies<br>C 3 Voies<br>C 2x2 Voies                                                                                                    |   |
| Axe en plan       Axe Route départementale n° xx         PL RD n° xx                                                                                                    |   |
| Paramètres du listing         Abscisse de départ :       0.00         Abscisse de fin :       1024.53         Sauvegarder dans :       C:\DOCUME~1\fabrel\LOCALS~1\Temp\civilreport.hbi                                                                                                    | 2 |
| Créer Listing Terminer Aide                                                                                                    |   |

Fig. 95 – Paramétrage du contrôle de norme

| 🖉 C:\Documents                   | and Settings\fabrel\Local Settings\Tem                                | p\CivilReport.html - Microsoft Internet Explorer provided by IT S | ervice Cent  | _ 0 ×                    |
|----------------------------------|-----------------------------------------------------------------------|-------------------------------------------------------------------|--------------|--------------------------|
| 🖉 - 🌔                            | C:\Documents and Settings\fabrel\Local Setting                        | s\Temp\CivilReport.html                                           | 💌 🐓 🗙 Google | <u> ۹</u>                |
| 氨 SnagIt 🔁 🗄                     | ď                                                                     |                                                                   |              | 🗞 -                      |
| 🔆 🏟 🎉 😭                          | Documents and Settings\fabrel\Local Settings\Te                       | m                                                                 | 🟠 • 🔊 - 🖷    | ) 🔹 🔂 Page 🔹 🍈 Tools 🔹 👋 |
|                                  | Contrôle                                                              | e de l'axe en plan et du pro                                      | fil en long  | -                        |
| Client:                          |                                                                       | Prepared by:                                                      |              |                          |
| TEST                             |                                                                       | Préparateur                                                       |              |                          |
| Société du clie                  | ent                                                                   | Nom de votre société                                              |              |                          |
| Adresse 1                        |                                                                       | 123 Grande Rue                                                    |              |                          |
| Date: 1-24-20                    | 08                                                                    |                                                                   |              |                          |
| Plage d'absciss<br>Route: R60, C | se: Début: 0.00, Fin: 1024.53<br>Thaussée: 2 Voies<br>Valeur à tester | Valeur de comparaison                                             | Observation  | Acscisse                 |
| Liem                             | valeur a tester                                                       | valeu de comparaison                                              | Coscivation  | 0.00                     |
| DR0                              |                                                                       |                                                                   | -            |                          |
|                                  |                                                                       |                                                                   |              | 84.30                    |
| CLO1                             | L=12.5                                                                | 6                                                                 | 7 ERREUR     |                          |
|                                  |                                                                       |                                                                   |              | 96.80                    |
| ARC2                             | R=200                                                                 | 120                                                               | ОК           |                          |
|                                  |                                                                       |                                                                   |              | 188.74                   |
| CLO3                             | L=12.5                                                                | 6                                                                 | 7 ERREUR     |                          |
|                                  |                                                                       |                                                                   |              | 201.24                   |
| DR4                              |                                                                       |                                                                   |              |                          |
|                                  |                                                                       |                                                                   |              | 467.31                   |
| ARC5                             | R=535.359                                                             | 120                                                               | OK OK        |                          |
|                                  |                                                                       |                                                                   |              | 754.81                   |
| DR6                              |                                                                       |                                                                   | [            |                          |
|                                  |                                                                       |                                                                   | My Compute   | r 🔍 100% 🔻               |

Fig. 96 – Paramétrage du contrôle de norme

Le rapport vous indique les éléments qui posent problèmes, vous devez si nécessaire modifier votre conception pour l'adapter à la norme.

#### **Edition des cubatures**

1. Dans le menu « Profil en travers », choisissez « Générer un rapport sur les cubatures ».

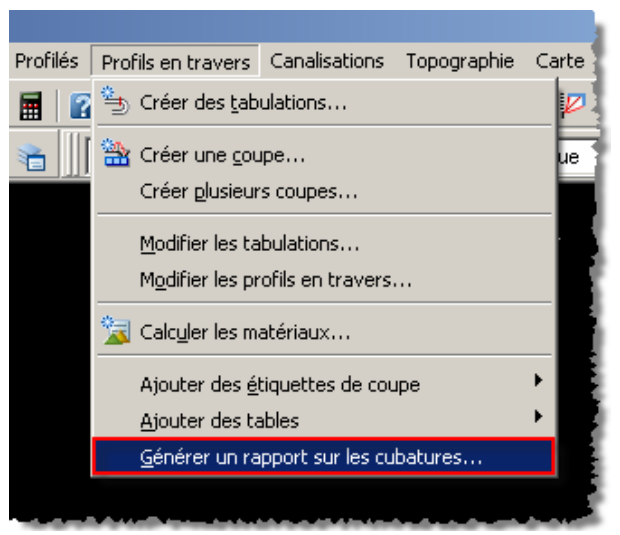

Fig. 97 – Menu de sortie des cubatures

2. Dans la fenêtre qui apparait, sélectionner votre axe, groupe de tabulation, liste des matériaux, et le style de rapport « Select Material » puis OK

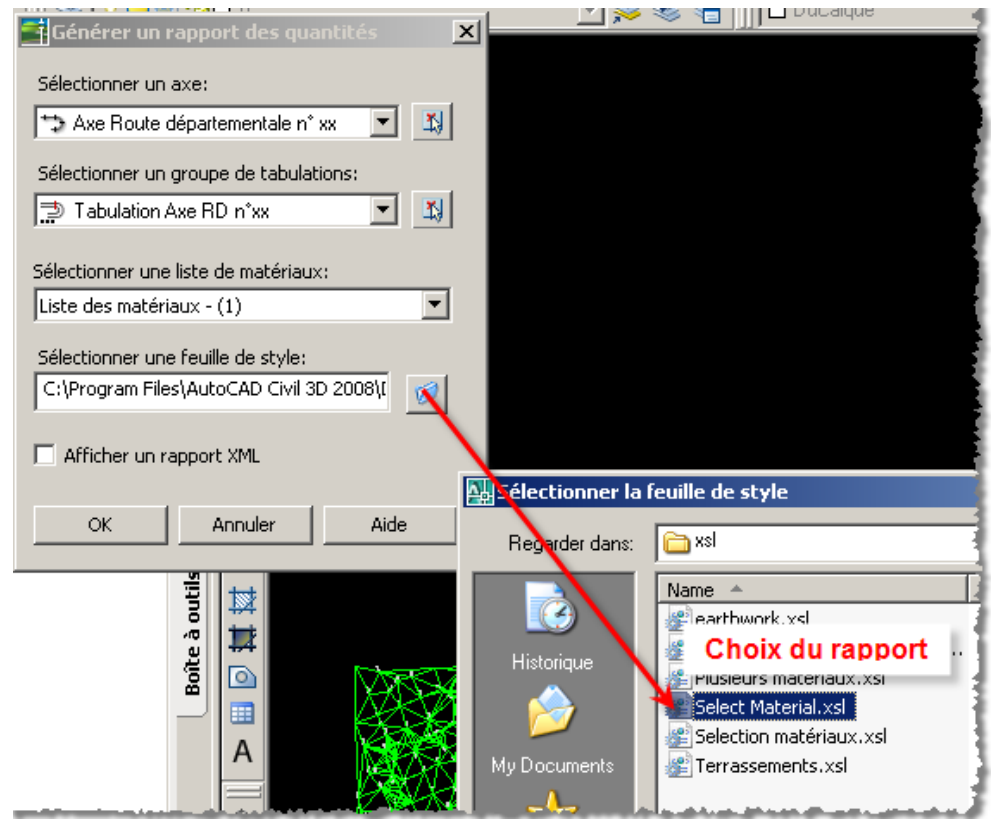

Fig. 98 – Paramétrage du rapport de cubature

| 🖉 Rapport de terrassement - Microsoft Internet Explorer provided by IT Service Centers             |                                                                                                    |                                                                                                    |                                                                                        |                                                                                                    |                          |                       |
|----------------------------------------------------------------------------------------------------|----------------------------------------------------------------------------------------------------|----------------------------------------------------------------------------------------------------|----------------------------------------------------------------------------------------|----------------------------------------------------------------------------------------------------|--------------------------|-----------------------|
| 🔄 🔄 👻 C:\Documents and Settings\fabrel\Local Settings\Temp\QuantityReportTemp.xml 🔽 🚱 🗙 Google 🖉 🖉 |                                                                                                    |                                                                                                    |                                                                                        |                                                                                                    |                          | <b>₽</b> -            |
| 🍃 SnagIt 🔁 🛃                                                                                       |                                                                                                    |                                                                                                    |                                                                                        |                                                                                                    |                          | <ul> <li>•</li> </ul> |
| 😪 🍪 🖉 Rapport de terras                                                                            | ssement                                                                                                    | 1                                                                                                    |                                                                                        |                                                                                                    | 🟠 • 🔊 - 🖶 • 🔂 Page • 🎯 1 | rools + »             |
| Projet: C:\Temp\11<br>Axe: Axe Route départer<br>Groupe de tabulations: Te                         | <b>Rapport de 1</b><br>_Cubatures_1_1_0098.sv\$<br>nentale n° xx<br>abulation Axe RD n°xx                                                           | natéria                                                                                                    | u                                                                                      |                                                                                                    |                          | -                     |
| Abscisse curviligne de dép<br>Abscisse curviligne de fin:                                          | part: 0+00.000<br>10+24.527                                                                                                    |                                                                                                    |                                                                                        |                                                                                                    |                          |                       |
|                                                                                                    | Type de surface                                                                                                    | Surface                                                                                                    | Vol.Inc.                                                                               | Vol.Cum.                                                                                                    | ]                        |                       |
|                                                                                                    |                                                                                                    |                                                                                                    |                                                                                        |                                                                                                    |                          |                       |
|                                                                                                    |                                                                                                    | m2                                                                                                    | m3                                                                                     | m3                                                                                                    |                          |                       |
| Abscisse: 0+00                                                                                     | .000                                                                                                    | m2                                                                                                    | m3                                                                                     | m3                                                                                                    |                          |                       |
| Abscisse: 0+00                                                                                     | .000<br>Terrassements(Cut)                                                                                                    | m2                                                                                                    | <b>m3</b>                                                                              | m3                                                                                                    |                          |                       |
| Abscisse: 0+00                                                                                     | .000<br>Terrassements(Cut)<br>Terrassements(Fill)                                                                                                   | m2 16.08 0.00                                                                                                    | m3 0.00 0.00                                                                           | m3 0.00 0.00                                                                                                    |                          |                       |
| Abscisse: 0+00                                                                                     | .000<br>Terrassements(Cut)<br>Terrassements(Fill)<br>Chaussée                                                                                       | m2<br>16.08<br>0.00<br>6.14                                                                                                    | m3 0.00 0.00 0.00                                                                      | m3 0.00 0.00 0.00                                                                                                    |                          |                       |
| Abscisse: 0+00                                                                                     | .000<br>Terrassements(Cut)<br>Terrassements(Fill)<br>Chaussée<br>Grave Laitier                                                                      | m2<br>16.08<br>0.00<br>6.14<br>1.17                                                                                                    | m3 0.00 0.00 0.00 0.00 0.00                                                            | m3 0.00 0.00 0.00 0.00 0.00                                                                                                    |                          |                       |
| Abscisse: 0+00                                                                                     | .000<br>Terrassements(Cut)<br>Terrassements(Fill)<br>Chaussée<br>Grave Laitier<br>Sable                                                             | m2<br>16.08<br>0.00<br>6.14<br>1.17<br>4.61                                                                                                    | m3 0.00 0.00 0.00 0.00 0.00 0.00 0.00                                                  | m3 0.00 0.00 0.00 0.00 0.00 0.00 0.00                                                                                                    |                          |                       |
| Abscisse: 0+00                                                                                     | .000<br>Terrassements(Cut)<br>Terrassements(Fill)<br>Chaussée<br>Grave Laitier<br>Sable<br>Roulement                                                | m2<br>16.08<br>0.00<br>6.14<br>1.17<br>4.61<br>0.18                                                                                                    | m3 0.00 0.00 0.00 0.00 0.00 0.00 0.00 0.                                               | m3 0.00 0.00 0.00 0.00 0.00 0.00 0.00 0.                                                                                                    |                          |                       |
| Abscisse: 0+00                                                                                     | .000<br>Terrassements(Cut)<br>Terrassements(Fill)<br>Chaussée<br>Grave Laitier<br>Sable<br>Roulement<br>Revetement2                                 | m2<br>16.08<br>0.00<br>6.14<br>1.17<br>4.61<br>0.18<br>0.18                                                                                               | m3 0.00 0.00 0.00 0.00 0.00 0.00 0.00 0.                                               | m3 0.00 0.00 0.00 0.00 0.00 0.00 0.00 0.                                                                                                    |                          |                       |
| Abscisse: 0+00                                                                                     | .000<br>Terrassements(Cut)<br>Terrassements(Fill)<br>Chaussée<br>Grave Laitier<br>Sable<br>Roulement<br>Revetement2<br>.000                         | m2           16.08           0.00           6.14           1.17           4.61           0.18           0.18                                              | m3 0.00 0.00 0.00 0.00 0.00 0.00 0.00 0.                                               | m3 0.00 0.00 0.00 0.00 0.00 0.00 0.00 0.                                                                                                    |                          |                       |
| Abscisse: 0+00                                                                                     | .000<br>Terrassements(Cut)<br>Terrassements(Fill)<br>Chaussée<br>Grave Laitier<br>Sable<br>Roulement<br>Revetement2<br>.000<br>Terrassements(Cut)   | m2<br>16.08<br>0.00<br>6.14<br>1.17<br>4.61<br>0.18<br>0.18<br>8.12                                                                                       | m3<br>0.00<br>0.00<br>0.00<br>0.00<br>0.00<br>0.00<br>0.00<br>0.                       | m3 0.00 0.00 0.00 0.00 0.00 0.00 0.00 0.                                                                                                    |                          |                       |
| Abscisse: 0+00                                                                                     | .000 Terrassements(Cut) Terrassements(Fill) Chaussée Grave Laitier Sable Roulement Revetement2 .000 Terrassements(Cut) Terrassements(Fill)          | m2           16.08           0.00           6.14           1.17           4.61           0.18           0.18           8.12           0.00                | m3<br>0.00<br>0.00<br>0.00<br>0.00<br>0.00<br>0.00<br>0.00<br>0.                       | m3<br>0.00<br>0.00<br>0.00<br>0.00<br>0.00<br>0.00<br>0.00<br>0.                                                                              |                          |                       |
| Abscisse: 0+00                                                                                     | .000 Terrassements(Cut) Terrassements(Fill) Chaussée Grave Laitier Sable Roulement Revetement2 .000 Terrassements(Cut) Terrassements(Fill) Chaussée | m2           16.08           0.00           6.14           1.17           4.61           0.18           0.18           8.12           0.00           6.14 | m3<br>0.00<br>0.00<br>0.00<br>0.00<br>0.00<br>0.00<br>0.00<br>302.50<br>0.00<br>153.44 | m3           0.00           0.00           0.00           0.00           0.00           0.00           302.50           0.00           153.44 |                          | -                     |

Fig. 99 – Rapport de cubature au format html

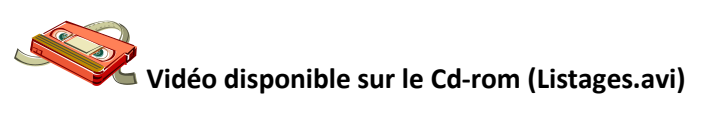

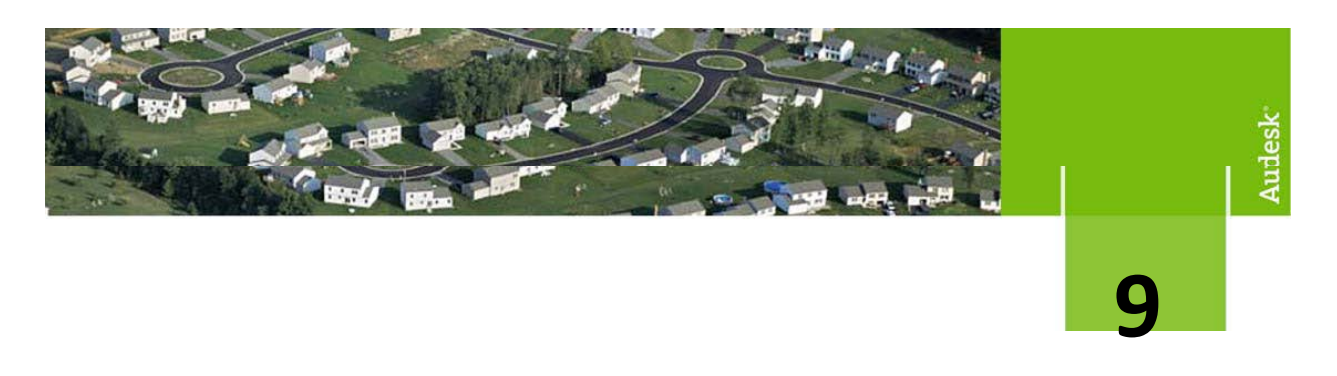

#### Mise en page et impression des plans

Maintenant que nous avons édité les profils en travers et les différents rapports, nous devons préparer les mises en page afin de pouvoir imprimer les différents plans.

- 1. Ouvrir le fichier « 11\_Edition\_VP\_PL.dwg »
- Créer les fenêtres de sortie via le menu « Général -> Outils de création de plans -> Créer des fenêtres »

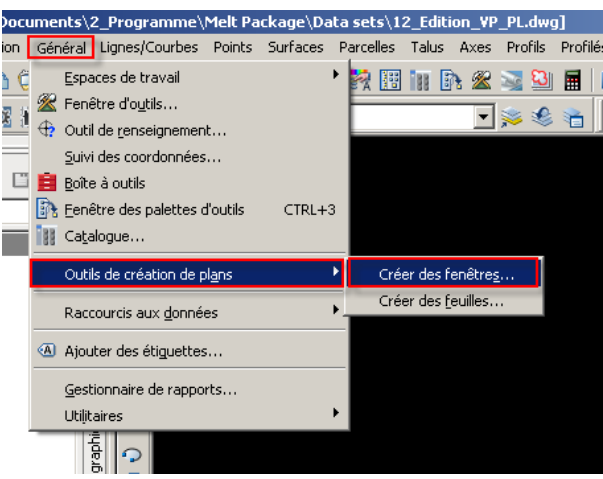

Fig. 100 – Menu Créer des fenêtres

3. Sélection de l'axe sur lequel on doit créer les fenêtres

| 📑 Créer des fenêtres  | - Axe 🔀                                                                                             |
|-----------------------|----------------------------------------------------------------------------------------------------|
|                       | i Plus d'infos                                                                                      |
| Axe                   | Choisissan l'ava at l'intervalla d'abscissas curviliones à anniquer lors de la création de fauilles |
| <u>Feuilles</u>       | entressez raxe el minoritale a absesses carvingnes a appliquer fors acita creation acitavitation.   |
| Groupe de fenêtres    | Axe                                                                                                 |
| Lignes d'intersection | Axe RD n' xx                                                                                        |
| Profils dessinés      | Intervalle d'abscisses curvilignes                                                                  |
|                       | Automatique     0.00 m     1024.53 m                                                                |
|                       | C Spécifié par l'utilisateur:                                                                       |
|                       |                                                                                                    |
|                       |                                                                                                    |
|                       |                                                                                                    |
|                       |                                                                                                    |
|                       |                                                                                                    |
|                       |                                                                                                    |
|                       |                                                                                                    |
|                       | Précédent Suivant Créer des fenêtres Annuler Aide                                                   |

Fig. 101 – Paramétrage des fenêtres

4. Personnalisation du format et orientation de la feuille

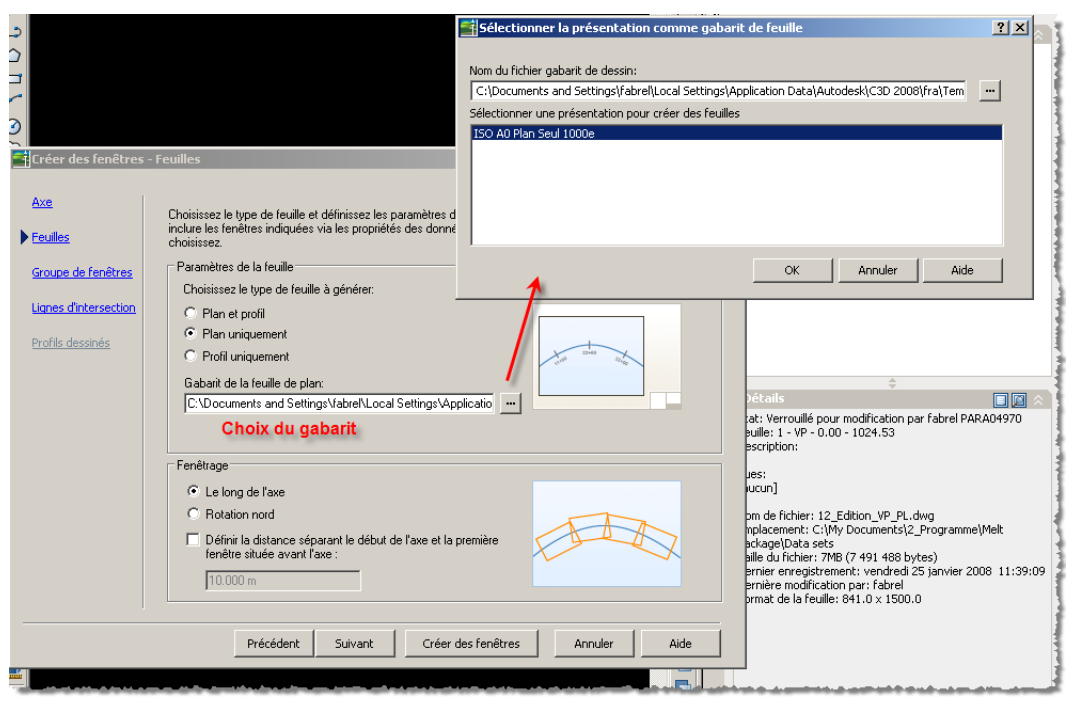

Fig. 102 - Menu « feuilles »

5. Personnalisation du groupe de fenêtres

| Image: Wight of the second second | Paramètres Prospecte  | · · · · · · · · · · · · · · · · · · ·                                                         |
|----------------------------------------------------------------------------------------------------|-----------------------|-----------------------------------------------------------------------------------------------|
| ⊕- ₩ Réseaux de canalisations                                                                                                    | Tréer des fepêtre     | s - Groupe de fenêtres                                                                        |
| Profilės                                                                                                    |                       |                                                                                               |
|                                                                                                    |                       |                                                                                               |
|                                                                                                    | Axe                   | Indiquez les critères de création d'obiet annlicables au groupe de fenêtres et aux fenêtres 🖉 |
|                                                                                                    | Fouilloc              | Groupe de fenêtres                                                                            |
| Groupes de fenêtres                                                                                                    | <u>reunes</u>         | Nom:                                                                                          |
|                                                                                                    | Groupe de fepêtres    | Mues en plan - (Nom d'ave du groupe de fenêtres(CPI)> - (/Compteur suivant(CPI)>)             |
|                                                                                                    |                       |                                                                                               |
|                                                                                                    | Lignes d'intersection |                                                                                               |
|                                                                                                    |                       |                                                                                               |
|                                                                                                    | Profils dessinés      |                                                                                               |
|                                                                                                    |                       | Fenêtre                                                                                       |
|                                                                                                    |                       | Calque:                                                                                       |
| 1                                                                                                    |                       | ROUTE_MISE_EN_PAGE                                                                            |
|                                                                                                    |                       | New                                                                                           |
| Nom des fené                                                                                                    | êtres dans le         | None.<br>None an alan - (Alamina ann Eana tá da déant de la fant).                            |
| groupe de                                                                                                    | e fenêtres            | Anes eu higu - climozosse crutalidue uou totmatee de debatt de la teuer                       |
| groupe de                                                                                                    | ciencues              | Style:                                                                                        |
| 1                                                                                                    |                       | 🔽 Standard 🔻 🖉 🗸                                                                              |
| 1                                                                                                    |                       | Stule de l'étiquetter                                                                         |
|                                                                                                    |                       |                                                                                               |
|                                                                                                    |                       | Standard I III III III III IIII IIII IIII II                                                  |
| 1                                                                                                    |                       | Emplacement de l'étiquette:                                                                   |
| 1                                                                                                    |                       | En haut à gauche                                                                              |
| 1                                                                                                    |                       |                                                                                               |
| 1                                                                                                    |                       |                                                                                               |
| 1                                                                                                    |                       | Précédent Suivant Créer des fenêtres Annuler Aide                                             |
| 1                                                                                                    |                       |                                                                                               |
| 1                                                                                                    | 12                    |                                                                                               |
| In some der in site dem ander die service der sollteren                                                                                                    |                       |                                                                                               |

Fig. 103 – Menu «Groupe de fenêtres »

#### 6. Annotation des fenêtres

| 📑 Créer des fenêtres  | - Lignes d'intersection                                                                                                    | × |  |
|-----------------------|----------------------------------------------------------------------------------------------------|---|--|
|                       | i <u>Plus d'infos</u>                                                                                                    |   |  |
| Axe                   | Vous pouvez choisir d'insérer automatiquement des lignes d'intersection et de définir leur positionnement.                                                                                    |   |  |
| Feuilles              | Insérer des lignes d'intersection     Positionnement                                                                                                    |   |  |
| Groupe de fenêtres    | Accrocher la valeur de l'abscisse     curviligne à la valeur la plus proche:     Autoriser une distance supplémentaire pour le     repositionnement (augmente les chevauchements     de vue): |   |  |
| Lignes d'intersection | 1 10.000 m                                                                                                    |   |  |
| Profils dessinés      | Ligne d'intersection                                                                                                    |   |  |
|                       | Calque: Nom:                                                                                                    |   |  |
|                       | ROUTE_MISE_EN_PAGE                                                                                                    |   |  |
|                       | Style:                                                                                                    |   |  |
|                       | Standard                                                                                                    |   |  |
|                       |                                                                                                    |   |  |
|                       | Style de l'étiquette de gauche: Style de l'étiquette de droite:                                                                                                    |   |  |
|                       | 🖓 Numéro & PK 🔽 🖉 👻 🔍 🚳 Numéro & PK 💌 🖉 💌 🔍                                                                                                    |   |  |
|                       | Emplacement de l'étiquette de gauche: Emplacement de l'étiquette de droite:                                                                                                    |   |  |
|                       | Fin Départ 💌                                                                                                    |   |  |
|                       |                                                                                                    |   |  |
|                       | Précédent Suivant Créer des fenêtres Annuler Aide                                                                                                    |   |  |

Fig. 104 - Menu «Lignes d'intersection»

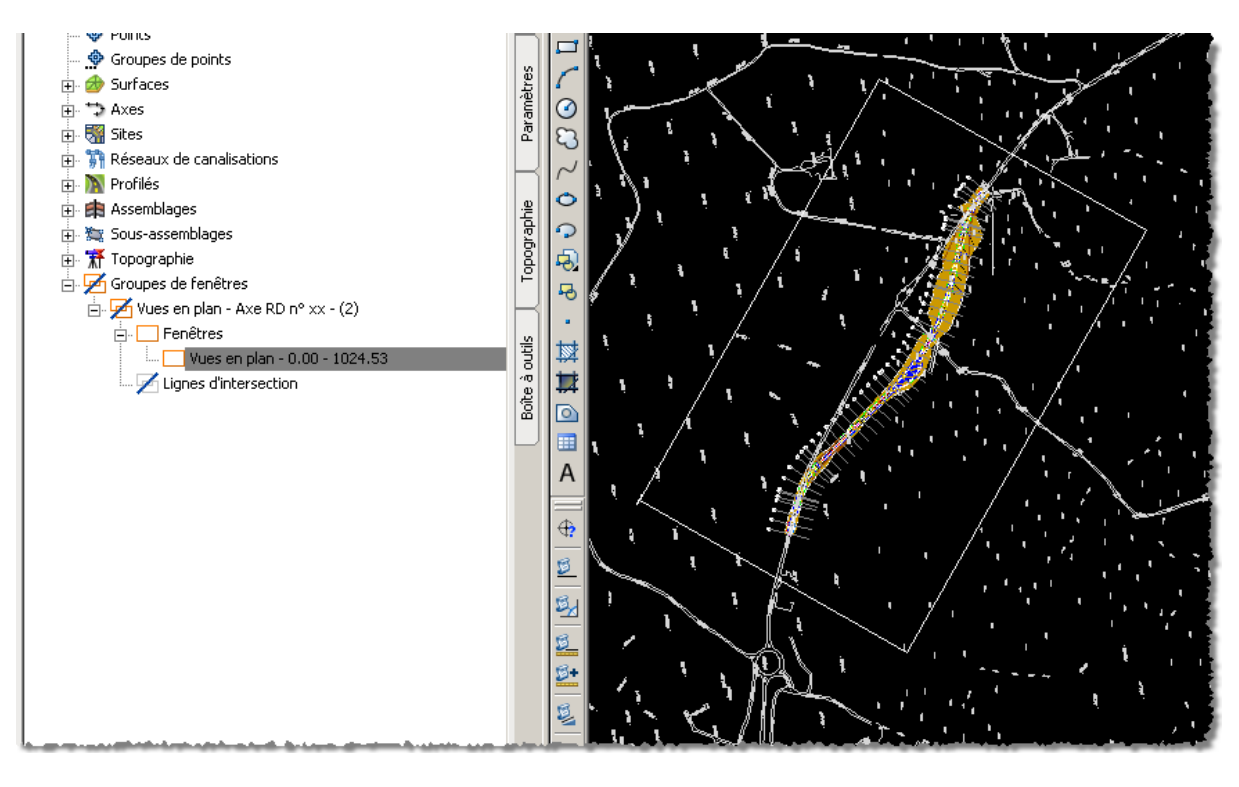

Fig. 105 – Aperçu de la fenêtre

 Annotation des fenêtres (vue en plan) via le menu « Général -> Outils de création de plans -> Créer des feuilles »

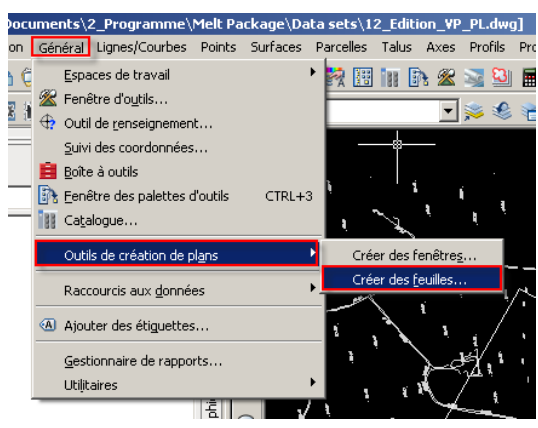

Fig. 106 – Création des feuilles

Personnalisation des présentations.
 Il est possible de créer les fichiers dans des dessins séparés afin d'alléger le dessin de conception.

| 📑 Créer des feuilles - Groupe de fe                             | enêtres et présentations                                                                                    | × |  |  |  |
|-----------------------------------------------------------------|----------------------------------------------------------------------------------------------------|---|--|--|--|
|                                                                 | i Plus d'infos                                                                                              |   |  |  |  |
| Groupe de fenêtres     et présentations     Choisiss     Groupe | sez le groupe de fenêtres et les paramètres de sortie pour la création de la présentation.<br>e de fenêtres | _ |  |  |  |
| Jeu de feuilles                                                 | Vues en plan - Axe RD n* xx - (2)                                                                           |   |  |  |  |
| Profils dessinés Type                                           | e de feuillePlan uniquement                                                                                 |   |  |  |  |
| Références de Gam<br>données © 1                                | me de fenêtres:<br>Tout C Sélection: Choisir les fenêtres                                                   |   |  |  |  |
| Créatic<br>C N<br>T<br>C T                                      | on de la présentation<br>Iombre de présentations par nouveau dessin:                                        |   |  |  |  |
| (© T.<br>Nom                                                    | outes les présentations dans le dessin courant                                                              |   |  |  |  |
| Vue                                                             | Vue en plan - <[Abscisse curvitione non formatée de départ de la fenêtre]> - <[Ab                           |   |  |  |  |
|                                                                 | Choise un bloc: North                                                                                       |   |  |  |  |
| Personnalisation du nom                                         |                                                                                                    | _ |  |  |  |
| des Presentations                                               | Précédent Suivant Créer des feuilles Annuler Aide                                                           |   |  |  |  |

Fig. 107 – Personnalisation des présentations – Groupe de fenêtres

9. Personnalisation des jeux de feuilles

| 🚰 Créer des feuilles - Je | u de feuilles                                                 |                      | X    |  |
|---------------------------|---------------------------------------------------------------|----------------------|------|--|
|                           |                                                               | i Plus d'infos       |      |  |
| Groupe de fenêtres        |                                                               |                      | 1    |  |
| <u>et presentations</u>   | Ajouter les fichiers dans Vault                               | Se connecter à Vault |      |  |
| Jeu de feuilles           | Pour pouvoir utiliser cette option, vous devez être connecté  | à Autodesk Vault.    |      |  |
| Profils dessinés          | Jeu de feuilles                                               |                      |      |  |
|                           | Nouveau jeu de feuilles:                                      |                      |      |  |
| Références de<br>données  | Vues en plan - Axe RD n° xx - (2)                             |                      |      |  |
|                           | C Ajouter à un jeu de feuilles existant:                      |                      |      |  |
|                           |                                                               |                      |      |  |
|                           | Emplacement de stockage du fichier du jeu de feuilles (.DST): |                      |      |  |
|                           | C:\My Documents\2_Programme\Melt Package\Data sets\           |                      |      |  |
|                           |                                                               |                      |      |  |
|                           | Feuilles                                                      |                      |      |  |
|                           | Emplacement de stockage des fichiers de feuilles:             |                      | _    |  |
|                           | C:\My Documents\2_Programme\Melt Package\Data se              | its\                 |      |  |
|                           | Nom du tichier de teuille:                                    | WCDUN 1              | - /1 |  |
|                           | [<[vioin de groupe de la renetre[CP]]> - (<[compteur suiva    |                      |      |  |
|                           |                                                               |                      |      |  |
|                           |                                                               |                      |      |  |
|                           | Précédent Suivant Créer des f                                 | euilles Annuler      | Aide |  |

Fig. 108 – Personnalisation des présentations – jeu de feuilles

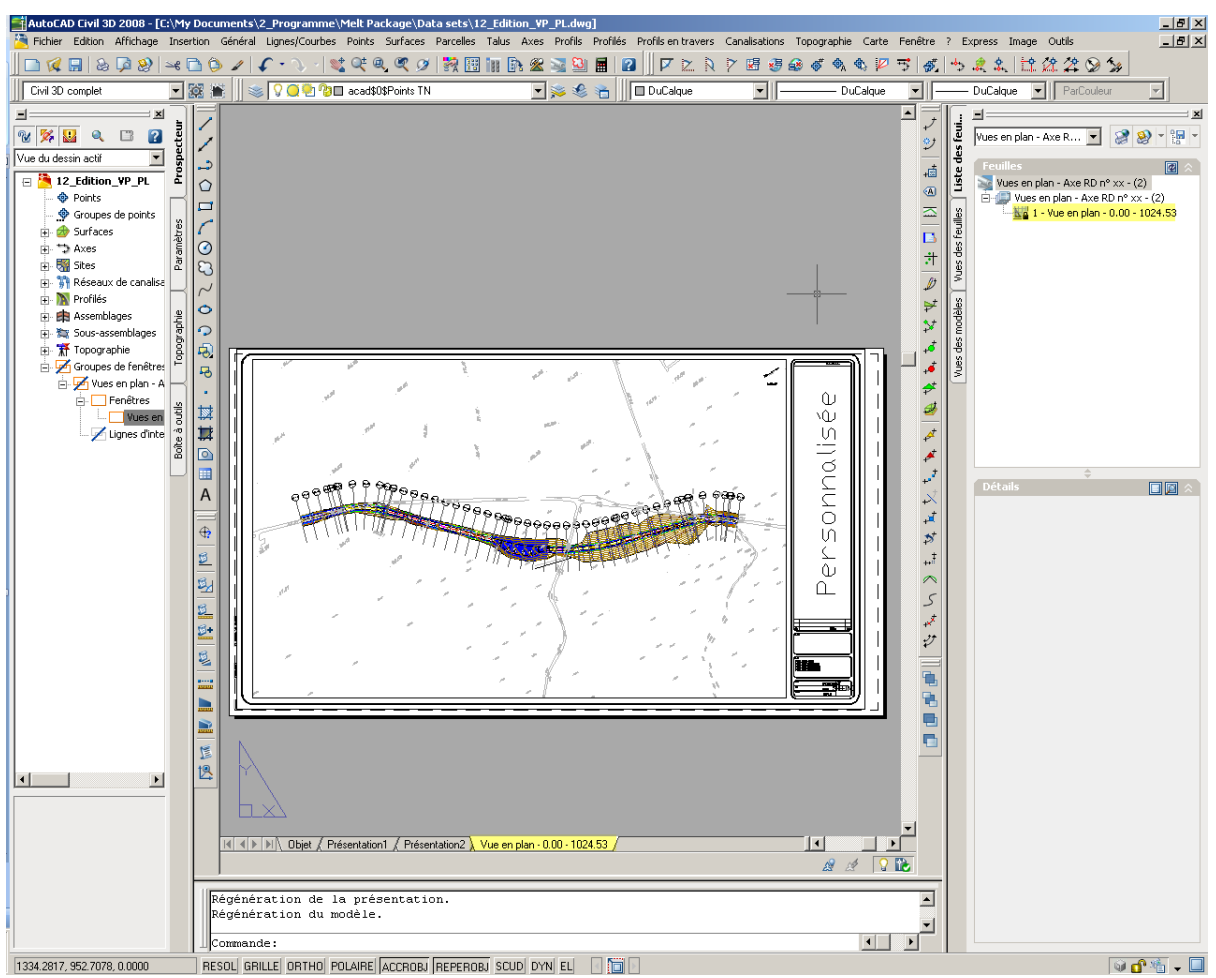

Fig. 109 – Aperçu de la Présentation créée

Cette procédure permet via le « Gestionnaire du jeu de feuilles » de publier les présentations directement au format DWF.

Vidéo disponible sur le Cd-rom (Editions\_VP & PL.avi)

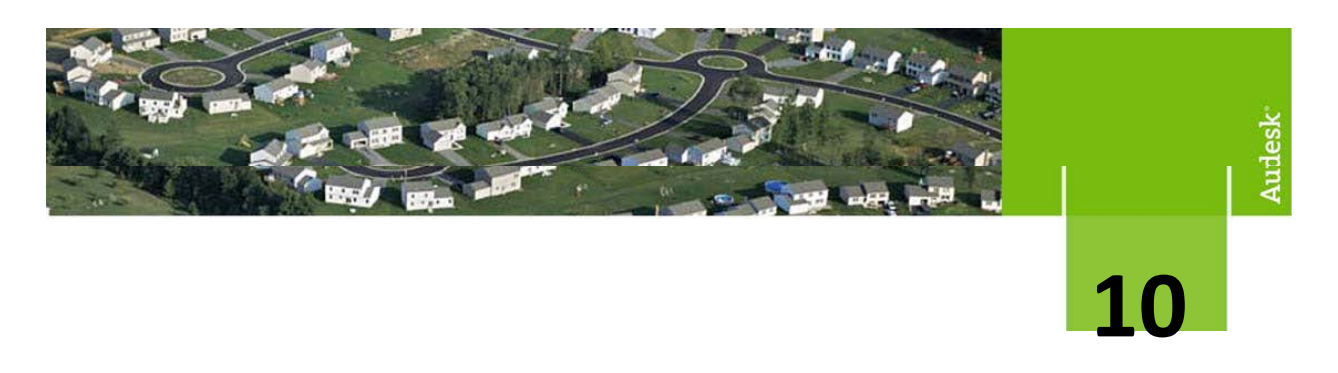

#### Insertion dans le site et visualisation 3D

La visualisation est basée sur l'affectation de matériaux de rendu à différentes surfaces.

Il faut créer des surfaces pour chaque élément du projet que vous souhaitez voir apparaitre en 3D (Chaussée, entrées en terre, fossé, terrain naturel, ....)

- 1. Ouvrir le fichier « 12\_Visu 3D.dwg »
- 2. Pour se faire, vous devez éditer les propriétés du profilé et vous rendre dans l'onglet surface afin de créer les différentes surfaces nécessaires. (Cf. Page 45)

|    | Prop | riétés    | du p     | rofilé - plateforme                             |                             |                   |                                      | ×                     |
|----|------|-----------|----------|-------------------------------------------------|-----------------------------|-------------------|--------------------------------------|-----------------------|
| In | orma | tions     | Para     | mètres Codes Lignes caractéristiques du terrain | Surfaces Limites de contour | Motifs de talus   |                                      |                       |
|    |      |           |          | Ajouter des données                             | ,                           |                   |                                      |                       |
|    |      |           |          | Type de données: Ir                             | idiquer le code:            |                   |                                      |                       |
|    | 1    |           | <%       | 📮 Liens 🗨 🖡                                     | imprise                     | · + ×             |                                      |                       |
|    |      |           |          |                                                 |                             |                   |                                      |                       |
|    | Norr | 1         |          |                                                 | Style de la surface         | Matériau de rendu | Ajouter en tant que ligne de rupture | Correction de saillie |
|    | -    | 1         | 🖌 Pi     | rojet                                           | Aucun Affichage             | Bitume clair      |                                      | Aucun                 |
|    |      | 🗖         | E        | imprise                                         |                             |                   |                                      |                       |
|    | ÷    | 1 A       | <b>A</b> | ssise de terrassement                           | Aucun Affichage             | Bitume clair      |                                      | Aucun                 |
|    |      | · 🛄       | P        | Assise des terrassements                        |                             |                   |                                      |                       |
|    | Þ    | <b>*</b>  | Vi Vi    | isu 3D - Plateforme                             | Triangle                    | Bitume clair      |                                      | Aucun                 |
|    |      | 🗖         | 12 14    | Accotement non revetu                           |                             |                   |                                      |                       |
|    |      | 🗖         | 0        | Thaussee                                        |                             |                   |                                      |                       |
|    |      | - ×       | <u> </u> | intree en terre                                 |                             |                   |                                      |                       |
|    |      | ·         | E        | intree en terre_Assise                          |                             |                   |                                      |                       |
|    | Ð    | <b>\$</b> | Vi Vi    | isu 3D - Entree en terre                        | Triangle                    | Bitume clair      |                                      | Aucun                 |
|    |      | 📮         | E        | intree en terre                                 |                             |                   |                                      |                       |
|    |      |           |          |                                                 |                             |                   |                                      |                       |
|    |      |           |          |                                                 |                             |                   |                                      |                       |
|    | •    |           |          |                                                 |                             |                   |                                      |                       |
|    |      |           |          |                                                 |                             |                   |                                      |                       |
|    |      |           |          |                                                 |                             |                   |                                      | 1 1                   |
|    |      |           |          |                                                 |                             |                   | OK Cancel Appliq                     | uer Help              |
|    | _    |           |          |                                                 |                             |                   |                                      |                       |

Fig. 110 – Propriété du profilé

3. Après avoir créé les surfaces, vous devez associer différents types de matériaux pour obtenir le rendu voulu. Pour se faire, éditer les propriétés des surfaces et affecter un matériau.

| 📑 Propriétés de la surface - ¥isu 3D - Plateforn | me                  | ×    |
|--------------------------------------------------|---------------------|------|
| Informations Définition Analyse Statistiques     |                     |      |
| Nom:                                             |                     |      |
| Visu 3D - Plateforme                             |                     |      |
| Description:                                     |                     |      |
|                                                  | <u>A</u>            |      |
|                                                  | -                   |      |
| - Stules ere défaut                              |                     |      |
| Style de la surface:                             |                     |      |
| Triangle                                         |                     |      |
| Matériau de rendu:                               |                     |      |
| Bitume foncé                                     |                     |      |
|                                                  |                     |      |
|                                                  |                     |      |
|                                                  |                     |      |
|                                                  |                     |      |
| Arricher les inro-builes                         |                     |      |
|                                                  |                     |      |
|                                                  | OK Cancel Appliquer | Help |

Fig. 110 – Affectation d'un matériau de rendu

Modifier le point de vue 3D pour choisir la vue désirée, vous pouvez utiliser le menu « Affichage -> Point de vue 3D -> Isométrique orientée SO » Par exemple.

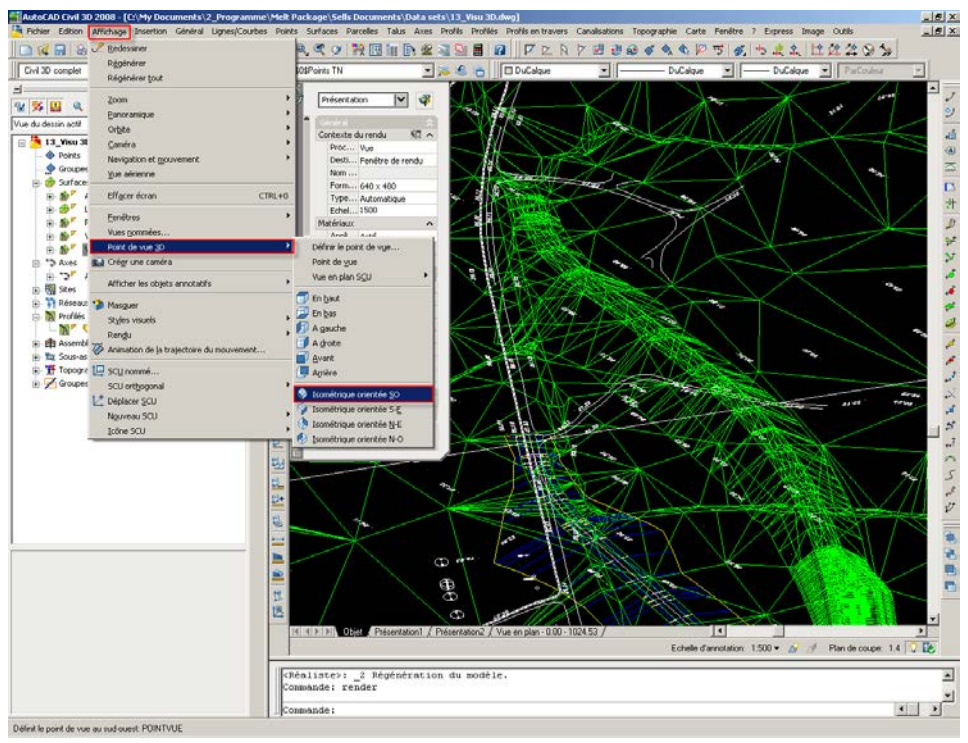

Fig. 111 – Choix d'une vue 3D

5. Effectuer le rendu via la ligne de commande « Rendu »

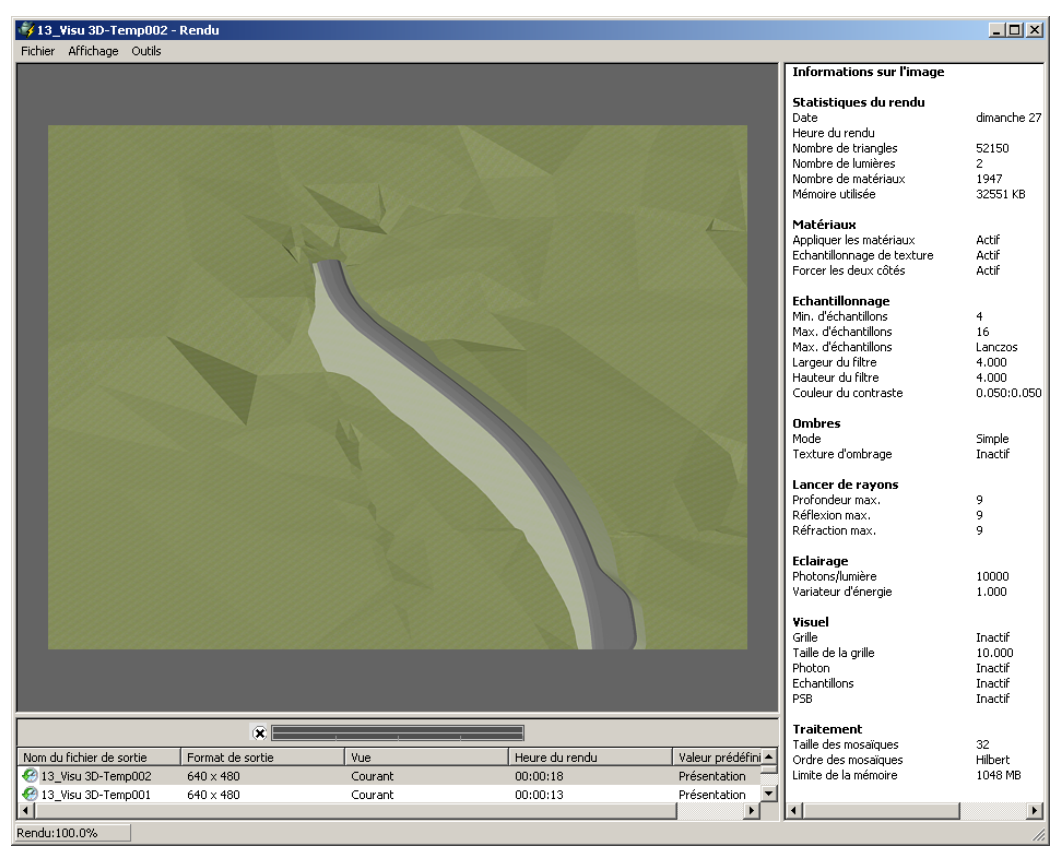

Fig. 111 – Rendu 3D

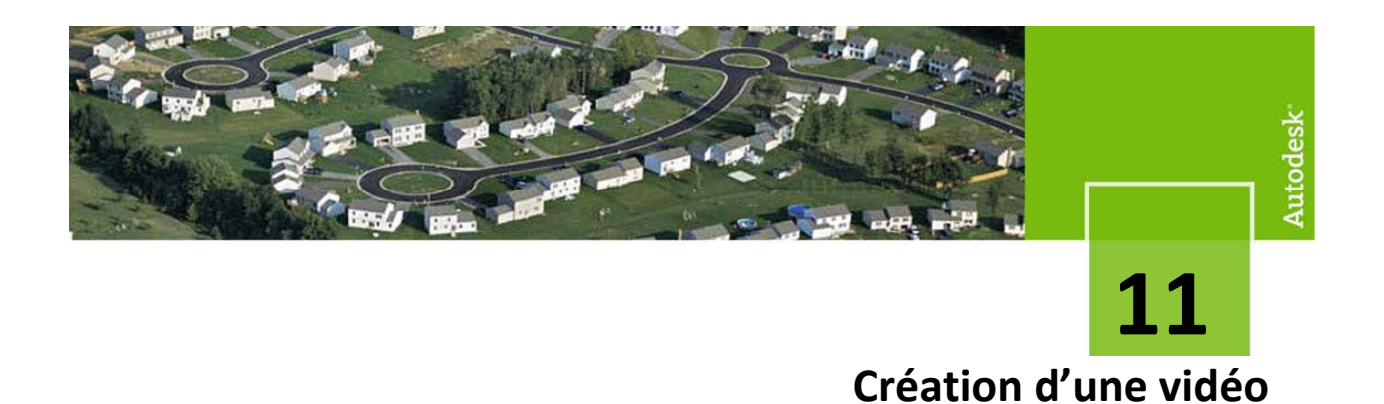

Il est possible, après avoir créé son projet, de générer une vidéo suivant une trajectoire afin de visualiser le projet d'une façon réaliste.

- 1. Ouvrir le fichier « 13\_Video.dwg »
- 2. Création de la ligne de trajectoire.

Cette trajectoire est une polyligne 3D créée manuellement ou avec la commande « Créer une polyligne à partir du profilé » (Fig. ci-dessous)

Pour utiliser cette fonction, Il est nécessaire de se trouver en vue 2D courante.

La polyligne peut ensuite être déplacée pour reproduire « l'œil » pour une visibilité.

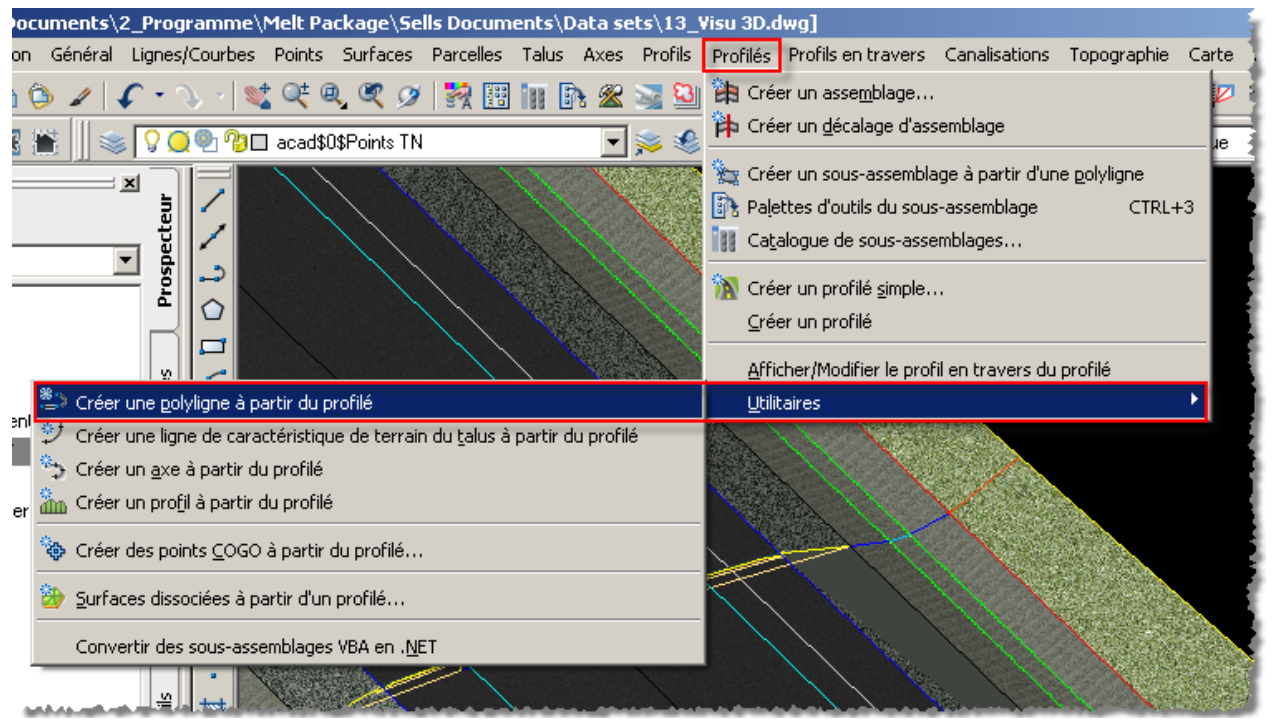

Fig. 112 – Création d'une polyligne partir d'un profilé

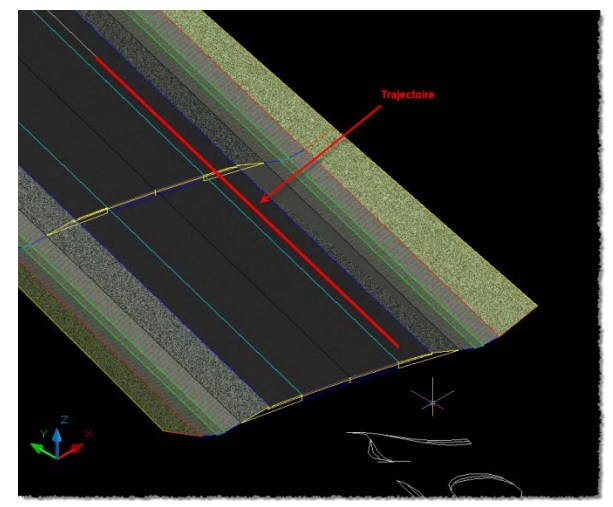

Fig. 113 – Aperçu de la trajectoire

3. Dans le menu « Affichage », choisir « Animation de la trajectoire du mouvement »

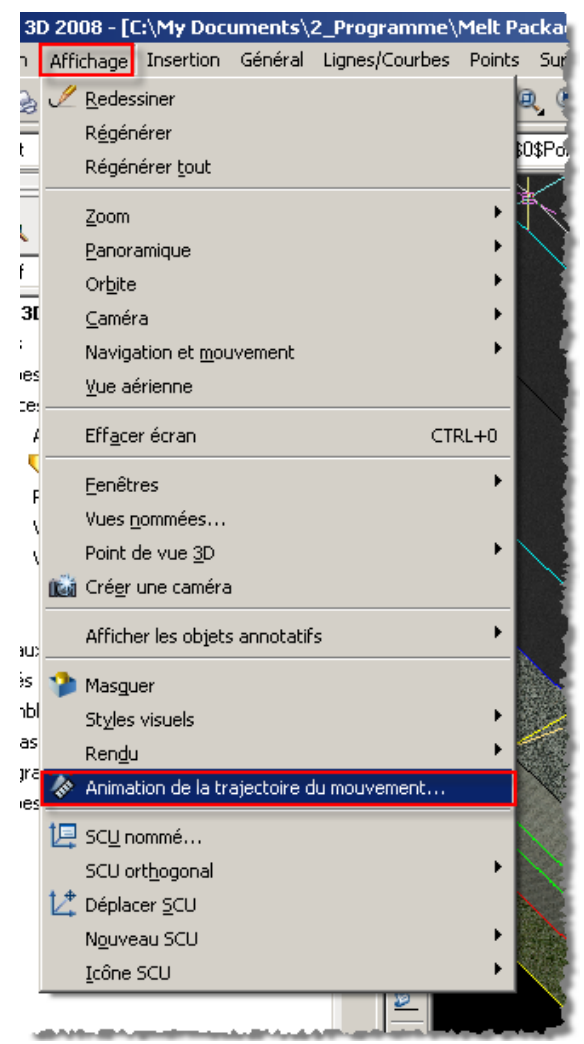

Fig. 114 – Menu « Animation »

4. Paramétrage de la sortie de la vidéo

| Animation de la trajectoire du mouvement        |                                                                    |  |  |  |  |
|-------------------------------------------------|--------------------------------------------------------------------|--|--|--|--|
| Caméra<br>Lier la caméra à:                     | Paramètres d'animation<br>Nombre d'images/s (IPS): 30 🔹            |  |  |  |  |
| C Point © Trajectoire                           | Nombre d'images: 300 💌                                             |  |  |  |  |
| Trajectoire 3                                   | Durée (secondes):                                                  |  |  |  |  |
| Cible<br>Lier la cible à:                       | Style visuel:<br>Présentation  Format:  Résolution:                |  |  |  |  |
| Point     Trajectoire     Trajectoire           | WMV     Image: 160 × 120       Ralentissement de coin     Inverser |  |  |  |  |
| Afficher l'aperçu de la caméra lors de l'aperçu |                                                                    |  |  |  |  |
| Aperçu                                          | OK Annuler Aide                                                    |  |  |  |  |

Fig. 115 – Configuration de l'animation »

Il est nécessaire de choisir la trajectoire que nous avons précédemment réalisée ainsi que la cible à atteindre.

Les autres paramètres permettent d'obtenir une vidéo de plus ou moins bonne qualité.

Pour plus de renseignement :

- Visiter le site Autodesk <u>www.autodesk.fr/civil3D</u>
- La communauté Autodesk (En anglais) http://civilcommunity.autodesk.com/

Autodesk<sup>®</sup>

Autodesk, AutoCAD<sup>®</sup>, and Autodesk Map are registered trademarks or trademarks of Autodesk, Inc., in the USA and/or other countries. OSGeo is a trademark of the Open Source Geospatial Foundation in the USA and/or other countries. All other brand names, product names, or trademarks belong to their respective holders. Autodesk reserves the right to alter product offerings and specifications at any time without notice, and is not responsible for typographical or graphical errors that may appear in this document.

© 2006 Autodesk, Inc. All rights reserved.